# Contents

| I.   | Τa   | ạo và quản lí hóa đơn đầu ra :                                                                           | 3    |
|------|------|----------------------------------------------------------------------------------------------------|------|
|      | L.   | Đường dẫn :                                                                                              | 3    |
|      | 2.   | Tìm kiếm hóa đơn đã phát hành :                                                                          | 3    |
|      | 3.   | Tạo hóa đơn mới :                                                                                        | 4    |
|      | a,   | ) Đường dẫn :                                                                                            | 4    |
|      | b,   | ) Cách xuất hóa đơn :                                                                                    | 5    |
| 4    | 1.   | Chú thích trên màn hình hóa đơn :                                                                        | 7    |
| ļ    | 5.   | Thiết lập mẫu hóa đơn                                                                                    | . 10 |
| II.  | Та   | ạo quản lý các phiếu thu/chi hạch toán :                                                                 | . 13 |
|      | L.   | Đường dẫn :                                                                                              | . 13 |
|      | 2.   | Tìm kiếm phiếu đã phát hành :                                                                            | . 14 |
|      | 3.   | Tạo phiếu mới :                                                                                          | . 15 |
|      | a,   | ) Thu                                                                                                    | . 15 |
|      | b,   | ) Chi :                                                                                                  | . 16 |
| 4    | 1.   | Chú thích trên màn hình phiếu                                                                            | . 19 |
| III. |      | Tạo và quản lí hóa đơn đầu vào :                                                                         | . 20 |
| IV.  |      | Xem các báo cáo kế toán (sổ quỹ tiền mặt, ngân hàng, sổ chi tiết các tài khoản, bảng cân đối số phát sin | ıh,  |
| bá   | o cá | o tài chánh)                                                                                             | . 23 |
| V.   | Н    | istory of payment (tạo và quản lý đề nghị tạm ứng/thanh toán)                                            | . 24 |
| -    | L.   | Đường dẫn :                                                                                              | . 24 |
|      | 2.   | Điều kiện lọc dữ liệu :                                                                                  | . 24 |
|      | 3.   | Tạo đề nghị tạm ứng mới :                                                                                | . 24 |
| 4    | 1.   | Tạo đề nghị thanh toán mới :                                                                             | . 25 |
| ļ    | 5.   | Thông báo và duyệt đề nghị tạm ứng/thanh toán:                                                           | . 26 |
| VI.  |      | Payment Request Control :                                                                                | . 29 |
| -    | L.   | Chức năng :                                                                                              | . 29 |
|      | 2.   | Đường dẫn :                                                                                              | . 29 |
|      | 3.   | Thanh lý các phiếu đề nghị tạm ứng :                                                                     | . 29 |
| 4    | 1.   | Đánh dấu hoàn tất với các phiếu đề nghị thanh toán (không có tạm ứng) :                                  | . 30 |
| VII  |      | Shipment Payment Control :                                                                               | . 31 |
|      | L.   | Chức năng :                                                                                              | . 31 |

| 2.        | Đường dẫn :                                                                                                    | 31                    |
|-----------|----------------------------------------------------------------------------------------------------|-----------------------|
| 3.        | Tab Shipment Payment Control: thanh toán từng phí theo từng lô hàng                                                                  | 31                    |
| 4.<br>tiế | Tab Customize Payment: phần này là quản lý việc thanh toán của các phí trong lô hàng (xen<br>t hơn bên tab Shipment Payment Control) | ו dưới dạng chi<br>32 |
| VIII.     | Quản lý tài sản cố định :                                                                                                    | 33                    |
| 1.        | Chức năng :                                                                                                    | 33                    |
| 2.        | Đường dẫn :                                                                                                    | 33                    |
| 3.        | Tạo và chạy tài sản/các khoản chi phí cần phân bổ :                                                                                  | 33                    |
| 4.        | Để kiểm tra khấu hao :                                                                                                    |                       |
| VIII.     | Hệ thống tài khoản kế toán :                                                                                                    | 35                    |
| 1.        | Đường dẫn :                                                                                                    | 35                    |
| 2.        | Tạo tài khoản mới (phải được phân quyền Charges A/C) :                                                                               | 35                    |
| 3.        | Account Transfer Configuration (thiết lập tài khoản kết chuyển) :                                                                    |                       |
| 4.        | Để kết chuyển :                                                                                                    | 37                    |
| IX.       | Finance Report Config (Thiết lập mẫu báo cáo tài chính) :                                                                            | 37                    |
| 1.        | Đường dẫn :                                                                                                    | 37                    |
| 2.        | Cách thiết lập :                                                                                                    | 38                    |
|           | a) Balance Sheet :                                                                                                    | 38                    |
|           | b) Cash Flow                                                                                                    | 39                    |
|           | c) Income Statement :                                                                                                    | 40                    |
| Х.        | Update Tỉ giá :                                                                                                    | 40                    |
| 1.        | Đường dẫn :                                                                                                    | 40                    |
| 2.        | Cách thiết lập :                                                                                                    | 41                    |
| XI.       | Thiết lập danh mục phí :                                                                                                    | 45                    |
| 1.        | Mục đích :                                                                                                    | 45                    |
| 2.        | Đường dẫn :                                                                                                    | 45                    |
| 3.        | Thêm tên phí mới :                                                                                                    | 46                    |
| 4.        | Một số cột cần lưu ý :                                                                                                    | 46                    |
| 5.<br>bê  | Cài đặt mặc định các tài khoản cho các bút toán hạch toán ghi nhận công nợ (phần danh sáo<br>n dưới)                                 | ch Default A/C<br>47  |
| XI.       | ,<br>Transaction Register :                                                                                                    |                       |
| XII.      | Sheet of debt report :                                                                                                    |                       |
| 1.        | Chức năng :                                                                                                    |                       |
| 2.        | Đường dẫn :                                                                                                    |                       |
|           |                                                                                                    | 2                     |

| 3. | Cách chạy báo cáo :          | 53 |
|----|------------------------------|----|
| 4. | Một số thiết lập cần lưu ý : | 54 |

# I. Tạo và quản lí hóa đơn đầu ra :

## 1. Đường dẫn :

- Vào menu Accounting chọn VAT Invoice Management

| 🧭 System Catalogue Sales Executiv | Accounting Documentations | Tools  | Window I   | lelp       |               |        |           |        |          |         |
|-----------------------------------|---------------------------|--------|------------|------------|---------------|--------|-----------|--------|----------|---------|
| 🏽 🥙 🗶 🔚 🚳 🛛 🚍                     | 🕺 New VAT Invoice         | Ctrl+T | <b>b</b> 💡 |            |               |        | -         | 2      | 2        | <u></u> |
| New Delete Save Refresh Customs   | VAT Invoice Managment     |        | mp Fcl-Ir  | np Lcl-Imp | Consolidation | Others | Customers | Agents | Carriers | Sales   |

# 2. Tìm kiếm hóa đơn đã phát hành :

Ở tab VAT Invoice (Out) thiết lập điều kiện lọc dữ liệu từ thanh công cụ tìm kiếm (Seach Options)

|         | System      | Catalogue Sa        | les Executive     | Accounting Do        | cumentations Tool      | s Window Help          |                        |                |                 |               |               |                |                           | – & × <mark>Stop</mark> |
|---------|-------------|---------------------|-------------------|----------------------|------------------------|------------------------|------------------------|----------------|-----------------|---------------|---------------|----------------|---------------------------|-------------------------|
| New     | X<br>Delete | Save Refresh        | Customs           | Express Air-Exp      | 🐝 💋<br>Fcl-Exp Lcl-Exp | Air-Imp FcI-Imp LcI-In | p Consolidation Ot     | hers Customers | Agents Carriers | Sales         |               |                |                           |                         |
| invoice | form:       | ▼ Series:           | ➡ Invo            | ice No.:             | Branch:                |                        |                        | ▼ ⊠ A/0        | Slip 🗹 Export 🖂 | Paid 🗹 Can    | celed 🗹 OBH 🛛 | Received From: | 17/05/2019 💌 T            | 0: 17/05/2019 💌         |
| Method: |             | Customer:           |                   |                      |                        |                        | ➡ I Draft Other field: | 5 🔹            | 💌 🖂 Foreign cu  | rrency Issued | l by: 🗨       | Date mode:     | <ul> <li>Apply</li> </ul> | Detail Export           |
| Invoice | e (Outgoin  | 99)   Invoice (Inco | ming)   Invoice ( | S.O.A)   Invoice (Ou | utgoing) Followup      |                        |                        |                |                 |               |               |                |                           |                         |
| -       | MST         | Ký hiệu             | Số HĐ             | Ngày HĐ              | Khách hàng             | Số Bill/Inv            | Diễn giải              | Trước thuế     | Chiết khấu      | T/S           | Tiên thuế     | Ngày T/T       | Hình thức                 | Ghi chú (File)          |
|         |             |                     |                   |                      |                        |                        |                        |                |                 |               |               |                |                           |                         |
|         |             |                     |                   |                      |                        |                        |                        |                |                 |               |               |                |                           |                         |
|         |             |                     |                   |                      |                        |                        |                        |                |                 |               |               |                |                           |                         |
|         |             |                     |                   |                      |                        |                        |                        |                |                 |               |               |                |                           |                         |
|         |             |                     |                   |                      |                        |                        |                        |                |                 |               |               |                |                           |                         |
|         |             |                     |                   |                      |                        | ~ .                    |                        |                |                 |               |               | . ~            |                           |                         |
|         |             | Invo                | oice fo           | orm : tì             | im theo                | mâu hóa                | đơn (nhà               | ấp vào l       | ink đế          | tao 1         | thiết l       | lâp mâi        | u hóa                     | đơn)                    |

- Series : tìm theo ký hiệu hóa đơn
- > Invoice No : nhập số hóa đơn cần tìm
- > Branch : tìm theo mã chi nhánh phát hành hóa đơn
- > A/C Slip : hóa đơn đã tạo phiếu hạch toán ghi nhận công nợ
- Export : hóa đơn đã kết xuất ra mẫu b/c thuế đầu ra (khi người dùng click vào nút Export)
- > Paid : hóa đơn đã ghi nhận đã thanh toán
- Canceled : Hóa đơn lỗi/hủy
- > OBH : hóa đơn được đánh dấu chi hộ
- > Received : hóa đơn đã được ghi nhận tình trạng khách hàng đã nhận
- From : chọn điều kiện lọc kể từ ngày
- > **To** : chọn điều kiện lọc đến ngày
- Method : hình thức thanh toán
- Customer : khách hàng (Có thể search theo mã kh, mã số thuế kh, tên khách hàng)
- Other fields: tìm theo các điều kiện khác (chọn trường ở ô thứ 1 và nhập giá trị cần tìm ở ô thứ 2
  - OBH of : đối tượng thu hộ (hãng tàu, đại lý được ghi nhận trong trường thu hộ)

- *H-B/L* : theo số H-B/L
- *M-B/L* : theo số M-B/L
- Vessel/Voy.: theo tên tàu, số chuyến
- Job No.: theo số lô hàng (job file)
- SOA Ref No. : theo số SOA
- VAT Rate: theo loại thuế suất, nhập giá trị kiểu số trường hợp các hóa đơn có thuế suất là không chịu thuế → nhập vào giá trị là NULL.
- Foreign currency: hóa đơn xuất theo ngoại tệ (các hóa đơn xuất cho đối tượng nước ngoài, khu chế xuất) được ghi nhận trong chi tiết hóa đơn là "xuất theo ngoại tệ".
- Sissued by: tìm theo tên user phát hành hóa đơn.
- Để thực hiện tìm kiếm nhấp vào nút Apply
- Lưu ý: có thể tùy chọn điều kiện tự ngày ... đến ngày theo một loại hình nào đó ở trường Date mode (*By VAT Issued*: theo ngày phát hành hóa đơn; *By VAT Paid*: theo ngày thanh toán; *By VAT Received*: theo ngày khách hàng đã nhận hóa đơn, *Over Due*: các hóa đơn đã quá hạn thanh toán nhưng chưa ghi nhận đã thanh toán).

| Date mode:          | Apply                                                                              | Detail |
|---------------------|------------------------------------------------------------------------------------|--------|
| Ngày T <sub>i</sub> | By VAT Issued<br>By VAT Paid<br>By VAT Received<br>Tax Export<br>Over Due<br>Undue | hi chú |

#### 3. Tạo hóa đơn mới :

- a) Đường dẫn :
  - Từ màn hình danh sách hóa đơn (VAT Invoice Management/VAT Invoice (Out)), nhấp chuột vào nút New <sup>∞</sup>
     (phím tắt CTRL+N) hoặc vào menu Accounting → New VAT Invoice → xuất hiện màn hình nhập thông tin chi tiết hóa đơn

|    | FAS      | ST © - Fre  | eight Assistar  | nce Sys    | stem Technol    | logy - [Invoice | e List]     |              |           |            |              | - cá - c        |        |                |              |              |             |
|----|----------|-------------|-----------------|------------|-----------------|-----------------|-------------|--------------|-----------|------------|--------------|-----------------|--------|----------------|--------------|--------------|-------------|
| ļ  | ۲        | System      | Catalogue       | Sales      | s Executive     | Accounting      | Docum       | entations    | Tools Wi  | ndow He    | lp           | CAC             | Η 1    |                |              |              |             |
|    | 🥙<br>New | X<br>Delete | Save Ref        | fresh      | Customs         | Express Air     | r-Exp Fcl   | 👂 🐧          | xp Air-Im | p Fcl-Imp  | ل<br>Lcl-Imp | Consolidation   | Others | s<br>Customers | 2<br>Agents  | Carriers     | as<br>Sales |
| Ir | void     | ew item     | ▼ Serie         | <u>es:</u> | ✓ Invo          | ice No.:        | ▼ Bra       | nch:         |           |            |              |                 |        | ▼ ⊠ A/C        | Slip 🔽 E     | Export 🖂 i   | Paid 🔽 (    |
| М  | ethod    | •           | Customer:       |            |                 |                 |             |              |           |            |              | F 🗹 Draft Other | fields | •              | <b>→</b> 🖂 F | Foreign curr | ency Iss    |
|    | Invoic   | e (Outgoir  | ng)   Invoice ( | (Incomir   | ng)   Invoice ( | S.O.A)   Invoi  | ce (Outgoir | ıg) Followup |           |            |              |                 |        |                |              |              |             |
|    | ▼        | MST         | Ký hiệ          | u          | Số HĐ           | Ngày H          | Ð           | Khách h      | àng       | Số Bill/Ir | IV           | Diễn giải       |        | Trước thuế     | Chi          | iết khấu     | T/S         |
|    |          |             |                 |            |                 |                 |             |              |           |            |              |                 |        |                |              |              |             |

| Systen              | n Catalog    | ue Sal    | es Executive | <u>A</u> cc | ounting  | Documentations     | Tools  | Wind         | ow Hel  | р       |               |           |
|---------------------|--------------|-----------|--------------|-------------|----------|--------------------|--------|--------------|---------|---------|---------------|-----------|
|                     |              | 3         |              | 4           | New VA   | l'Invoice          | Ctrl+T | þ            | 8       | 6       |               |           |
| Dele                | te Save      | Refresh   | Customs      | -           | VAT Invo | oice Managment     |        | ·Imp         | Fcl-Imp | Lcl-Imp | Consolidation | Others Cu |
| arch c              | ompanion     |           |              |             | Account  | ting Management    |        |              | _       | á c     |               |           |
| do you              | want to sear | ch for?   |              |             | Transact | ion Register       |        |              | C       | AC      | HZ            |           |
| b ID.               |              |           | For Lươi     | &           | Advance  | e Request          | Ctrl+R |              |         |         |               |           |
| WB/M                | -B/L O Bo    | oking No. | Statisti     | Ŷ           | History  | of Payment         |        |              |         |         |               |           |
| sued In             | voice No.    |           |              | ۲           | Paymen   | t Request Control  |        |              |         |         |               |           |
| ntainei<br>ssel/Fli | ght No.      |           |              | 5           | Shipmer  | nt Payment Control |        |              |         |         |               |           |
| hers R              | eference     |           | Account      |             | Sheet of | Debt Reports       |        |              |         |         |               |           |
| himmor              |              | -         |              | _           |          |                    |        | and a second |         |         |               |           |

# b) Cách xuất hóa đơn :

| 🐠 Tax Invoice Editor (Issued by: anh.                                                                                                    | lt)                                                                                                    |                                                  |                         |            |                    |                  |                           |                                                                                        | Х                            |
|----------------------------------------------------------------------------------------------------|----------------------------------------------------------------------------------------------------|--------------------------------------------------|-------------------------|------------|--------------------|------------------|---------------------------|----------------------------------------------------------------------------------------|------------------------------|
| □ Đã thanh toán       / /         □ KH đã nhận hđ       / /         □ Thu hộ       ▼         Họ tên người nhận hóa đơn:       ▼         Tên đơn vị:       ●         Địa chi:       Tê tả         Mã số thuế:       Tê tả         Hình thức thanh toán:       TM/CK         L       C         Nhận chi liết từ dạnh sách       ▼ | Thời hạn thanh toán:<br>Dã xuất file<br>Dã xuất file<br>Nhật Ký Locked<br>Khách<br>BUÓÓC<br>U/chuyến:<br>.oại tiền tệ: VND Ghi ci<br>uật cận Thấ biện cố H | Thông ti<br>Số HĐ<br>ĐĐGH<br>ĐĐNH<br>hàng chính: | n hóa đơn x<br>Số MB/L: | uất khẩu — |                    | Hóa              | a đơn nháp<br>a đơn lỗi I | Mấu số: 01GTK<br>Ký hiệu: GL/17<br>Số hóa đơn: 00188<br>Ngày hóa đơn: Aug 0<br>Ghi chứ | T3/002<br>P<br>19<br>4, 2019 |
|                                                                                                    | Số B/L                                                                                                    | Mã B/P                                           | Lượng                   | DVT        | Đơn giá            | ÐVTT             | Tỷ giá                    | Tống TT                                                                                |                              |
|                                                                                                    |                                                                                                    |                                                  |                         |            |                    |                  |                           |                                                                                        |                              |
| Xuất hđ có bảng kê đính kèm Số:                                                                                                    | Mô tá:                                                                                                    |                                                  | <b>.</b>                |            | Công tiếp          | In<br>trên bóa đ | bảng kê                   |                                                                                        |                              |
| Chiết khấu báp bàng 🥵 Thành tiếu                                                                                                    | i don ngoại tệ Sales metho<br>n chiết khẩu:                                                                                                    | a:                                               |                         | buế quất C | тст. <b>10</b> % Г | Không ch         | он:<br>                   | àn thuậ CTCT:                                                                          | 0                            |
| Tổng số tiền Không đông<br>(bằng chứ):                                                                                                    | n enecknau:                                                                                                    |                                                  | ······                  | nue suat G | Tống cộng          | i tiền thanh     | n toán:                   |                                                                                        | Payn                         |
| 📑 HĐ Mới 🖶 Lưu 💥 Xóa 🔯                                                                                                    | Xem Trước 🍥 In HĐ 🚺                                                                                                    | 🔰 🔲 In với k                                     | hung Liên:              |            | •                  | 🦻 Phiếu          | thu 🞝                     | 🔰 DOCS Release                                                                         | 🙆 Ð 🎾                        |

| 🕸 Add from list                                                |                                                                                                    | – 0 ×                                                    |
|----------------------------------------------------------------|----------------------------------------------------------------------------------------------------|----------------------------------------------------------|
| Filter Options                                                 | Partner Name                                                                                        | C Settlement No. C Invoice No. V Requisition No. From To |
| ✓ Express<br>✓ Import (Air)                                    |                                                                                                    | □ 01/08/2019 V 04/04 /2019 V                             |
| <ul> <li>Import (Consol)</li> <li>Import (Consol)</li> </ul>   | ob No. M-B/L No. H-B/L No. 🗍 CDS S.O.A No. Commodity                                                | Service 🔽 Revenue                                        |
| <ul> <li>Import (Sea FCL)</li> <li>Import (Sea LCL)</li> </ul> |                                                                                                    | · ·                                                      |
| <ul> <li>Inland Trucking</li> </ul>                            | 🗸 🗸 As Inv 🔽 VAT Issued 🔲 OBH 🖓 Paid records 🖓 Issued Inv 🖗 A/C Voucher 🖓 P/M Voucher 🖓 No Inv. VAT | Q <sub>6</sub> Elter                                     |
| HAWB/H-BL No.                                                  | Descriptions Quantity Unit Unit Price Curr VAT Total Amount Ext (W                                  | D) OVS/DN Paid Paid Date Inv No Voucher No. Paid amount  |
| 1-Nhập ở<br>3-Nhấn Appl                                        | liều kiện tìm kiếm<br>y -> OK để hoàn tất                                                           | 2-Filter                                                 |
|                                                                |                                                                                                    | , Total (VND): 0                                         |
|                                                                | related shipment(s) Display Job ID on top Search                                                    | FAST © - Freight Assistance System Technology -          |
| LOCK                                                           |                                                                                                    | Import (Consoli)                                         |

- Số hóa đơn sẽ tự động nhảy khi tạo hóa đơn mới, ngày hóa đơn mặc định là ngày hiện hành và người dùng có thể tự chỉnh sửa.
- Nhập chi tiết từ danh sách (Lấy dữ liệu phí đã nhập trong lô hàng Selling Rate, other debit)
  - Công cụ chọn lọc dữ liệu (Filter options): mặc định chọn tất cả, có thể bỏ chọn để loại trừ loại dịch trong danh sách
  - > Partner Name: chọn khách hàng/đối tượng
  - Settlement No.: số đề nghị thanh toán → chọn dữ liệu liên quan đến số phiếu đề nghị thanh toán.
  - > Invoice No.: số debit/credit note hoặc số hóa đơn VAT
  - Requisition No: loc dữ liệu liên quan đến số phiếu thanh toán được làm với chức năng payment requisition/Advance Request
  - From ... to: lọc dữ liệu từ lô hàng có ngày shipment date (ETD đối với hàng xuất, ETA đối với hàng nhập)
  - S.O.A: số Satement of Account
  - Commodity: lọc theo lô hàng có commodity liên quan
  - Service: lọc theo lô hàng có Local service liên quan
  - > As Inv: lọc theo các debit có stick trạng thái là As invoice
  - VAT Issued: loc dữ liệu theo phí đã phát hành hóa đơn VAT
  - > **OBH:** lọc dữ liệu theo phí thu/chi hộ
  - > Paid Records: lọc dữ liệu theo trạng thái đã thanh toán của phí
  - > Issued Inv: lọc dữ liệu theo phí đã phát hành debit/credit note
  - > A/C Voucher: lọc dữ liệu theo phí đã ghi nhận công nợ
  - > P/M voucher: lọc dữ liệu theo phí đã phát hành phiếu thanh toán (Thu/Chi)
  - > No Inv: lọc dữ liệu theo phí được đánh dấu No Inv ở other credit/debit của lô hang
  - VAT: loc dữ liệu theo loại thuế suất (ko bao gòm ký hiệu %, các phí không thuế nhập NULL)
  - Click nút Filter để lọc dữ liệu
- <u>Lưu ý :</u>

- Nếu dùng công cụ filter này để lấy dữ liệu để xuất hóa đơn thì cần bỏ dấu stick ở VAT Issued VAT Issued trước khi click nút Filter
- Nếu dùng công cụ filter này để lấy dữ liệu để tạo phiếu hạch toán ghi nhận công nợ thì cần bỏ dấu stick ở A/C Voucher trước khi click nút Filter
- Nếu dùng công cụ filter này để lấy dữ liệu để tạo phiếu thanh toán (thu/chi tiền mặt/ngân hàng) thì cần bỏ dấu stick ở P/M Voucher trước khi click nút Filter
- Nếu không chọn Partner Name mà filter với các giá trị khác mà kết quả ra nhiều tên đối tượng khác nhau thì sẽ hiện hợp thoại để chọn đối tượng
- ≻ Click nút Apply → cập nhật giá trị được thay đổi ở các cột có màu thay đổi. lập lại quy trình filter và click nút apply tương ứng với việc thực hiện thao tác chọn nhiều dữ liệu khác nhau. Chỉ chọn các dữ liệu có cùng 1 đối tương, nếu chọn dữ liệu có nhiều đối tượng khác nhau thì kết quả của việc chọn dữ liệu này sẽ không gôm chung vào 1 hóa đơn/phiếu kế toán nhưng hệ thống vẫn lưu giá trị đã được thay đổi tại thời điểm click nút Apply.
- ➢ Click nút OK → hoàn tất việc chọn dữ liệu. Nếu lấy dữ liệu để xuất hóa đơn thì dòng nào được lưu với số hóa đơn hiện hành thì dòng đó sẽ hiển thị trên hóa đơn sau khi click OK, Nếu lấy dữ liệu để tạo phiếu hạch toán ghi nhận công nợ thì dòng nào được lưu với số phiếu hiện hành thì dòng đó sẽ hiển thị trên phiếu ghi nhận công nợ sau khi click OK, Nếu lấy dữ liệu để xuất phiếu thanh toán (phiếu thu/chi tiền mặt/ngân hàng) thì dòng nào được lưu với phiếu thanh toán hiện hành thì dòng đó sẽ hiển thị trên phiếu thanh toán gó sẽ hiển thị trên phiếu thanh toán sau khi click OK.
- Lock related shipment (phải được phân quyền): nếu stick vào thì khi click Apply các job liên quan sẽ bị khóa.
- Display job on top: nếu stick vào trước khi click filter thì số file sẽ hiển thị lên trên ở cột Description trong màn hình filter này.

## 4. Chú thích trên màn hình hóa đơn :

| 🗇 Tax Invoice Editor (Issued by: anh.lt)                                                                                                    |                                                                                                    |                                                       |                                              |                           | – 🗆 X                                                                                                    |
|----------------------------------------------------------------------------------------------------|----------------------------------------------------------------------------------------------------|-------------------------------------------------------|----------------------------------------------|---------------------------|----------------------------------------------------------------------------------------------------|
| □ Đã thanh toán       / /       Thời hạn thanh t         □ KH đã nhận hđ       / /       □ Đã xuất file         □ Thu hộ       □ Đã xuất file         □ Thu hộ       □ Đã xuất file         ♥ tên người nhận hóa đơn:       Tên đơn vị:         Địa chi:          Mã số thuế:       Tên tàu/chuyển:         Hịnh thức thanh toán:       TH/CK         Loại tiên tệ: VN       ♡ Nhập chi tiết từ danh sách | oán: Thông tin hó<br>Số HĐ<br>DĐGH<br>Locked<br>Khách hàng chính:<br>Sí<br>D Ghi chú:<br>hiện số H-BL/Invoice chi tiết | a đơn xuất khẩu / /<br>5 MB/L:<br>Xuật hóa đơn theo l | /                                            | a đơn nháp<br>a đơn lỗi I | Mấu số: 01GTKT3/002<br>Ký hiệu: GL/17P 😿<br>Sõ hóa đơn: 0018819<br>Vgày hóa đơn: Aug 04, 2019<br>Ghi chú |
| Diễn giải Số B/L                                                                                                    | . Mã B/P Lượ                                                                                                    | ng DVT                                                | Đơn giá ĐVTT                                 | Tỷ giá                    | Tống TT                                                                                                  |
|                                                                                                    |                                                                                                    |                                                       |                                              |                           |                                                                                                    |
| Nô tả:                                                                                                    |                                                                                                    | <b>•</b>                                              | In<br>Cîna kîn bûn bán đ                     | bảng kê                   |                                                                                                    |
| Iy gia: I VIND Xuất hòa đơn ngoại tệ Sả<br>Chiết khấu hàn hàng: % Thành tiên chiết khấu:                                                                                                    | ales method:                                                                                                    | Thuế suất GTGT                                        | Cộng tiên trên hoà đ<br>r. 10 %. □ Không giả | iun:<br>                  | in thuế GTGT:                                                                                            |
| Tổng số tiên <b>Không đông</b><br>(bằng chứ):                                                                                                    |                                                                                                    |                                                       | Tổng cộng tiền thanh                         | h toán:                   | 0                                                                                                    |
| 🕞 HĐ Mới 提 Lưu 样 Xóa 🔯 Xem Trước 🧕                                                                                                    | In HÐ 👩 🗖 In với khung                                                                                                 | ) Liên:                                               | 💌 🌮 Phiếu                                    | thu 棏                     | 🔰 DOCS Release 🛛 🔕 Đóng                                                                                  |

- Họ và tên người nhận hóa đơn: tự nhập tay
- Khách hàng chính: chọn từ danh sách khách hàng (không thể hiện trên hóa đơn, sẽ tự động điền vào khi chọn dữ liệu từ chức năng "nhập chi tiết từ danh sách" vì ở chức năng này đã bao gòm thao tác chọn khách hàng).
- Tên đơn vị: (thể hiện trên hóa đơn) cũng giống như "Khách hàng chính" tuy nhiên một vài trường hợp mà tên đơn vị thể hiện trên hóa đơn có thể khác với "Khách hàng chính" khi đó thì người dùng có thể tự điều chỉnh bằng cách chọn tên khách hàng từ danh sách.
- Lưu ý: sau khi chọn thông tin khách hàng từ danh sách hoặc được tự động chọn từ chức năng "nhập chi tiết từ danh sách" mà phần thông tin khách hàng chưa hiển thị đúng về tên đơn vị theo tiếng Việt, địa chỉ theo tiếng Việt và mã số thuế khi đó người dùng cần bổ sung

các thông tin này bằng cách nhấp vào nút with tương ứng ở phần tên đơn vị xuất hiện màn hình chọn khách hàng tiếp tục nhấp vào nút Edit để vào màn hình nhập chi tiết khách hàng và thực hiện thao tác cập nhật thông tin tên tiếng Việt tương ứng ở trường "Customer Nam Full VN", địa chỉ tiếng Việt tương ứng ở trường Address VN, mã số thuế tương ứng ở trường Tax code.

- Đã thanh toán: Thể hiện tình trạng thanh toán của hóa đơn. Đồng thời cũng là trạng thái thanh toán của phí đã chọn xuất hóa đơn từ lô hàng (phí đã thanh toán trong lô hàng sẽ hiện thị trạng thái chữ màu đỏ). Trạng thái này sẽ được tự động đánh dấu khi phương thức thanh toán của hóa đơn là tiền mặt hoặc tất cả chi tiết phí của hóa đơn đã được làm phiếu thanh toán và trạng thái "đã thanh toán" của các phiếu thanh toán được đánh dấu. ngày thanh toán cũng được đồng bộ theo cách này.
- **Thời hạn thanh toán:** ghi nhận số ngày mà hóa đơn sẽ được thanh toán, theo dõi công nợ quá hạn theo hóa đơn VAT cũng như để tìm kiếm các invoice đã quá hạn thanh toán mà trạng

thái thanh toán chưa được ghi nhận là đã thanh toán (chọn Date mode ở phần Search options là Over Due).

- Khách hàng đã nhận hđ: sau khi xuất hóa đơn và gửi hóa đơn cho khách hàng, cần theo dỗi khách hàng đã nhận hóa đơn chưa và ghi nhận ngày nhận hóa đơn của khách hàng.
- Đã xuất file ...: khi xuất file excel từ màn hình quản lý hóa đơn (bằng cách nhấp vào nút Export) hệ thống sẽ tự động ghi nhận các hóa đơn ở tình trạng đã xuất file excel.
- Thu hộ: ghi chú tên đối tượng thu hộ, khi lấy dữ liệu từ lô hàng, đối với các phí thu hộ thì hệ thống sẽ tự động ghi nhân tên đối tượng thu hộ, người dùng có thể tự cập nhật thông tin này.
- Nhật ký: nhấp vào để xem nhật ký (hệ thống sẽ ghi nhận những lần user đã in hóa đơn, cập nhật thông tin hóa đơn)
- Locked: trạng thái khóa của hóa đơn. Nếu hóa đơn ở tình trạng khóa thì người dùng sẽ không được phép chỉnh sửa, khi đó nếu đăng nhập với user có quyền kế toán trưởng và được phân quyền Accounting Management thì sẽ có quyền khóa hoặc mở khóa của hóa đơn bằng cách nhấp vào nút Lock hoặc Unlock.
- Hóa đơn lỗi: Ghi nhận trạng thái hủy hóa đơn, các phí của hóa đơn này có sẽ được xuất cho hóa đơn khác. Lưu ý: các chi tiết phí sẽ được ghi nhận ở cột số hóa đơn (Cancel), người dùng có thể nhìn thấy ở cột Invoice No trong selling rate/other debit và phí vẫn không thể chỉnh sửa được (cần phải xóa nội dung này thì phí mới có chỉnh sửa được).
- Thông tin hóa đơn xuất khẩu (Tự động điền khi lấy dữ liệu): Số HĐ → Số hợp đồng/ngày hợp đồng, ĐĐ GH: địa điểm giao hàng, ĐĐ NH: địa điểm nhận hang.
- Nhập chi tiết từ danh sách: lấy dữ liệu giá đã nhập từ selling rate/other debit.
- Xuất gộp: phần mềm sẽ gộp theo mã phí hoặc tên phí đã nhập từ lô hàng. Có 2 hình thức gộp: gộp theo cùng đơn giá, cùng đơn vị tính → số lượng sẽ đượng cộng tổng (đánh dấu stick trước khi lấy dữ liệu từ lô hàng), gộp tất cả (không quan tâm dữ liệu có cùng đơn vị tính hay đơn giá) → cộng tổng giá trị theo tên phí và hiện thị số lượng là 1 và đơn giá sẽ là tổng giá trị (đánh dấu mờ trước khi lấy dữ liệu từ lô hàng).
- Hiển thị số H-B/L/Invoice chi tiết (tùy thuộc vào checkbox Số invoice. được đánh dấu chi tiết hóa đơn sẽ hiển theo số debit note, ngược lại sẽ hiển thị theo số H-B/L): chọn trước khi lấy dữ liệu
- Xuất hóa đơn có bảng kê đính kèm: Khi đánh dấu hóa đơn sẽ in dưới dạng chi tiết được rút gọn với nội dung được nhập ở trường mô tả. Lưu ý: form hóa đơn được cần phải được thiết kế phù hợp thì mới có thể thể hiện được thông tin này.
- Xuất hóa đơn ngoại tệ: số tiền bằng chữ sẽ theo số tiền ngoại tệ
- Hình thức BH: hiển thị nội dung hình thức bán hàng lên hóa đơn
- Không ghi VAT: hiển thị nội dụng XXX ở phần thuế suất và tiền thuế
- In với khung: hiển thị đường viền, tiêu đề lên hóa đơn. áp dụng để in hóa đơn nháp cho khách hang
- Liên: hiển thị tên liên in lên hóa đơn (cần phải có thiết kế mẫu hóa đơn phù hợp mới có thể hiển thị)
- Nút nhỏ bên phải nút In HĐ: chức năng in hàng loạt hóa đơn trong dãy số hóa đơn được khai báo khi click vào nút này.
- Nút Phiếu thu: tạo phiếu thu tiền mặt/ngân hàng → tùy thuộc vào nội dung được ghi trong hình thức thanh toán của hóa đơn.

- *Nút mũi tên bên phải nút Phiếu thu:* tạo phiếu hạch toán ghi nhận công nợ vào sổ kế toán.

# 5. Thiết lập mẫu hóa đơn

Cần khai báo mẩu hóa đơn nếu sử dụng lần đầu hoặc có thay đổi mẩu hóa đơn mới → nhấn vào Invoice Form Invoice form: ở cửa sổ VAT Invoice List hoặc nhấp chuột vào nút thiết lập mẫu HĐ (III bên phải trường ký hiệu hóa đơn) xuất hiện hợp thoại sau :

| 🍬 Setup V                              | /AT Invoice Seri                                       | es       |           |         | ×            |  |  |  |  |  |  |  |  |
|----------------------------------------|--------------------------------------------------------|----------|-----------|---------|--------------|--|--|--|--|--|--|--|--|
| Mấu số: 01GTKT3/002 01GTKT3/002/AA/12P |                                                        |          |           |         |              |  |  |  |  |  |  |  |  |
| Ký hiệu:                               | u: GL/17P Chi tiết số liên (Mỗi liên<br>trên một dòng: |          |           |         |              |  |  |  |  |  |  |  |  |
| Mô tả:                                 | Hóa đơn GTGT mới                                       |          |           |         |              |  |  |  |  |  |  |  |  |
| Độ rộng:                               | 7 Số HĐ đầu                                            | tiên: 0  |           | Số HĐ ơ | cuối:        |  |  |  |  |  |  |  |  |
| Tệp xuất:                              | AccsInvoiceITL                                         |          |           |         | <b>-</b>     |  |  |  |  |  |  |  |  |
| Vhân                                   | viên xuất HĐ                                           | HĐ đầu   | HĐ cuối   | Áp      | Tiệp xuất    |  |  |  |  |  |  |  |  |
|                                        |                                                        |          |           |         |              |  |  |  |  |  |  |  |  |
|                                        |                                                        |          |           |         |              |  |  |  |  |  |  |  |  |
| 🗌 Hiến thị                             | số HBL ở phần cl                                       | ni tiết  |           |         |              |  |  |  |  |  |  |  |  |
| 🗹 Chi áp d                             | lụng một loại thu                                      | ế suất 🗹 | Áp dụng m | nấu này | SOFTEK/HCM 👻 |  |  |  |  |  |  |  |  |
| 🔒 Mấu m                                | ới 🛃 Lưu                                               | Т        | îm        |         | 样 Đóng       |  |  |  |  |  |  |  |  |

#### 6. Tạo bảng kê hóa đơn đầu ra :

- Vào menu Accounting -> VAT Invoice Management -> tab Invoice (S.O.A)
- Nhấn New để tạo mới bảng kê -> Chọn ngày tạo S.O.A

| 🌞 FAST 🛛 - Freight Assistance    | System Technology - [Invoi | ce List]                 |                               |              |                |               |                  |                 |                      | _               | - 0 ×               |
|----------------------------------|----------------------------|--------------------------|-------------------------------|--------------|----------------|---------------|------------------|-----------------|----------------------|-----------------|---------------------|
| ) 🍬 System Catalogue Sa          | ales Executive Accounting  | Documentations           | Tools Window Help             |              |                |               |                  |                 |                      |                 | _ & x Stop          |
| New Delete Save Refres           | h Customs Express A        | 🍬 🧊 🎸                    | xp Air-Imp FcI-Imp LcI-Imp    | Consolida    | ation Others   | Customers Ag  | ents Carriers    | Sales           |                      |                 |                     |
| Invoice firm:   Series:          | ✓ Invoice No.:             | Branch:                  |                               |              |                | ▼ 🗹 A/C Slip  | 🖂 Export 🖂 Pa    | id 🗹 Canceled 🕅 | OBH 🗹 Received From  | 01/04/2020 💌    | To: 01/04/2020 -    |
| Method: Customer:                |                            |                          |                               | 🗣 🗹 Draft    | Other fields   | • •           | 🗵 Foreign currei | ncy Issued by:  | ✓ Date mode:         | ▼ Apply         | Detail Export       |
| Invoice (Outgoing) Invoice (Inco | oming) Invoice (S.O.A)     | oice (Outgoing) Followup |                               |              |                |               |                  |                 | Trước thuế: 9,340,00 | 0, Thuế: 934,00 | 0, Tống: 10,274,000 |
| Ref No.: 19-001 Fro              | m: 🗨 🗆 Paio                |                          | Void Votes:                   |              |                |               |                  |                 |                      |                 | New                 |
| Date: Aug 21, 2019 💌 To:         | ▼ Partner                  | CS001454                 | 8M INDUSTRY VIETNAM CO., LTI  |              |                |               |                  |                 |                      |                 | Update              |
| 🎔 MST Ký hiệu                    | Số HĐ Ngày I               | HĐ Khách h               | àng Số Bill/Inv               | Diễ          | n giải         | Trước thuế    | Chiết khấu       | T/S Tiền        | thuế Ngày T/T        | Hinh thức       | Ghi chú (File)      |
| 3700631415 GL/17P                | 0018818 06/                | 06/2019 A&M INDUSTR      | Y VIETN GSGNTCI 190400002     | PHÍ KHAI HẢI | QUAN CHI TI    | 9,340,000.000 | 0.000 1          | 0 % 934,        | 000.000              | TM/CK           | SE1904/0003         |
|                                  |                            |                          |                               |              |                |               |                  |                 |                      |                 |                     |
| 1                                |                            |                          | 01/0-                         | ued Date     | Appl     Cance |               | _ 2              |                 |                      |                 | <                   |
| Ref No.                          | Issued Date                | Payer ID                 | Payer Name                    | Revised      | Revised Da     | ate Void      | Void D           | ate Pa          | id Paid Date         |                 | Issued by           |
| 000001                           | 30/11/2017                 |                          |                               |              |                |               |                  |                 | ]                    | my.nhk          |                     |
| 19-0001                          | 21/08/2019                 | CS001454                 | A&M INDUSTRY VIETNAM CO., LTD |              |                |               |                  |                 | 1                    | anh.lt          |                     |
| 19-0002                          | 18/12/2019                 | C5001192                 | RANGER VIETNAM CO., LTD       |              |                |               |                  |                 | 1                    | ann.it          |                     |
|                                  |                            |                          |                               |              |                |               |                  |                 |                      |                 |                     |
|                                  |                            |                          |                               |              |                |               |                  |                 |                      |                 |                     |
|                                  |                            |                          |                               |              |                |               |                  |                 |                      |                 |                     |
|                                  |                            |                          |                               |              |                |               |                  |                 |                      |                 |                     |
|                                  |                            |                          |                               |              |                |               |                  |                 |                      |                 |                     |
|                                  |                            |                          |                               |              |                |               |                  |                 |                      |                 |                     |
| <u></u>                          |                            |                          |                               |              |                |               |                  |                 |                      |                 |                     |

Nhập thời gian ở 2 ô FROM & TO, chọn đối tượng công nợ ở Partner → Phần mềm sẽ show danh sách các Hóa đơn của đối tượng đó. Muốn bỏ các hóa đơn nào ra khỏi SOA thì tick vào dòng debit đó rồi bấm delete. -> Save

| 🔶 FAST      | ST ® - Freight Assistance System Technology - [Invoice List] – O X<br>System Catalogue Sales Executive Accounting Documentations Tools Window Help _ @ x                                                                                                    |               |                   |             |                               |         |                   |            |                |              |                |            |                    |                |                           |                           |    |
|-------------|----------------------------------------------------------------------------------------------------|---------------|-------------------|-------------|-------------------------------|---------|-------------------|------------|----------------|--------------|----------------|------------|--------------------|----------------|---------------------------|---------------------------|----|
| 🔶 Sy        | System Catalogue Sales Executive Accounting Documentations Tools Window Help et al. (a) and (b) and (b) |               |                   |             |                               |         |                   |            |                |              |                |            |                    |                |                           |                           |    |
| New         | 样 🕌<br>Delete Sav                                                                                                    | e Refrest     | h Customs         | Express A   | 🝬 🧊 🍹<br>ir-Exp Fcl-Exp Lcl-E | φ Air-  | imp Fcl-Imp Lcl-I | mp Consol  | ation Others   | Customers Ag | gents Carriers | Sales      |                    |                |                           |                           |    |
| Invoice for | m:                                                                                                    | ✓ Series:     | 👻 Invoi           | ce No.:     | ➡ Branch:                     |         |                   |            |                | ▼ I A/C Slip | Export 🗹       | Paid 🗹 Ca  | anceled 🗵 OBH 🗵 F  | Received From: | 1/04/2020 💌               | To: 01/04/2020            | -  |
| Method:     | → Cu                                                                                                    | stomer:       |                   |             |                               |         |                   | ▼ M Drat   | t Other fields | • •          | Foreign cur    | rency Issu | ed by: 💽 👻 Di      | ate mode:      | <ul> <li>Apply</li> </ul> | C Detail Expo             | rt |
| Invoice (   | Outgoing)                                                                                                    | Invoice (Inco | oming) Invoice (S | 5.O.A) Invo | pice (Outgoing) Followup      | ]       |                   |            |                |              |                |            | Trước thuế: 6,079, | 292,394, Thuế: | 84,683,589, Tá            | ng: 6,163,975,9٤          | 33 |
| Update      |                                                                                                    |               |                   | - Daire     |                               | Void    |                   |            |                |              |                |            |                    |                |                           | Marris                    |    |
| Ref No.:    | 000003                                                                                                    |               | n:                |             | C00000000                     | void    | ▼ Notes           | 1          |                |              |                |            |                    |                |                           | Lindata                   | 1  |
| Date:       | MST         Ký hệu         Số HĐ         Ngày HĐ         Khách hàng         Số Bil/Inv         Diễn gái         Trước thuế         Chiết khẩu         T/S         Tiến thuế         Ngày T/T         Hình thức         Ghi chủ (File)         V           400766240         xc/19E         0007086         23/09/2019 CÔNG TY CỔ PHẦN VI         102883774120         PHỉ BỐC CẦU (0007086)         1,155,000.000         0.000 10 %         1,050,000.000         MSI: 10283                                                                                                    |               |                   |             |                               |         |                   |            |                |              |                |            |                    |                |                           |                           |    |
| ×           | MST         Ký hiệu         Số HĐ         Ngày HĐ         Khách hàng         Số BI/Inv         Diễn giải         Trước thuế         Chiết khấu         T/S         Tiên thuế         Ngày T/T         Hình thức         Ghi chú (File)         A           0766240         XC/19E         0007086         23(09/2019 CÔNG TY CỔ PHẦN VI         102883774120         PHÍ BỔC CẦU (0007086)         1,155,000.000         0.000 10 %         1,050,000.000         16(13009/1197<br>MBE: 102883           00066240         XC/19E         00007429         25(09/2019 CÔNG TY CỔ PHẦN VI         102890536010         PHÍ BỔC CẦU (0007429)         275,000.000         0.000 10 %         250.000.000         1.61909/1251                                                                                                    |               |                   |             |                               |         |                   |            |                |              |                |            |                    |                |                           |                           |    |
| 2400        | YEC/19E         0007086         23/09/2019         CÔNG TY CỔ PHẨN VI         102883774120         PHI BỔC CẦU (0007086)         1,155,000.000         0.000 10 %         1,650,000.000         1G309/1197           7662+0         XC/19E         0007429         25/09/2019         CÔNG TY CỔ PHẨN VI         1028905360.10         PHI BỔC CẦU (0007429)         275,000.000         0.000 10 %         250,000.000         1G309/1251           NBE:102993         NBE:102993         NBE:102993         NBE:102993         NBE:102993         NBE:102993                                                                                                    |               |                   |             |                               |         |                   |            |                |              |                |            |                    |                |                           |                           |    |
| 2400        | 766240                                                                                                    | XC/19E        | 00007429          | 25/         | 09/2019 CÔNG TY CỐ PH         | IÄN VI  | 102890536010      | PHÍ BỐC CÂ | U (00007429)   | 275,000.000  | 0.000          | 10 %       | 250,000.000        |                |                           | LG1909/1251<br>MBL:102890 | I  |
| 2400        | 766240                                                                                                    | XC/19E        | 0007567           | 26/         | 09/2019 CÔNG TY CỐ PH         | IÄN VI  | 102886650420      | PHÍ BỐC CÂ | U (0007567)    | 440,000.000  | 0.000          | 10 %       | 400,000.000        |                |                           | LG1909/1332<br>MBL:102886 | I  |
| 2400        | 766240                                                                                                    | XC/19E        | 0007705           | 27/         | 09/2019 CÔNG TY CỐ PH         | IÄN VI  | 102892590620      | PHÍ BỐC CÂ | U (0007705)    | 935,000.000  | 0.000          | 10 %       | 850,000.000        |                |                           | LG1909/1349<br>MBL:102892 |    |
| 2400        | 766240                                                                                                    | XC/19E        | 0007906           | 29/         | 09/2019 CÔNG TY CỐ PH         | IÄN VI  | 102896494300      | PHÍ BỐC CẢ | U (0007906)    | 880,000.000  | 0.000          | 10 %       | 800,000.000        |                |                           | LG1909/1351               | Į  |
|             |                                                                                                    | · ·           |                   |             |                               |         |                   |            |                |              |                |            |                    |                |                           | MDL: 102696               | Ł  |
|             | RefNo                                                                                                    |               | Issued Da         | ate         | Payer ID                      |         | Payer Name        | Revise     | Revised        | Date Void    | Void           | Date       | Paid               | Paid Date      |                           | Issued by                 |    |
|             | )1<br>12                                                                                                    |               |                   | 31/10/2019  | CL000574                      | DH HANG | JI                |            |                |              |                |            |                    |                | LOINV                     |                           |    |
|             | 13                                                                                                    |               |                   | 01/09/2019  | C\$000039                     | VSUN    |                   |            |                |              |                |            |                    |                | NoorNT                    |                           |    |
| 0000        | 04                                                                                                    |               |                   | 01/09/2019  | CS000316                      | 1BNAM   |                   |            |                |              |                |            |                    |                | NgocNT                    |                           |    |
| 0000        | 05                                                                                                    |               |                   | 01/09/2019  | CS000400                      | 1SEIYO  |                   |            |                |              |                |            |                    |                | MaiNT                     |                           | 1  |
|             |                                                                                                    |               |                   |             |                               |         |                   |            |                |              |                |            |                    |                |                           |                           | Ē  |
|             |                                                                                                    |               |                   |             |                               |         |                   | <br>       |                |              |                |            |                    |                |                           |                           |    |
|             |                                                                                                    |               |                   |             |                               |         | Danh              | i sáci     | 1 các h        | ióa đơi      | า              |            |                    |                |                           |                           |    |
|             |                                                                                                    |               |                   |             |                               |         |                   |            |                |              |                |            |                    |                |                           |                           |    |
|             |                                                                                                    |               |                   |             |                               |         |                   |            |                |              |                |            |                    |                |                           |                           |    |
|             |                                                                                                    |               |                   |             |                               |         |                   |            |                |              |                |            |                    |                |                           |                           |    |

# 7. Theo dõi thanh toán hóa đơn đầu ra :

- Vào Menu Accounting -> Invoice (Outgoing) Follow up
- Chọn From To và Date Mode tương ứng -> Apply để show hóa đơn cần theo dõi.

| •    | FAST © - Fre     | ight Assist  | ance System  | Technology - [Invoice   | List]                 |                              |                           |               |                 |                |                   | -                   | ٥          | ×      |
|------|------------------|--------------|--------------|-------------------------|-----------------------|------------------------------|---------------------------|---------------|-----------------|----------------|-------------------|---------------------|------------|--------|
| 4    | System           | Catalogu     | e Sales Exe  | cutive Accounting       | Documentations        | Tools Window Help            |                           |               |                 |                |                   |                     | - 8 >      | < Stop |
|      | lew Delete       | Save F       | Refresh Cus  | toms Express Air-       | Exp Fcl-Exp Lcl-E     | Exp Air-Imp FcI-Imp LcI-Im   | p Consolidation Others    | customers Ag  | ents Carriers   | ales .         |                   |                     |            |        |
| invi | ice form:        | ✓ Se         | ries:        | ✓ Invoice No.:          | ✓ Branch:             |                              |                           | 👻 🖂 A/C Slip  | 🖂 Export 🖂 Paic | i 🗹 Canceled 🔽 | OBH 🔽 Receive Fro | m: 01/12/2019 - To: | 01/04/2    | 2020 🔻 |
| Иet  | nod: 📃 👻         | Customer     |              |                         |                       |                              | ▼ I Draft Other fields    | -<br>-<br>-   | Foreign current | y Issued by:   | → Date mode:      | Apply               | Detail     | Export |
| In   | voice (Outgoin   | g)   Invoice | e (Incoming) | Invoice (S.O.A) Invoice | e (Outgoing) Followup | 0                            |                           |               |                 |                |                   |                     |            |        |
| ſ    | ID               | Seri         | Số hóa       | đơn Ngày phát hành      | Số H-B/L or Inv       | Nội dung                     | Giá trị HĐ Ngày đến hạn ' | T/T Số ngày q | Đã thanh toán   | Số còn lại     | Ghi nhận mới nhất | Nội dung cập nhật   |            | Phươ   |
| I    |                  |              |              |                         |                       |                              | 0                         |               | 0               | 0              |                   |                     |            |        |
| I    | 01GTKT3/002      | GL/17P       | 0018830      | 05/02/2020              | 4,473                 |                              | 05/02/2020                | 56            |                 | 0              |                   |                     |            |        |
| I    | 01GTKT3/002      | GL/17P       | 0018832      | 24/02/2020              | 4,475                 |                              | 24/02/2020                | 37            |                 | 0              |                   |                     |            |        |
| I    | 01GTKT3/002      | GL/17P       | 0018834      | 17/03/2020              | 4,477                 |                              | 17/03/2020                | 15            |                 | 0              |                   |                     |            |        |
| I    | 01GTKT3/002      | GL/17P       | 0018827      | 18/12/2019              | 4,470                 |                              | 18/12/2019                | 105           |                 | 0              |                   |                     |            |        |
| I    | 01GTKT3/002      | GL/17P       | 0018828      | 30/01/2020              | 4,471                 |                              | 30/01/2020                | 62            |                 | 0              |                   |                     |            |        |
| I    | 01GTKT3/002      | GL/17P       | 0018829      | 30/01/2020              | 4,472                 |                              | 30/01/2020                | 62            |                 | 0              |                   |                     |            | _      |
|      | 030176212        | 1-CÔNG T     | Y TNHH NGU   | YÊN ANH                 |                       |                              | 15,411,513,700            |               | 0               | 15,411,513,700 |                   |                     |            |        |
| I    | 01GTKT3/002      | GL/17P       | 0018831      | 05/02/2020              | GSGNTXG 19120         | PHÍ KHAI HẢI QUAN CHI TIẾT ( | 15,411,513,700 05/02/2020 | 56            |                 | 15,411,513,700 |                   |                     |            | тм/ск  |
| l    | 1953-វិកាធិវី ទួ | ្រដីស្ដីគង,គ | i i          |                         |                       |                              | 2,594,185                 |               | 2,594,185       | 0              |                   |                     |            |        |
| I    | 01GTKT3/002      | GL/17P       | 0018833      | 27/02/2020              | GSGNBOM2002           | PHÍ DỊCH VỤ TỪ CHỐI NHẬN H   | 2,594,185 27/02/2020      | 34            | 2,594,185       | 0              |                   |                     |            | TM/C** |
| ł    | 360078893        | 4-CÔNG T     | Y CỐ PHẦN A  | NGEL VIỆT NAM           |                       |                              | 1,343,200                 |               | 1,343,200       | 0              |                   |                     |            | <      |
| I    | 01GTKT3/002      | GL/17P       | 0018826      | 18/12/2019              | GSGNTXG 19 120        | CƯỚC VẬN TẢI QUỐC TẾ (OCE    | 1,343,200 18/12/2019      | 105           | 1,343,200       | 0              |                   |                     |            | ск 🦳   |
| I    |                  |              |              |                         |                       | Total                        | 15,415,451,085            |               | 3,937,385       | 15,411,513,700 |                   |                     |            |        |
| Į    |                  |              |              |                         |                       | 1                            |                           |               |                 |                |                   |                     |            |        |
| -    |                  |              | Diễn giải    |                         | Thông báo             | Ngày thông báo               | Nội dung thông            | báo           |                 | Ngày tạo       | Ngày cập n        | hật Ngườ            | i cập nhật | :      |
| H    |                  |              |              |                         |                       |                              |                           | <u> </u>      |                 |                |                   |                     |            | _      |
|      |                  |              |              |                         |                       |                              | Danh sa                   | ách hơ        | óa đơn          | cần tl         | heo dõ            | i                   |            |        |

- ID-Seri-Số hóa đơn-Ngày phát hành-Số H-B/L or Invoice : thông tin hóa đơn đầu ra đã phát hành.
- *Nội dung :* Nội dung chi tiết phí của hóa đơn.
- Giá trị HĐ: số tiền tổng của hóa đơn
- Ngày đến hạn T/T : Được tính bằng ngày phát hành hóa đơn cộng cho số ngày Term(days) nhập trong thông tin chi tiết khách hàng

| 2        | Customer     | List          |              |   |               |                          |        |             |   |         |              | -     | _    |         | $\times$ |
|----------|--------------|---------------|--------------|---|---------------|--------------------------|--------|-------------|---|---------|--------------|-------|------|---------|----------|
|          |              | Γ             | Apply Filter | ļ | 🖔 <u>N</u> ew | X <u>D</u> elete         | 🔒 Sa   | ave         |   | R       | Synchronize  | 1 Imp | oort | 🔒 Sav   | ve As    |
|          | PartnerID    | DisplayNar    | ne 🖍         |   | General Inf   | omation                  |        |             |   |         |              |       |      |         |          |
|          | CS000263     | DKTVN         |              |   | Customer II   | D   Source               | *      | CS000263    |   |         |              |       |      |         |          |
| -        |              |               |              |   | Customer 's   | Name (Abbr)              | *      |             |   |         |              |       |      |         | ]        |
|          | CS000248     |               |              |   | Customer N    | lame (Full - EN          | ) *    |             |   |         |              |       |      |         |          |
|          | CS001206     |               |              |   | Customer N    | lame (Full - VN          | )      |             |   |         |              |       |      |         |          |
| -        |              |               |              | = | Detail Infor  | nation                   |        |             |   |         |              |       |      |         |          |
|          | SP000020     |               |              |   | Personal Co   | ntact   Cell             | * 1    |             |   |         |              |       |      |         |          |
|          | CS000081     |               |              |   | Address (El   | V) 1 2                   |        |             |   |         |              |       |      |         |          |
| $\vdash$ |              |               |              |   | City   State  | Zip Code                 |        |             |   |         |              |       |      |         |          |
|          | CS001073     |               |              |   | Address (VI   | N)                       |        |             |   |         |              |       |      |         |          |
|          | CS000958     |               |              |   | Contact ID    | L Sales-man              | * 1    |             |   |         |              |       |      |         | 1        |
| -        | 00001017     |               |              |   | Work phone    | Home Phor                | ne *   |             |   |         |              |       |      |         | - 1      |
|          | C5001217     |               |              |   | Fax No.       | Location                 | 4      |             |   |         |              |       |      |         |          |
|          | CS000180     |               |              |   | Taxcode       | Category                 | 4      |             |   |         |              |       |      |         | 1        |
|          | 0000001      |               |              |   | Website       | E-Mail Addre             | ss a   |             |   |         |              |       |      |         | 1        |
|          | 0300031      |               |              | Ξ | Others Info   | mation                   |        | More detail | l |         | Attach       |       |      |         |          |
|          | CS000852     |               |              |   | Office Ager   | nt   A/C Ref.            |        |             |   |         | [CS000263] D | KTVN  |      |         | -        |
|          |              |               | ~            |   | Managemer     | nt 🗌 Public              | - 6    | Lock        |   | Warning |              |       |      |         |          |
| 9        | Handle user  | s 🛃 Salesman  | Debt control |   | Term (days    | )   Credit <b>\$</b>   P | rofile | þ           |   | 0       |              |       |      |         | -        |
|          | Sale Con     | tact ID Conta | act Name     |   | Partner 's A  | Accs ID   Bank           |        |             |   |         |              |       |      |         |          |
|          |              |               |              |   | Swift code    | Bank Address             | 5      |             |   |         |              |       |      |         |          |
|          |              |               |              |   | Notes         |                          |        |             |   |         |              |       |      |         |          |
|          |              |               |              |   |               |                          |        |             |   |         |              |       |      |         |          |
| 12       | 67 Record(s) |               |              |   | Ready         |                          |        |             |   | NUM     | CA           | APS   | 01/  | 04/2020 |          |

- Số ngày quá hạn : bằng ngày hiện tại trừ cho ngày đến hạn T/T

- Đã thanh toán : Số tiền đã thanh toán của hóa đơn
- Số còn lại : Số tiền còn lại của hóa đơn chưa thanh toán
- Ghi nhận mới nhất & Nội dung cập nhật : lấy nội dung mới nhất từ nội dung cập nhật được nhập ở phía dưới.

| Curture Co       |            | Color Francisto   |                      | De anna antationa              | Table Monday      | ( Isla           |                   |              |                     |                    |                   |                           |                 |
|------------------|------------|-------------------|----------------------|--------------------------------|-------------------|------------------|-------------------|--------------|---------------------|--------------------|-------------------|---------------------------|-----------------|
| System Ca        | stalogue   | Sales Executiv    | e <u>A</u> ccounting | Documentations                 | Tools Window      | нер              |                   |              |                     |                    |                   |                           | - e, ×          |
| × .              |            | Ø 🔁               | • 🛛 🕮 🔤              | h 🌾 🌾                          | ) 🎥 🎽             |                  | · .               | 🌌 🗸 📃        | 🥵 🛛 🐉               | 2 4                | 8                 |                           |                 |
| w Delete Sa      | ave   Ref  | resh   Customs    | Express Air-b        | xp FcI-Exp LcI-                | exp Air-Imp Ecl-I | mp Lcl-Imp C     | onsolidation 0    | thers Cu     | stomers Agents<br>— | Carriers Sale      | s                 |                           |                 |
| e form:          | ▼ Serie:   | 9 <u>:</u>        | invoice No.:         | Branch:                        |                   |                  |                   |              | A/C Slip            | Export 🔽 Paid 🔽    | Canceled 🔽 OBH 🔽  | Received From: 01/10/2019 | ▼ To: 01/04/202 |
| d:C              | ustomer:   |                   |                      |                                |                   | <b>▼</b> 1       | Draft Other field | s 🗸          | <b>.</b> ▼          | Foreign currency I | Issued by:        | Date mode: By VAT I: 💌 🛕  | pply Detail E   |
| ce (Outgoing)    | Invoice (I | incoming)   Invoi | ce (S.O.A) Invoice   | (Outgoing) Followu             |                   |                  |                   |              |                     |                    |                   |                           |                 |
| ID               | Seri       | Số hóa đơn        | Ngày phát hành       | Số H-B/L or Inv                | Nội dung          | Giá trị HĐ       | Ngày đến hạn T/T  | Số ngà       | Đã thanh toán       | Số còn lại         | Ghi nhận mới nhất | Nội dung cập nhật         | Phương thức T/  |
| 1GTKT3/002       | GL/17P     | 0018830           | 05/02/2020           | 4,473                          |                   |                  | 05/02/2020        | 56           |                     | 0                  |                   |                           |                 |
| 1GTKT3/002       | GL/17P     | 0018832           | 24/02/2020           | 4,475                          |                   |                  | 24/02/2020        | 37           |                     | 0                  |                   |                           |                 |
| 1GTKT3/002       | GL/17P     | 0018834           | 17/03/2020           | 4,477                          |                   |                  | 17/03/2020        | 15           |                     | 0                  |                   |                           |                 |
| 1GTKT3/002       | GL/17P     | 0018823           | 13/11/2019           | 4,466                          |                   |                  | 13/11/2019        | 140          |                     | 0                  |                   |                           |                 |
| 1GTKT3/002       | GL/17P     | 0018827           | 18/12/2019           | 4,470                          |                   |                  | 18/12/2019        | 105          |                     | 0                  |                   |                           |                 |
| 1GTKT3/002       | GL/17P     | 0018828           | 30/01/2020           | 4,471                          |                   |                  | 30/01/2020        | 62           |                     | 0                  | 01/04/2020        | by: anh.lt                |                 |
| 1GTKT3/002       | GL/17P     | 0018829           | 30/01/2020           | 4,472                          |                   |                  | 30/01/2020        | 62           |                     | 0                  |                   |                           |                 |
| 1GTKT3/002       | GL/17P     | 0018825           | 13/11/2019           | 4,468                          |                   |                  | 13/11/2019        | 140          |                     | 0                  |                   |                           |                 |
| 301762121-0      | CÔNG TY 1  | INHH NGUYÊN A     | NH                   |                                |                   | 15,411,513,700   |                   |              | 0                   | 15,411,513,700     |                   |                           |                 |
| 1GTKT3/002       | GL/17P     | 0018831           | 05/02/2020           | GSGNTXG1912000<br>GSGNTXG19120 | PHÍ KHAI HẢI QUA  | 15,411,513,700   | 05/02/2020        | 56           |                     | 15,411,513,700     |                   |                           | TM/CK           |
| 953-វិគជីវី ឡូជី | ស៊ីកឯ,ក    |                   |                      |                                |                   | 2,594,185        |                   |              | 2,594,185           | 0                  |                   |                           |                 |
| 1GTKT3/002       | GL/17P     | 0018833           | 27/02/2020           | GSGNBOM2002                    | PHÍ DỊCH VỤ TỪ C  | 2,594,185        | 27/02/2020        | 34           | 2,594,185           | 0                  |                   |                           | TM/CK           |
| 600788934-0      | CÔNG TY C  | Ö PHÄN ANGEL      | . VIỆT NAM           |                                |                   | 7,778,200        |                   |              | 7,778,200           | 0                  |                   |                           |                 |
| 1GTKT3/002       | GL/17P     | 0018826           | 18/12/2019           | GSGNTXG 19120                  | CƯỢC VẠN TẠI QU   | 1,343,200        | 18/12/2019        | 105          | 1,343,200           | 0                  |                   |                           | CK              |
| 1GTKT3/002       | GL/1/P     | 0018824           | 13/11/2019           | GSGN2HI19110                   | PHI CAN BANG CO   | 6,435,000        | 13/11/2019        | 140          | 6,435,000           | 0                  |                   |                           | CK              |
|                  |            |                   |                      |                                | lotal             | 15,421,886,085   |                   |              | 10,372,385          | 15,411,513,700     |                   |                           |                 |
|                  |            | Diễn giải         |                      | Thông báo                      | Ngày thông bá     | 0                | Nội du            | ng thông báo | 1                   | Ng                 | jày tạo           | Ngày cập nhật             | Người cập nhật  |
| HẮC THANH TO     | DÁN        |                   |                      |                                | 25/               | 03/2020 THANH TO | DÁN               |              |                     |                    | 01/04/2020        | 01/04/2020 anh            | .lt             |
|                  |            |                   |                      |                                |                   | THANH TO         | IÁN HÓA ĐƠN XXX   |              |                     |                    |                   | 01/04/2020 anh            | .lt             |
|                  |            |                   |                      |                                |                   |                  |                   |              |                     |                    |                   |                           |                 |

# II. Tạo quản lý các phiếu thu/chi hạch toán :

## 1. Đường dẫn :

- Vào menu Accounting chọn Accounting Management

FAST 
 reight Assistance System Technology - [Pick a Category]

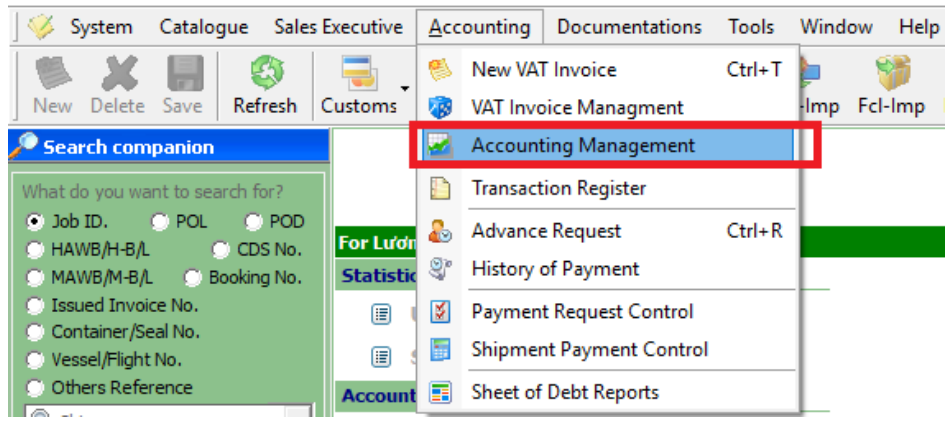

- Danh sách các phiếu kế toán: thu/chi/hạch toán thu/chi/ngân hàng ...
  - Để chỉnh sửa nhấp đúp vào phiếu cần chỉ sửa trong danh sách.
  - Một phiếu có thể có nhiều dòng, số dòng phụ thuộc vào số lượng tài khoản có sử dụng

# 2. Tìm kiếm phiếu đã phát hành :

| 🍬 FAST 🛛 - Freigl                                                                                  | ht Assistance Sy                                                                                                    | stem Techno | logy - [Histor | y of Voucher] |          |          |         |  |  |  |  |        |       |          |                  |              | -   | ٥       | $\times$ |
|----------------------------------------------------------------------------------------------------|----------------------------------------------------------------------------------------------------|-------------|----------------|---------------|----------|----------|---------|--|--|--|--|--------|-------|----------|------------------|--------------|-----|---------|----------|
| 🛛 🥭 System C                                                                                       | atalogue Sale                                                                                                    | s Executive | Accounting     | Documentat    | ions Too | ls Windo | ow Help |  |  |  |  |        |       |          |                  |              |     | - 8 x   | Stop     |
| New Delete S                                                                                       | Sever Lefter benotement Departs Lefter Lefter Lefter Lefter Air-Bar Fel-Imp Ed-Imp Ed-Imp Ed-Imp Consolidation Others Agents Carriers Sales |             |                |               |          |          |         |  |  |  |  |        |       |          |                  |              |     |         |          |
| Vouchers Managem                                                                                   | uuhers Management    Reports                                                                                                    |             |                |               |          |          |         |  |  |  |  |        |       |          |                  |              |     |         |          |
| Số CT                                                                                              | ▼ Số TK                                                                                                    | <b>V</b>    | lgười lập Lươ  | ơng Thạch Anh |          |          | _       |  |  |  |  | C CN C | овн 💿 | ALL Ngày | 30/01/2020 👻 Đến | 30/01/2020 💌 | ▼ A | pply Mo | /re      |
| C So C1. Ngay Khaon nang Dien gai P/S N/ P/S CO 1K N/ IK CO C/L 1/ gia C/li/I nu H/ Nguranap So C1 |                                                                                                    |             |                |               |          |          |         |  |  |  |  |        |       |          |                  |              |     |         |          |
|                                                                                                    |                                                                                                    |             |                |               |          |          |         |  |  |  |  |        |       |          |                  |              |     |         |          |

- Số CT : nhập số phiếu cần tìm
- Số TK : tìm theo số tài khỏa
- > Người lập : tìm theo người tạo phiếu
- > DN : tìm các phiếu bên nợ
- > CN : tìm các phiếu bên có
- > OBH : tìm các phiếu thu chi hộ
- > ALL : tất cả các loại phiếu
- > More: tìm theo các điều kiện khác
  - Cá nhân : tìm theo tên cá nhân trên phiếu
  - Đơn vị : tìm theo tên đơn vị trên phiếu
  - Diễn giải : tìm theo diễn giải trên phiếu
  - Ghi chú: tìm theo ghi chú của phiếu
  - Thông tin (ẩn): tìm theo ghi chú (ẩn) của phiếu
  - Tình trạng phiếu: có 3 trạng thái II Tick chọn II Không chọn II Chọn hết
    - Đã TT : tìm phiếu đã thanh toán
    - Phiếu hủy : tìm phiếu tick vô Đã hủy
    - Error : tìm phiếu bị lỗi
    - Selected : tìm phiếu có tick vô Đánh dấu
    - Tax Recorder : tìm phiếu có báo cáo thuế
    - *Round :* tìm phiếu có tick vô làm tròn số
    - Tax Record Error : tìm phiếu nhập ngày báo tax khác ngày của phiếu
- Để thực hiện tìm kiếm nhấp vào nút Apply
- Lưu ý: có thể tùy chọn điều kiện tự ngày ... đến ngày theo một loại hình nào đó ở ô trống kế bên From .... To (*Doc*: theo ngày của phiếu; *Modify*: theo ngày chỉnh sửa phiếu; *Cashier Checked*: theo ngày check của thủ quỹ).

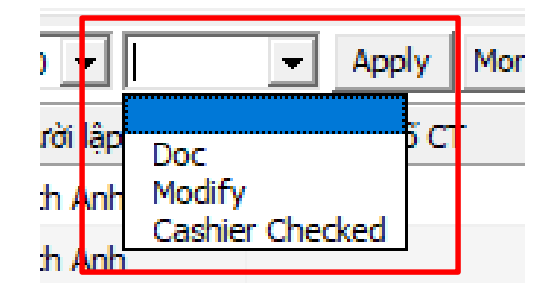

## 3. Tạo phiếu mới :

- a) Thu
  - <u>Cách 1 :</u> Treo công nợ và làm phiếu từ hóa đơn.
    - > Sau khi xuất hóa đơn mình có thể tạo phiếu treo công nợ hay thanh toán trực tiếp từ

hóa đơn bằng cách chọn mũi tên màu xanh kế nút phiếu thu Phiếu thu trên màn hình hóa đơn để chọn loại phiếu cần tạo.

#### - Cách 2 : Tạo phiếu thu từ menu Accounting -> Accounting Management

- Vào menu Accounting -> Accounting Management
- > Nhấp chuột vào nút New (CTRL+N)

| 🄶 FAST   | FAST      - Freight Assistance System Technology - [History of Voucher] |        |          |             |           |              |         |          |               |              |   |  |  |  |
|----------|-------------------------------------------------------------------------|--------|----------|-------------|-----------|--------------|---------|----------|---------------|--------------|---|--|--|--|
| 🖓 Sv     | stem                                                                    | Catalo | gue Sale | s Executive | Accounti  | ing Do       | umentat | ions Too | ols Wind      | low Help     | p |  |  |  |
| 🧭<br>New | X<br>Pelete                                                             |        | Refresh  | Customs     | Express   | 🔩<br>Air-Exp | FcI-Exp | CcI-Exp  | کے<br>Air-Imp | 🎁<br>Fcl-Imp | L |  |  |  |
| Vouchers | Manage                                                                  | ement  | Reports  |             |           |              |         |          |               |              |   |  |  |  |
| Số CT    |                                                                         |        | 👻 Số TK  | <b>•</b> N  | lgười lập | Sele         | ct All  |          |               |              | _ |  |  |  |

#### ➢ Chọn loại phiếu → nhấp chuột vào nút OK

| New Voucher Options               |
|-----------------------------------|
| 🔿 Phiếu thu mới                   |
| 🔿 Phiếu chi mới                   |
| 💿 Phiếu hạch toán mới 💿 Nợ 💿 Có   |
| 💿 Ngân hàng 🛛 Công nợ             |
| 🔿 Thanh toán tạm ứng              |
| 🔘 Kết chuyến công nợ              |
| 🔿 Số dư đầu kỳ 🔿 Kho              |
| 🖸 Loại khác 🛛 🔽 Đối ứng tải khoản |
| 🔿 Loại khác (Nhiều đối tượng)     |
|                                   |
| OK Cancel                         |

Nhập thông tin từ sổ công nợ (Nhập chi tiết HĐ từ Buying rate, Selling Rate, other debit, other credit ...): nhấp chuột vào để chọn chi tiết cho phiếu thu/chi/hạch toán (giống như nhập chi tiết cho hóa đơn VAT)

| Cá nhán:       VILUX       VILUX                                                                                                    | S6: HTTBK2004<br>Ngày: Apr 01, 20;<br>Hình thức TT: CK |
|----------------------------------------------------------------------------------------------------|--------------------------------------------------------|
| Initial diamandary diamandary di di diamandary diamandary di diamandary diamandary diamandary diam                                                                                                    | HI HK2004<br>Ngày: Apr 01, 202<br>Hình thức TT: CK     |
| a rhi Ania:         D N A/C:         Intrinsition         Intrinsition                                                                                                    | Hinh thức TT: CK                                       |
| Mile     Thông tri ngân hàng người thụ hưởng       Ngân hàng người thụ hưởng       Ngân hàng người thụ hưởng       Ngân hàng người thụ hưởng       Swift code:       Swift code:                                                                                                    | Phí trong                                              |
| Ngân hảng:         Diệ chỉ:           ngián hảng trung giản:         Swift code:         Swift code:                                                                                                    | Phí trong                                              |
| giả:<br>(2):<br>(2):<br>Swift code:<br>Swift code:                                                                                               | Phí trong                                              |
| Ngân hàng trung gian:           sc (2):         Swift code:           tên:         0 (Ne) VND V Ficurit:           11215 V         0           Thr vào TK người thụ lướng           Thr:         11215-AC8           Vă M2 Chi         Số trừng thụ lướng           Tân K4         Số trừng tổ số tên (VT) Mã t           Ng Hả         Tên K4                                                                                                    | Phí trong                                              |
| c (2):<br>Swift code:<br>Trih vào TK người thụ hưởng<br>TK:<br>11215 ♥ ♥ 11215-ACB ♥ Mà chỉn kêm theo CT:<br>Mà Kải Tên KM Số TKĐ/Ư Số tiên (VT) Mà t Tỷ giá Tiên VND VAT Số TK Số tiên VA Số tiên VA Số tiên V                                                                                                    | Phí trong                                              |
| Viện:         0         040/         VND         I SC THÍN vào TK người thụ hưởng           Kế:         11215         V         V         11215-AC8         V         Mặc định         Kêm theo CT:           Mặ KM         Tên KM         Số TKĐ/Ú         Số tiên (NT)         Mặt         Tỷ giá         Tiên VND         VAT         Số tiên VA         Số tiên VAT (         Đối tượng         Nă bứng         Đơn giá         Số Jo                                                                                                    | Phí trong                                              |
| Mă         Số TK:D/Ú         Số tiên (VT)         Mặc định         Kẻm theo CT:           Mă KM         Tên KM         Số TK:D/Ú         Số tiên (VT)         Mặt         Tỷ giá         Tiên VND         VAT         Số tiên VA         Số tiên VA         Đội tượng         Mã Đội tượng         Số lượng         Đơn giá         Số Jo                                                                                                    |                                                        |
| Mã KM Tên KM Số TKB)(Ú Số bên (NT) Mã t Tỷ giá Tiền VND VAT Số TK Số bên VA Số bên VA. ( Đối tượng Mã Đối tượng Số lượng DVT Đơn giá Số Jo                                                                                                    |                                                        |
|                                                                                                    | b Số H-B/L                                             |
|                                                                                                    |                                                        |
|                                                                                                    |                                                        |
|                                                                                                    |                                                        |
|                                                                                                    |                                                        |
|                                                                                                    |                                                        |
|                                                                                                    |                                                        |
|                                                                                                    |                                                        |
|                                                                                                    |                                                        |
|                                                                                                    |                                                        |
|                                                                                                    |                                                        |
|                                                                                                    |                                                        |
|                                                                                                    |                                                        |
| Bước 1                                                                                                    |                                                        |
|                                                                                                    |                                                        |
|                                                                                                    |                                                        |
| hàn thông th từ số công ng 🕐 Nhận chỉ liệt từ số Th(TATT 🗖 Cale Gain) ares Tay Include 👘 🗍 Yeng et định khoản rừ ngọ                                                                                                    | làm tròn số □Đ                                         |
|                                                                                                    |                                                        |
| ine in the second second                                                                                                    |                                                        |
|                                                                                                    |                                                        |
| from list                                                                                                    | _                                                      |
| ptons - O Partner Name O Settlement No. Fr                                                                                                    | rom To                                                 |
|                                                                                                    | 01/08/2019 🗾                                           |
| ess Description Description De                                                                                                    |                                                        |
| ess not service                                                                                                    |                                                        |
| 555<br>17 (Arr)<br>17 (Consol)<br>17 (Consol)<br>17                                                                                              |                                                        |
| St         (Arr)         1 does take         1           (Consol)         (Sea FCL)         3ob No.         M #JL No.         H #JL No.         CDD S. S.O.A No.         Commodity         Service         Revenue           (Sea FCL)         It consol         It consol         It c                                                                                                    |                                                        |
| SS (IAR)<br>(Consol)<br>(Consol)<br>(Conso | Voucher No.                                            |
| Service<br>t (Carrol)<br>t (Carrol)<br>t (Carro                                                                      | Voucher No.                                            |
| Service       Image: Construction of the service       Image: Construction of the service                                                                                                    | Voucher No.                                            |
| Sesservice       Image: Service       Image: Se                                                                                                    | Voucher No.                                            |
| Sess       Image: Session of Control of Control                                                                                                    | Voucher No.                                            |
| service if kar<br>t (Consol)<br>t (Consol)<br>t (Case CL)<br>↓ Service if Revenue<br>t (Sea CL)<br>↓ Service if Revenue<br>t (Sea CL)<br>↓ Service if Revenue<br>↓ Service if Revenue<br>↓ Service                                                                                                    | Voucher No.<br>Bước                                    |
| Service       Interview         Job No.       M B/L No.         HB/L No.       HB/L No.         CDS S.O.A.No.       Commodity         Service       Image: Commodity         It Cose FCI)       Image: Commodity         It Cose FCI)       Image: Commodity         It Cose FCI)       Image: Commodity         It Cose FCI)       Image: Commodity         It Cose FCI)       Image: Commodity         It Cose FCI)       Image: Commodity         It Cose FCI)       Image: Commodity         It Cose FCI)       Image: Commodity         It Cose FCI)       Image: Commodity         It Cose FCI)       Image: Cose FCI         It Cose FCI)       Image: Cose FCI         It Cose FCI)       Image: Cose FCI         It Cose FCI       Image: Cose FCI         It Cose FCI       Image: Cose FCI         It Cose FCI       Image: Cose FCI         It Cose FCI       Image: Cose FCI         It Cose FCI       Image: Cose FCI         It Cose FCI       Image: Cose FCI         It Cose FCI       Image: Cose FCI         It Cose FCI       Image: Cose FCI         It Cose FCI       Image: Cose FCI         It Cose FCI       Im                                                                                                    | Voucher No.<br>Bước                                    |
| Sess       Job No.       H-B/L No.       H-B/L No.       COS S.O.A. No.       Commodity       Service       Revenue         It (Sea FLL)       It (Sea FLL)       It was inv IF VAT Issued IF OBH IF Paid records       It seued Inv IF A/C Voucher IF No Inv. VAT       It was inv IF VAT Issued IF OBH IF Paid records       It was inv IF A/C Voucher IF No Inv. VAT         AWB/H-BL No.       Descriptions       Quintity       Unit       Unit Price       Curr       VAT       Total Amount       Ext (WD)       OVS/DN       Paid Date       Inv No         Burórc 2 : Nhập giá trị tìm kiếm       Service       The Mit Mit Mit Mit Mit Mit Mit Mit Mit Mit                                                                                                    | voucher No.<br>Bước                                    |
| ses<br>t (Crisol)<br>t (Consol)<br>t (Sea ECL)<br>✓ M ShV ♥ VAT Issued II OBH ♥ Paid records ☞ Issued IIV ♥ A/C Voucher ♥ PM Voucher ♥ No IIVV. VAT<br>AWB/HBL No. Descriptions Quintty Unit Unit Price Curr VAT Total Amount Ext (NiD) OVS/DN Paid Paid Date Inv No<br>Bước 2 : Nhập giá trị tìm kiếm                                                                                                    | Voucher No.<br>Bước                                    |
| ees<br>tr (Consol)<br>tr (Sea FCL)<br>Job No. M HB/L No. HB/L No. CDS S.O.A No. Commodity<br>Service ⊽ Revenue<br>tr (Sea ICL)<br>↓ ♥ As Inv ♡ VAT Issued TO OBH ♡ Paid records ♡ Issued Inv ♡ A/C Voucher ♡ No Inv. VAT<br>AWB/HBL No. Descriptions Quintity Unit Unit Price Curr VAT Total Amount Ext (ND) OVS/DN Paid Paid Date Inv No<br>Bước 2 : Nhập giá trị tìm kiếm                                                                                                    | voucher No.<br>Bước                                    |
| Sess       John M. Bylk No.       Heijk No.       Heijk No.       CDD S. S. O. A No.       Commodity       Service       Revenue         It (Sea FcL)       V       F As Inv V       VAT Issued I       OBH V       Paid records       V       Service       Revenue       Total Amount       Ext (ND)       OVS/DN       Paid Date       Inv No         AWB/H& No.       Descriptions       Quintty       Unit       Unit Price       Curr       VAT       Total Amount       Ext (ND)       OVS/DN       Paid Date       Inv No         Burórc 2 : Nhập giá trị tìm kiếm       Service       The Mit Service       Service       Service <td< td=""><td>Voucher No.<br/>Bước</td></td<>                                                                                                    | Voucher No.<br>Bước                                    |
| ees<br>tr (Cansa)<br>tr (Cansa)<br>tr (Sea FCI)<br>v [S As Inv ▷ VAT Issued I' 08H ▷ Paid records ▷ Issued Inv ▷ A(L Voucher ▷ No Inv. VAT<br>AWB/H&L No. Descriptions Quintity Unit Unit Price Curr VAT Total Amount Ext (ND) OVS/DN Paid Paid Date Inv No<br>Bước 2 : Nhập giá trị tìm kiếm                                                                                                    | voucher No.<br>Bước                                    |
| ees<br>tr (Cansol)<br>tr (Cansol)<br>tr (Sea FCL)<br>↓ ▷ As Inv ▷ VAT Issued ↓ OBH ▷ Paid records ▷ Issued Inv ▷ A/C Voucher ▷ No Inv. VAT<br>AWB/HEL No. Descriptions Quintity Unit Unit Price Curr VAT Total Amount Ext (ND) OVS/DN Paid Paid Date Inv No<br>Bước 2 : Nhập giá trị tìm kiếm                                                                                                    | voucher No.<br>Bước                                    |
| se vice i terrerue<br>t (Consol)<br>t (Consol)<br>t (Consol                                                                        | Voucher No.<br>Bước                                    |
| Sk<br>(k/r)<br>t (Consol)<br>t (Consol)<br>t (Sea CG.)<br>↓ ♡ As Inv ♡ VAT Issued T 08H ♡ Paid records ♡ Issued Inv ♡ A/C Voucher ○ P/M Voucher ♡ No Inv. VAT<br>Trucking<br>₩B/H-RL No. Descriptions Quintty Unit Unit Price Curr VAT Total Amount Ext (NB) OVS/DN Paid Paid Date Inv No<br>Bước 2 : Nhập giá trị tìm kiếm                                                                                                    | Voucher No.<br>Bước                                    |
| (Ar)<br>(Control)<br>(Sea FCL)<br>↓ ▷ No. M-E/L No. CDS S.O.A No. Commodity<br>(Sea FCL)<br>↓ ▷ A Inv I♡ VAT Issued IV OPH I♡ Padrecords I♡ Issued Inv I♡ A/C Voucher ▷ P/M Voucher ▷ No Inv. VAT<br>Trucking<br>↓ ♡ A Inv I♡ VAT Issued IV OPH I♡ Padrecords I♡ Issued Inv I♡ A/C Voucher ▷ P/M Voucher ▷ No Inv. VAT<br>VB(H-BL No. Descriptions Quintity Unit Unit Price Curr VAT Total Amount Ext (ND) OVS/DN Paid Pad Date Inv No<br>Bước 2 : Nhập giá trị tìm kiếm                                                                                                    | Voucher No.<br>Bước                                    |

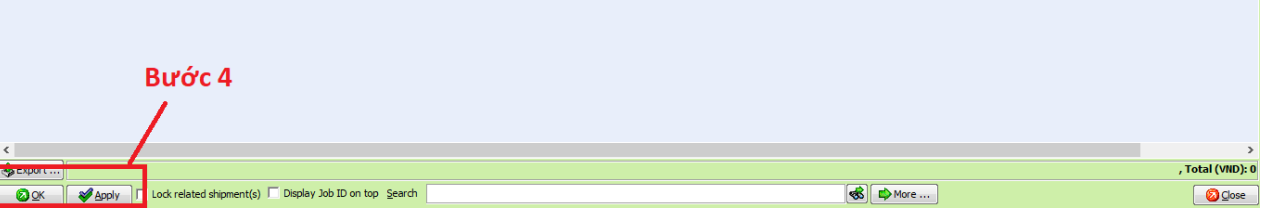

- > Nhấp chuột vào nút Apply để lưu giá trị chọn
- Nhấp nút OK để quay về màn hình xuất HĐ hoặc phiếu thu/chi/hạch toán, nếu giá ở cột Inv No. (nếu xuất HĐ) hoặc cột Voucher No (nếu xuất phiếu thu/chi/hạch toán) thì chi tiết xuất hiện trong HĐ (nếu xuất HĐ) hoặc phiếu phiếu thu/chi/hạch toán là những dòng cho giá trị tương ứng là số HĐ hoặc phiếu thu/chi/hạch toán

## **b)** Chi:

- Vô Accounting -> Accounting Management

New ,

- Nhấp chuột vào nút New (CTRL+N)

FAST 
 - Freight Assistance System Technology - [History of Voucher]

| 🖓 Sv     | stem        | Catalo | gue Sale | s Executive | Account   | ng Do        | cumentat     | ions Too     | ols Wind     | ow Hel       | р |
|----------|-------------|--------|----------|-------------|-----------|--------------|--------------|--------------|--------------|--------------|---|
| 🥙<br>New | X<br>Pelete |        | Refresh  | Customs     | Express   | 🔩<br>Air-Exp | 🐝<br>Fcl-Exp | 🍯<br>Lcl-Exp | )<br>Air-Imp | 🎁<br>Fcl-Imp | L |
| Vouchers | Manag       | ement  | Reports  | <u>.</u>    |           |              |              |              |              |              |   |
| Số CT    |             |        | ▼ Số TK  | <b>–</b> N  | lgười lập | Sele         | ct All       |              |              |              |   |

- Chọn loại phiếu

| New Voucher Options               |
|-----------------------------------|
| C Phiếu thu mới                   |
| C Phiếu chi mới                   |
| Phiếu hạch toán mới O Nợ O Có     |
| 💿 Ngân hàng 🔹 Công nợ             |
| 🔿 Thanh toán tạm ứng              |
| 🔿 Kết chuyến công nợ              |
| 🔿 Số dư đầu kỳ 🛛 C Kho            |
| 🖸 Loại khác 🛛 🗹 Đối ứng tải khoản |
| 🔘 Loại khác (Nhiều đối tượng)     |
|                                   |
| OK Cancel                         |

- > Nếu chi bằng tiền mặt chọn Phiếu chi mới.
- Nếu chi bằng ngân hàng (ủy nhiệm chi) chọn Phiếu hạch toán + Ngân hàng + Có

| 🄶 Phieu ch    | ni, Issued by: anh.lt |                 |              |            |                  |            |                  |           |            |                 |           |              |          |     |         |             | -          | ð ×              |
|---------------|-----------------------|-----------------|--------------|------------|------------------|------------|------------------|-----------|------------|-----------------|-----------|--------------|----------|-----|---------|-------------|------------|------------------|
| 🗹 Đã thanh    | h toán                | Print           | ted:         |            |                  | Lock       | Mã V/V:          |           |            | •               |           |              |          |     |         |             | F          | PHIẾU CHI        |
| Ghi chú (ẩn): | :                     |                 |              | KH (1):    |                  |            |                  |           |            |                 |           |              |          |     |         | Số:         | PCC        | 00075            |
| 🗌 Hủy phiết   | iu                    |                 |              | Đôi tượng: |                  |            |                  |           |            |                 |           |              |          |     |         | Ngà         | y: Nov     | 22, 2019         |
| Cá nhân:      |                       |                 | -            | Thủ quỹ:   |                  |            |                  | •         |            |                 |           |              |          |     |         | Hint        | n thức TT: | Tiên mặt 💌       |
| Đơn vị:       |                       |                 |              |            | -                | Thông tin  | ngân hàng        | người thu | ụ hướng —  |                 |           | 1            |          |     |         |             |            |                  |
| Địa chi:      |                       |                 |              |            | -                | Ngân hàng  | a:               |           |            |                 |           | 🔻 Địa đ      | hit      |     |         |             |            |                  |
| Diễn giải:    |                       |                 |              |            |                  | Swift code |                  | Sô        | тк:        |                 |           |              |          |     |         |             |            |                  |
| D (D)         |                       |                 |              |            |                  | Ngân hàng  | g trung giar     | u j       |            |                 |           |              |          |     |         |             |            | <u> </u>         |
| Desc (2):     | 0 (66)                |                 |              |            |                  | Tiph vào T | e:<br>K nauči th |           |            |                 |           |              |          |     |         |             | Disf e     | rong 🗖 Phí ngoài |
| Số TK:        | 1111 - 111            | / VND 		 Hoo    | Nam          | <u></u>    | ▼ Măc định       | Kèm theo C | T:               | anaong    |            |                 |           |              |          |     |         |             |            | iong Thingsar    |
| Mã KM         | Tên KM                | Số TKĐ/Ứ        | Số tiên (NT) | ) Mã t     | Tỷ giá           | Tiên VND   | VAT              | Số TK     | Số tiền VA | . Số tiền VAT ( | Đôi tương | Mã Đối tương | Số lương | ÐVT | Đơn giá | Số Job      | Số H-B     | /L Mã B/P        |
|               |                       |                 |              |            |                  |            |                  |           |            |                 |           |              |          |     |         |             |            |                  |
|               |                       |                 |              |            |                  |            |                  |           |            |                 |           |              |          |     |         |             |            |                  |
| ۲.            | В                     | ước             | 1            |            |                  |            |                  |           |            |                 |           |              |          |     | Activa  | te Windo    |            | >                |
| C Nhập thôi   | ing tin từ số công nợ | Nhập chi tiết t | u so T/U&TT  | Calc Ga    | ain/Loss Tax ind | lude 🗌     | Xem ct địr       | nh khoản  | rút gọn    |                 |           |              |          |     |         | ettings 🗹 🛤 | n tròn số  | 🗋 Đánh dẫu       |
| 🔒 Phiếu M     | lới 💥 Delete 🛃 Lư     | tu 🔣 Xem Tr     | rưới 🐌 In p  | ohiếu      |                  | <u> </u>   | BC thu           | ế 🖓 R     | efresh     |                 |           |              |          |     |         |             |            | 🙆 Đóng           |

- Chọn Nhập thông tin từ sổ công nợ

| 😽 Add from list                                                |                          |                              |                          |             |                   |           |                  |               |                 | - 6               | ×            |
|----------------------------------------------------------------|--------------------------|------------------------------|--------------------------|-------------|-------------------|-----------|------------------|---------------|-----------------|-------------------|--------------|
| Filter Options                                                 | Partner Name             |                              |                          |             |                   |           | C Settlement No. | C Invoice No. | Requisition No. | From To           |              |
| ✓ Import (Air)                                                 |                          |                              |                          |             |                   |           |                  |               |                 | 01/08/2019 🛨 04/0 | /2019 🔻      |
| <ul> <li>Import (Consol)</li> <li>Import (Consol)</li> </ul>   | Job No.                  | M-B/L No. H-B/L No           | . 🔽 CDS S.O.A No.        | Commodity   |                   |           |                  | Service       | Z Revenue       |                   |              |
| <ul> <li>Import (Sea FCL)</li> <li>Import (Sea LCL)</li> </ul> |                          |                              |                          |             |                   |           |                  | -             |                 |                   | -            |
| ✓ Inland Trucking                                              | VA 🔽 🗸 VA                | AT Issued 🔽 OBH 🔽 Paid recor | ds 🔽 Issued Inv 🔽 A/C Vo | ucher 🥅 P/M | /oucher 🔽 No Inv. | VAT       |                  |               |                 |                   | Seller 5     |
| HAWB/H-BL No.                                                  | Descriptions             | Quintity Unit                | Unit Price Curr          | VAT         | Total Amount      | Ext (VND) | OVS/DN Pai       | d Paid Date   | Inv No          | Voucher No. Pai   | d Anount     |
|                                                                | Bước 2 :<br>Bước 4       | : Nhập giá tr                | ị tìm kiếm               |             |                   |           |                  |               |                 | Bước 3            |              |
|                                                                | /                        |                              |                          |             |                   |           |                  |               |                 |                   |              |
| <                                                              |                          |                              |                          |             |                   |           |                  |               |                 |                   | >            |
| es Export                                                      |                          |                              |                          |             |                   |           |                  |               |                 | , Tol             | tal (VND): 0 |
|                                                                | Lock related shipment(s) | Display Job ID on top Search | ۱                        |             |                   |           |                  | More          |                 |                   | O Close      |

- > Nhấp chuột vào nút Apply để lưu giá trị chọn
- Nhấp nút OK để quay về màn hình xuất HĐ hoặc phiếu thu/chi/hạch toán, nếu giá ở cột Inv No. (nếu xuất HĐ) hoặc cột Voucher No (nếu xuất phiếu thu/chi/hạch toán) thì chi tiết xuất hiện trong HĐ (nếu xuất HĐ) hoặc phiếu phiếu thu/chi/hạch toán là những dòng cho giá trị tương ứng là số HĐ hoặc phiếu thu/chi/hạch toán

# 4. Chú thích trên màn hình phiếu

| 🄶 Phieu    | thu, Issued by: anh.lt                                                          |                                                                        |                                                  |                                      |              |                 |            |               |                 |                  |             |            |           |              | -             | ø ×                |
|------------|---------------------------------------------------------------------------------|------------------------------------------------------------------------|--------------------------------------------------|--------------------------------------|--------------|-----------------|------------|---------------|-----------------|------------------|-------------|------------|-----------|--------------|---------------|--------------------|
| 🗹 Đã tha   | nh toán Jan 10, 2019 12:05:                                                     | 00 Printed:                                                            |                                                  |                                      | Lock N       | 4ã V/V:         |            | •             |                 |                  |             |            |           |              | PH            | IẾU THU            |
| Ghi chú (ấ | n):                                                                             |                                                                        | KH (1):                                          | CÔNG TY 1                            | TNHH KRONES  | VIỆT NAM        |            |               |                 |                  |             |            |           | Số:          | PT0000        | 39                 |
| 🗌 Hủy ph   | iếu                                                                             |                                                                        | Đôi tượng:                                       | CÔNG TY 1                            | TNHH KRONES  | VIỆT NAM        |            |               |                 |                  |             |            |           | Ngà          | y: Jan 10     | 2019               |
| Cá nhân:   | ROTOMATIK VN COMPANY L                                                          | LTD                                                                    | ➡ Thủ quỹ:                                       |                                      |              | -               |            |               |                 |                  |             |            |           | Hình         | thức TT: T    | ên mặt 💌           |
| Đơn vị:    | KRONES VIET NAM                                                                 |                                                                        |                                                  | -                                    | Cash pane    | 2               |            |               |                 |                  |             |            |           |              |               |                    |
| Địa chi:   | PEARL PLAZA, VIET NAM                                                           |                                                                        |                                                  | -                                    | Checked      | 03/02/2020      | 08:05 💌    | [             |                 |                  |             |            |           |              |               | Apply              |
| Diễn giải: | CƯỚC VẬN CHUYẾN NỘI ĐỊ<br>(AIR FREIGHT); PHÍ DỊCH V<br>CHỐI NHÂN HÀNG: (lob: 10 | A (INLAND TRUCKING)<br>U GIAO NHÂN (LOGIST<br>5 190 1/000 2/SF 180 1/0 | ; CƯỚC VẬN T.<br>ICS FEE); PHÍ<br>002/TT 1901/00 | 'ÀI QUỐC TẾ<br>DỊCH VỤ TỪ<br>104. H- |              |                 |            | ·             |                 |                  |             |            |           |              |               |                    |
| Desc (2):  |                                                                                 |                                                                        |                                                  |                                      |              |                 |            |               |                 |                  |             |            |           |              |               |                    |
| Số tiền:   | 3,854,400 (Nợ)                                                                  | VND - F.Curr.:                                                         | -                                                | 0 1                                  |              |                 |            |               |                 |                  |             |            |           |              |               |                    |
| Số TK:     | 1111 • • 1111-                                                                  | Tiền mặt Việt Nam                                                      |                                                  | ▼ Mặc định                           | Kèm theo CT: | 0018811         |            |               |                 |                  |             |            |           |              |               |                    |
| 🗆 Mã K     | M Tên KM                                                                        | Số TKĐ/Ứ Số tiền (1                                                    | NT) Mã t                                         | Tỷ giá                               | Tiên VND     | VAT Số TK       | Số tiền VA | Số tiên VAT ( | Đối tượng       | Mã Đối tượng     | Số lượng    | ÐVT        | Đơn giá   | Số Job       | Số H-B/L      | Mã B/P             |
|            | PHÍ DỊCH VỤ GIAO NHẬ                                                            | . 131 20.                                                              | 000 USD 2                                        | 23,360.000                           | 467,200      | 10.000 131      | 2.0        | 46,720        | KRONES VIET NAM | CS001129         | 1.000       | shipment   | 20.0000   | SE1801/0002  | GSGNTCI 180   |                    |
| S_ABA      | PHI DICH VU TƯ CHOI                                                             | 131 45.0                                                               | 000 USD 2                                        | 23,360.000                           | 1,051,200    | 10.000 131      | 4.5        | 105,120       | KRONES VIET NAM | CS001129         | 1.000       | SET        | 45.0000   | LG1901/0002  | LGCS0002      |                    |
| S_A.F.     | CƯỚC VẠN TẠI QUỘC T                                                             | . 131 45.                                                              | 000 USD 2                                        | 23,360.000                           | 1,051,200    | 10.000 131      | 4.5        | 105,120       | KRONES VIET NAM | CS001129         | 1.000       | shipment   | 45.0000   | SE1801/0002  | GSGNTCI 180   |                    |
|            | CUỚC VẬN CHUYEN NỘ                                                              | . 131 40.0                                                             | 000 USD 2                                        | 23,360.000                           | 934,400      | 10.000 131      | 4.0        | 93,440        | KRONES VIET NAM | CS001129         | 1.000       | shipment   | 40.0000   | 111901/0004  | FCR0119004    |                    |
|            |                                                                                 |                                                                        |                                                  |                                      |              |                 |            |               |                 |                  |             |            |           |              |               |                    |
| ۲.         |                                                                                 |                                                                        |                                                  |                                      |              |                 |            |               | Số tiên: U      | ISD: 165.000 (Nợ | ) ~ (150.00 | 00 + 15.00 | 0) - VND: | 3,854,400 (N | ợ) ~ (3,504,0 | ><br>00 + 350,400) |
| C Nhập t   | hông tin từ số công nợ 🛛 🔿 N                                                    | hập chi tiết từ số T/Ứ8                                                | TT 🗌 Calc Ga                                     | ain/Loss Tax ind                     | dude 🔲       | Kem ct định kho | ản rút gọn |               |                 |                  |             |            |           | <b>√</b> Làn | tròn số 🛛     | Đánh dãu           |
| 🔒 Phiếu    | Mới 💥 Delete 📃 Lưu                                                              | 🔯 Xem Trưới 🍥 I                                                        | In phiếu                                         |                                      | - 7          | BC thuế 🖓       | Refresh    |               |                 |                  |             |            |           |              |               | 🔕 Đóng             |

- KH(1) và Đối tượng: Khách hàng chính của phiếu đối với phiếu chuyển công nợ từ đối tượng
   A qua B thì KH(1) chọn B và ô Đối tượng chọn A
- Cá nhân : Khi chọn Đối tượng trên phiếu thì thể hiện thông tin trường Personal Contact ở đây
- Tên đơn vị: (tên tiếng Việt thể hiện trên phiếu) Sau khi chọn đối tượng thì thể hiện thông tin trường Customer Name Full VN ở đây.
- Lưu ý : sau khi chọn thông tin khách hàng từ danh sách hoặc được tự động chọn từ chức năng "Nhập chi tiết từ sổ công nợ" mà phần thông tin khách hàng chưa hiển thị đúng về tên đơn vị theo tiếng Việt, địa chỉ theo tiếng Việt và mã số thuế khi đó người dùng cần bổ sung các thông tin này bằng cách nhấp vào nút Edit ở màn hình chọn khách hàng để vào màn hình nhập chi tiết khách hàng và thực hiện thao tác cập nhật thông tin tên tiếng Việt tương ứng ở trường "Customer Name Full VN", địa chỉ tiếng Việt tương ứng ở trường Address VN, mã số thuế tương ứng ở trường Tax code.
- Đã thanh toán: Thể hiện tình trạng thanh toán của phiếu. Đồng thời cũng là trạng thái thanh toán của phí đã chọn xuất hóa đơn từ lô hàng (phí đã thanh toán trong lô hàng sẽ hiện thị trạng thái chữ màu đỏ). Trạng thái này sẽ được tự động đánh dấu khi phương thức thanh toán của hóa đơn là tiền mặt hoặc tất cả chi tiết phí của hóa đơn đã được làm phiếu thanh toán và trạng thái "đã thanh toán" của các phiếu thanh toán được đánh dấu, ngày thanh toán cũng được đồng bộ theo cách này.
- Mã V/v: Mã vụ việc dùng để chỉ định mã của phiếu trên báo cáo kết quả hoạt động kinh doanh
- **Hủy phiếu:** Ghi nhận trạng thái hủy phiếu, các phí của hóa đơn này có sẽ được xuất cho hóa đơn khác.
- **Lock:** trạng thái khóa của phiếu. Nếu phiếu ở tình trạng khóa thì người dùng sẽ không được phép chỉnh sửa. Nếu đăng nhập với user có quyền kế toán trưởng và được phân quyền

Accounting Management thì sẽ có quyền khóa hoặc mở khóa của hóa đơn bằng cách tick vào ô Lock hoặc untick ô Lock.

- Calc Gain/Loss Tax include:.
- Xem ct định khoản rút gọn: phần mềm sẽ gộp phiếu theo số tài khoản.
- **Nhập chi tiết từ sổ công nợ:** lấy dữ liệu giá đã nhập từ selling rate/other debit/buying rate/other credit.
- Nút phiếu mới : chức năng tạo phiếu mới
- **Nút delete:** chức năng xóa dòng phí của phiếu
- Nút Lưu: số tiền bằng chữ sẽ theo số tiền ngoại tệ
- Nút Xem trước: chức năng preview phiếu
- Nút In phiếu: chức năng in phiếu
- Nút BC Thuế: chức năng khai báo hóa đơn đầu vào cho phiếu

# III. Tạo và quản lí hóa đơn đầu vào :

Nút BC thuế rên phiếu chi/hạch toán chi/UNC: Phần nhập thông tin để khai báo hóa đơn mua vào

| 🄶 Phieu ł   | ach toan, Issued by: anh.                          | lt                                           |                            |                     |                            |                  |            |                 |                      |              |            |           |                    |              |            | - 6         | ×          |
|-------------|----------------------------------------------------|----------------------------------------------|----------------------------|---------------------|----------------------------|------------------|------------|-----------------|----------------------|--------------|------------|-----------|--------------------|--------------|------------|-------------|------------|
| 🗌 Đã tha    | h toán Apr 01, 2020 13:19                          | Printed:                                     |                            |                     | Lock M                     | иã v/v:          |            | ]               |                      |              |            |           |                    | l            | PHIẾU      | HẠCH        | TOÁN       |
| Ghi chú (ấn | CƯỚC VẬN TẢI QUỐC                                  | TÊ (OCEAN FREIGHT);                          | KH (1):                    | CÔNG TY             | VẬN TẢI BIẾN C             | CONTAINER VIN/   | LINES      |                 |                      |              |            |           |                    |              | Số:        | HTCCN200    | 4/0001     |
| 🗌 Hủy phi   | Eu (SE2003/0002 M-B/L:T                            | UYIKMB'H-                                    | Đối tượn                   | g: CÔNG TY          | VẬN TẢI BIẾN C             | CONTAINER VINA   | LINES      |                 |                      |              |            |           |                    |              | Ngày:      | Apr 01, 20  | 20         |
| Cá nhân:    | MS THẢO                                            |                                              | ▼ Thủ quỹ:                 |                     |                            | -                |            |                 |                      |              |            |           |                    |              | Hình thức  | π: [        | -          |
| Đơn vị:     | VINALINES CONTAINER                                |                                              |                            | -                   | Thông tin ng               | gân hàng người l | hụ hưởng — |                 |                      |              | _          |           |                    |              |            |             |            |
| Địa chi:    | 3, Nguyen Tat Thanh                                |                                              |                            | -                   | Ngān hàng:                 |                  |            |                 |                      |              | 🚽 Địa đ    | i:        |                    |              |            |             | <b>_</b>   |
| Diễn giải:  | CƯỚC VẬN TẢI QUỐC TẾ (<br>(ACI) (SE2003/0002 M-B/L | OCEAN FREIGHT); PHI<br>:TUYIKMB ' H-B/L:GSGI | KHAI HÅI QU<br>IPEN2003000 | IAN CHI TIẾT<br>02) | Swift code:<br>Ngân hàng l | trung gian:      | 56 TK:     |                 |                      |              |            |           |                    |              |            |             | ~          |
| Desc (2):   | OCEAN FREIGHT; ACI FEE                             | (SE2003/0002 M-B/L:1                         | UYIKMB'H-                  |                     | Swift code:                |                  |            |                 |                      |              |            |           |                    |              |            |             |            |
| Số tiền:    | 887,300 (Có)                                       | VND - F.Curr.:                               | -                          | 1                   | Tính vào TK                | người thụ hướn   |            |                 |                      |              |            |           |                    |              |            | Phí trong   | Phí ngoài  |
| Số TK:      | 331 💌 💌 331-                                       | Phải trả cho người bán                       |                            | ▼ Mặc định          | Kèm theo CT:               | 0123456          |            |                 |                      |              |            |           |                    |              |            |             |            |
| 🗆 Mã KN     | Tên KM                                             | Số TKĐ/Ứ Số tiên                             | (NT) Mã t                  | Tỷ giá              | Tiền VND                   | VAT Số TK.       | Số tiền VA | . Số tiền VAT ( | Số HĐ                | Ngày HĐ 🕴    | Ký hiệu    | Mã HĐ     | Mặt hàng VAT       | Đối tượn     | g Mâ       | i Đôi tượng | Số lượng   |
| B_ACI       | PHÍ KHAI HẢI QUAN CH.                              | 632 35                                       | .000 USD                   | 23,350.000          | 817,250                    | 1331             |            |                 | 0123456              | 30/03/2020 : | 1KH 1      | ИНD       |                    | VINALINES CO | VTAI 133   | 38          | 1.000      |
| B_FREI      | CƯỚC VẬN TẢI QUỐC T.                               | 632 3                                        | .000 USD                   | 23,350.000          | 70,050                     | 1331             |            | 1               | 0123456              | 30/03/2020 1 | 1KH I      | UHD       |                    | VINALINES CO | VTAI 133   | 38          | 1.000      |
|             |                                                    |                                              |                            |                     | 0                          |                  |            |                 |                      |              |            | 7         |                    |              |            |             | _          |
|             |                                                    |                                              |                            | Ti?n VND=7          | 0,050.000/887,             | 300.000/3 (Row   | s)         |                 |                      |              |            |           |                    |              |            |             |            |
|             |                                                    |                                              |                            |                     |                            |                  |            | Nh              | ân th                | nông t       | tiń l      | nóa       | đơn đ              | ầu và        | 0          |             | <          |
|             |                                                    |                                              |                            |                     |                            |                  |            |                 | φp u                 | iong i       |            | lou       | uonu               |              |            |             |            |
|             |                                                    |                                              |                            |                     |                            |                  |            |                 |                      |              |            |           |                    |              |            |             |            |
|             |                                                    |                                              |                            |                     |                            |                  |            |                 |                      |              |            |           |                    |              |            |             |            |
|             |                                                    |                                              |                            |                     |                            |                  |            |                 |                      |              |            |           |                    |              |            |             |            |
|             |                                                    |                                              |                            |                     |                            |                  |            |                 |                      |              |            |           |                    |              |            |             |            |
|             |                                                    |                                              |                            |                     |                            |                  |            |                 |                      |              |            |           |                    |              |            |             |            |
|             |                                                    |                                              |                            |                     |                            | NIL              |            | C Th.           | . ć . <del>.</del> . | like -:      | La de      | ن ما م    |                    | <b></b> *`^  |            |             |            |
|             |                                                    |                                              |                            |                     |                            | INL              | іап в      | C Int           | ie de                | е кпа        | pa         | o no      | ba dơn             | dau          | vao        |             |            |
|             |                                                    |                                              |                            |                     |                            |                  | /          |                 |                      |              |            |           |                    |              |            |             | ,          |
|             |                                                    |                                              |                            |                     |                            |                  |            |                 |                      | ç            | ố tiên: US | D: 38.000 | (Có) ~ (38.000 + ) | 0.000) - VN  | D: 887.300 | (Có) ~ (88  | 7,300 + 0) |
| C Nhập th   | ông tin từ số công nợ 🔿 I                          | Nhập chi tiết từ số T/Ú                      | &TT 🔲 Calc                 |                     | dude 🗖                     | Xem ct đưn khoả  | n rút gọn  |                 |                      |              |            |           | (                  |              | Làm tròn : | sõ 🗹 Đ      | ánh dãu    |
| Phiếu l     | 1di 💥 Delete 📙 Luu                                 | 🔯 Xem Trưới 🕉                                | In phiếu                   |                     | -127                       | 🗋 BC thuế 🦓      | Refresh    |                 |                      |              |            |           |                    |              |            |             | 🔕 Đóng     |

- <u>Lưu ý:</u> Chi nhập thông tin hóa đơn đầu vào 1 lần trong phiếu hạch toán công nợ hoặc ở phiếu chi hoặc phiếu UNC
- Ở cửa số BC thuế nhấn **Refresh** để hiện thông tin hóa đơn đầu vào.

| 🄶 Phieu h   | nach toan,                                                                                                    | Issued by: a                | nh.lt                           |                                  |                                |             |                |                             |          |  |  |   |          |  |  |               | - 0           | ×                |
|-------------|----------------------------------------------------------------------------------------------------|-----------------------------|---------------------------------|----------------------------------|--------------------------------|-------------|----------------|-----------------------------|----------|--|--|---|----------|--|--|---------------|---------------|------------------|
| 🔲 Đã thar   | nh toán 🗛                                                                                                    | ır 01, 2020 1               | 3:19:00                         | Printed:                         |                                |             | Lock           | Mã V/V:                     | -        |  |  |   |          |  |  | PHIẾU         | HẠCH          | TOÁN             |
| Ghi chú (ấn | ): cước                                                                                                    | VẬN TẢI QU                  | ÕC TẾ (QCEAI                    | N FREIGHT);                      | KH (1):                        | CÔNG TY     | VÂN TẢI BIẾN   | CONTAINER VINALINES         |          |  |  |   |          |  |  | Số:           | HTCCN2004     | /0001            |
| 🗌 Húy phi   | eu (SE20                                                                                                    | HAI HAI QUA<br>03/0002 M-B, | N CHI TIET (A<br>1L:TUYIKMB ' H | CI)<br>1-                        | Đôi tượng:                     | CÔNG TY     | Ý VẬN TẢI BIẾN | CONTAINER VINALINES         |          |  |  |   |          |  |  | Ngày:         | Apr 01, 202   | 0                |
| Cá nhân:    | MS THẢO                                                                                                    |                             |                                 | -                                | Thủ quỹ:                       |             |                | •                           |          |  |  |   |          |  |  | Hình thức     | π:            | -                |
| Đơn vị:     | VINALINE                                                                                                    | S CONTAINER                 | 2                               |                                  |                                |             | Thông tin      | ngân hàng người thụ hướng - |          |  |  |   |          |  |  |               |               |                  |
| Địa chi:    | 3, Nguyer                                                                                                    | n Tat Thanh                 |                                 |                                  |                                |             | Ngân hản       | 91                          |          |  |  |   | )ia chi: |  |  |               |               | <u> </u>         |
| Diễn giải:  | CƯỚC VẬ<br>(ACI) (SE                                                                                                    | N TÁI QUỐC<br>2003/0002 M   | TÊ (OCEAN FR<br>-B/L:TUYIKMB    | EIGHT); PHÍ KH<br>' H-B/L:GSGNPE | HAI HẢI QUAN C<br>EN200300002) | CHI TIẾT    |                | g trung gian:               |          |  |  |   |          |  |  |               |               | -                |
| Desc (2):   | OCEAN F                                                                                                    | REIGHT; ACI                 | FEE (SE2003/0                   | 0002 M-B/L:TUY                   | 'IKMB' H-                      |             | Swift cod      | e:                          |          |  |  |   |          |  |  |               |               |                  |
| Số tiên:    |                                                                                                    | 887,300 (                   | Có) VND 👻                       | F.Curr.:                         | -                              | 0           | 1 Tinh vào 1   | rK người thụ hướng          |          |  |  |   |          |  |  |               | Phí trong 📘   | Phí ngoài        |
| Số TK:      | 331                                                                                                    | • •                         | 331-Phải trả ch                 | no người bán                     | •                              | Mặc định    | Kèm theo C     | T: 0123456                  |          |  |  |   |          |  |  |               |               |                  |
| □ N         | Mốu HĐ         Ký hiệu         Số HĐ         Ngày         Khách hàng         Mã số thuế         Diễn giải         Trước thuế         T/S         VAT         Thuế GTGT         Ngày Xuất         Ch Hộ         Số H-B,L         Số M-B,L         Số         Số         Mai         Nh         Số         Nh         Số         Nh         Nh |                             |                                 |                                  |                                |             |                |                             |          |  |  |   |          |  |  |               |               |                  |
| 🗌 1 M       | HD                                                                                                    | 1KH                         | 0123456                         | 30/03/2020                       | VINALINES COM                  | NTAI        |                | PHÍ KHAI HẢI QUAN CHI TIẾT  | 817,250  |  |  | 0 |          |  |  | GSGNPEN200300 | TUYIKMB'      |                  |
| 1 M         | HD                                                                                                    | 1KH                         | 0123456                         | 30/03/2020                       | VINALINES COM                  | NTAI        |                | CƯỚC VẬN TÀI QUỐC TẾ (OCE   | E 70,050 |  |  | 0 |          |  |  | GSGNPEN200300 | TUYIKMB'      |                  |
|             |                                                                                                    |                             |                                 |                                  |                                |             |                |                             |          |  |  |   |          |  |  |               |               | <                |
| <           |                                                                                                    |                             |                                 |                                  |                                |             |                |                             |          |  |  |   |          |  |  |               |               | >                |
|             |                                                                                                    |                             |                                 |                                  |                                |             |                |                             |          |  |  |   |          |  |  |               | 0 (Before Tax | : 0, Tax: 0)     |
| 🔒 Phiếu I   | Mới 💥 C                                                                                                    | elete 🛃                     | Lưu 🔯 Xe                        | em Trưới 🍮 In                    | phiếu                          | Loss Tax ir | Taude"         | 📝 BC thuế 🖓 Refresh         |          |  |  |   |          |  |  | 🕑 Lâm tròn    | so ⊻ Đá       | nh dau<br>Ø Đóng |

Lúc đầu phí có màu xanh -> Nhấn nút Lưu để phí chuyển qua màu trắng -> Lưu hóa đơn đầu vào thành công.

| 🄶 Phieu H   | hach toan, Is           | sued by: a                | nh.lt                |                                 |                     |                          |            |                              |                               |    |            |     |     |           |            |    |           |        |               | - 1          | ×             |
|-------------|-------------------------|---------------------------|----------------------|---------------------------------|---------------------|--------------------------|------------|------------------------------|-------------------------------|----|------------|-----|-----|-----------|------------|----|-----------|--------|---------------|--------------|---------------|
| 🔲 Đã tha    | nh toán Apr             |                           |                      | Printed:                        |                     |                          |            | Lock                         | Mã V/V:                       | •  |            |     |     |           |            |    |           |        | PHIẾU         | HẠCH         | I TOÁN        |
| Ghi chú (ấn | ): CƯỚC V               | ÂN TẢI QU                 | ốc tế (o             | CEAN FREIGH                     | т); К               | H (1):                   | CÔNG TY    | Y VẬN TẢI BIẾ                | N CONTAINER VINALINES         |    |            |     |     |           |            |    |           |        | Số:           | HTCCN200     | 4/0001        |
| 🗌 Hủy ph    | iếu (SE2003             | 1 HALQUAR<br>0/0002 M-B/  | L:TUYIKM             | HB'H-                           | Ð                   | )ôi tượng:               | CÔNG TY    | Y VẬN TẢI BIẾ                | N CONTAINER VINALINES         |    |            |     |     |           |            |    |           |        | Ngày:         | Apr 01, 20   | 20            |
| Cá nhân:    | MS THẢO                 |                           |                      |                                 | <b>-</b> T          | hủ quỹ:                  |            |                              | -                             |    |            |     |     |           |            |    |           |        | Hình thức     | п: 📃         | •             |
| Đơn vị:     | VINALINES               | CONTAINER                 | 2                    |                                 |                     |                          | •          | Thông ti                     | n ngân hàng người thụ hướng - |    |            |     |     |           |            |    |           |        |               |              |               |
| Địa chi:    | 3, Nguyen T             | at Thanh                  |                      |                                 |                     |                          | -          | <ul> <li>Ngân hải</li> </ul> | ng;                           |    |            |     |     | E         | )ia chi:   |    |           |        |               |              |               |
| Diễn giải:  | CƯỚC VẬN<br>(ACI) (SE20 | TÁI QUỐC T<br>03/0002 M-1 | TÊ (OCEA<br>B/L:TUYI | AN FREIGHT); I<br>KMB ' H-B/L:G | PHÍ KHAI<br>SGNPEN2 | HÁI QUAN CI<br>00300002) | HI TIÊT    |                              | ie: 56 TK:<br>ng trung gian:  |    |            |     |     |           |            |    |           |        |               |              | -             |
| Desc (2):   | OCEAN FRE               | IGHT; ACI F               | EE (SE20             | 003/0002 M-B/                   | L:TUYIKM            | 4B ' H-                  |            | Swift co                     | der                           |    |            |     |     |           |            |    |           |        |               |              |               |
| Số tiên:    | 1                       | 387,300 (C                | Có) VND              | ➡ F.Curr.:                      | -                   | . (                      |            | 1 Tinh vào                   | TK người thụ hưởng            |    |            |     |     |           |            |    |           |        |               | Phí trong    | Phí ngoài     |
| Số TK:      | 331 -                   | • • 3                     | 31-Phải t            | trả cho người b                 | án                  | -                        | Mặc định   | h Kèm theo                   | CT: 0123456                   |    |            |     |     |           |            |    |           |        |               |              |               |
| □ N         | Mấu HĐ                  | Ký hiệu                   | Số H                 | HÐ Ngà                          | у                   | Khách hàn                | 9          | Mã số thuế                   | Diễn giải                     |    | Trước thuế | T/S | VAT | Thuế GTGT | Ngày BC    | Đã | Ngày Xuất | Chi Hộ | Số H-B/L      | Số M-        | B/L 3         |
| 🗆 1 M       | HD                      | 1KH                       | 01234                | 156 30/03/                      | 2020 VIN            | VALINES CON              | TAI        |                              | PHÍ KHAI HẢI QUAN CHI TIẾ     | т  | 817,250    |     | •   | 0         | 01/04/2020 |    |           |        | GSGNPEN200300 | TUYIKMB'     |               |
| 1 M         | HD                      | 1KH                       | 01234                | 156 30/03/                      | 2020 VIN            | VALINES CON              | TAI        |                              | CƯỚC VẬN TẢI QUỐC TẾ (OC      | CE | 70,050     |     | ~   | 0         | 01/04/2020 |    |           |        | GSGNPEN200300 | TUYIKMB'     |               |
|             |                         |                           |                      |                                 |                     |                          |            |                              |                               |    |            |     | Ш   |           |            |    |           |        |               |              |               |
|             |                         |                           |                      |                                 |                     |                          |            |                              |                               |    |            |     |     |           |            |    |           |        |               |              |               |
|             |                         |                           |                      |                                 |                     |                          |            |                              |                               |    |            |     |     |           |            |    |           |        |               |              | <             |
|             |                         |                           |                      |                                 |                     |                          |            |                              |                               |    |            |     |     |           |            |    |           |        |               |              |               |
|             |                         |                           |                      |                                 |                     |                          |            |                              |                               |    |            |     |     |           |            |    |           |        |               |              |               |
|             |                         |                           |                      |                                 |                     |                          |            |                              |                               |    |            |     |     |           |            |    |           |        |               |              |               |
|             |                         |                           |                      |                                 |                     |                          |            |                              |                               |    |            |     |     |           |            |    |           |        |               |              |               |
|             |                         |                           |                      |                                 |                     |                          |            |                              |                               |    |            |     |     |           |            |    |           |        |               |              |               |
|             |                         |                           |                      |                                 |                     |                          |            |                              |                               |    |            |     |     |           |            |    |           |        |               |              |               |
|             |                         |                           |                      |                                 |                     |                          |            |                              |                               |    |            |     |     |           |            |    |           |        |               |              |               |
|             |                         |                           |                      |                                 |                     |                          |            |                              |                               |    |            |     |     |           |            |    |           |        |               |              |               |
|             |                         |                           |                      |                                 |                     |                          |            |                              |                               |    |            |     |     |           |            |    |           |        |               |              |               |
| <           |                         |                           |                      |                                 |                     |                          |            |                              |                               |    |            |     |     |           |            |    |           |        |               |              | >             |
|             |                         |                           |                      |                                 |                     | -                        |            |                              |                               |    |            |     |     |           |            |    |           |        |               | ) (Before Ta | x: 0, Tax: 0) |
|             |                         |                           |                      |                                 | 0                   | Calc Gain/L              | oss Tax ir | ndude                        |                               |    |            |     |     |           |            |    |           |        | 🗹 Làm tròn    | :6 ⊻E        | ánh dãu       |
| 🛃 Phiếu     | Mới 🛛 💥 Del             | ete 📙 🛛                   | Lưu 🚦                | 🔍 Xem Trướ                      | 🗩 In phi            | iếu                      |            | - 📝                          | BC thuế 🙀 Refresh             |    |            |     |     |           |            |    |           |        |               |              | O Đóng        |

- Nếu nhập trùng hóa đơn phần mềm sẽ hiện số phiếu trùng.

| 🄶 Phie    | u ha  | ch toan, Is                            | sued by: ar                             | nh.lt                                          |                                                  |                                                     |                       |                              |                 |                       |                     |          |     |           |          |    |           |        |               | - 0               | $\times$  |
|-----------|-------|----------------------------------------|-----------------------------------------|------------------------------------------------|--------------------------------------------------|-----------------------------------------------------|-----------------------|------------------------------|-----------------|-----------------------|---------------------|----------|-----|-----------|----------|----|-----------|--------|---------------|-------------------|-----------|
| 🔲 Đã t    | hanh  | toán Apr (                             |                                         | :30 F                                          | Printed:                                         |                                                     |                       | Lock                         | Mã V/           | V:                    | •                   |          |     |           |          |    |           |        | PHIẾU         | HẠCH T            | OÁN       |
| Ghi chú   | (ấn): | cước v                                 | ÂN TẢI QUỐ                              | ÕC TẾ (OCEAN                                   | N FREIGHT);                                      | KH (1):                                             | NAMSU                 | IG SHIPPING                  | :O.,LTD         |                       |                     |          |     |           |          |    |           |        | Số:           | HTCCN2004/00      | 102       |
| 🗌 Húy     | phiếu | HĂĮ QUA                                | I HAI QUAN<br>N CHI TIẾT                | (AFR); PHÍ D                                   | CI); PHI KHAI<br>DICH VŲ GIAO                    | Đôi tượng:                                          | NAMSU                 | IG SHIPPING                  | :0.,LTD         |                       |                     |          |     |           |          |    |           |        | Ngày:         | Apr 01, 2020      |           |
| Cá nhân   | : 1   | 1r A                                   |                                         |                                                | -                                                | Thủ quỹ:                                            |                       |                              |                 | •                     |                     |          |     |           |          |    |           |        | Hình thức     | π:                | -         |
| Đơn vị:   |       | IAMSUNG SI                             | HIPPING CO                              | D.,LTD                                         |                                                  |                                                     |                       | Thông ti                     | ngân h          | àng người thụ hướng — |                     |          |     |           |          |    |           |        |               |                   |           |
| Địa chi:  |       |                                        |                                         |                                                |                                                  |                                                     |                       | <ul> <li>Ngân hải</li> </ul> | ig:             |                       |                     |          |     | <b>T</b>  | Dia chi: |    |           |        |               |                   | <b>v</b>  |
| Diễn giải | : 000 | CƯỚC VẬN T<br>ACI); PHÍ K<br>LOGISTICS | TẢI QUỐC T<br>HAI HẢI QU<br>FFF): PHÍ D | Ê (OCEAN FR<br>JAN CHI TIÊT<br>JICH VU TI Ì CI | EIGHT); PHÍ KH<br>(AFR); PHÍ DỊC<br>HỐI NHÂN HÀN | HAI HẢI QUAN C<br>CH VỤ GIAO NHẢ<br>NG (SE 1912/000 | CHI TIẾT<br>ÀN<br>1 ) | Swift coo<br>Ngân hài        | le:<br>1g trung | gian:                 |                     |          |     |           |          |    |           |        |               |                   | -         |
| Desc (2)  | : 6   | CEAN FREE                              | GHT; ACI F                              | EE; AFR FEE;                                   | AMEND FEE; A                                     | ABANDON FEE                                         |                       | Swift co                     | le:             |                       |                     |          |     |           |          |    |           |        |               |                   |           |
| Số tiên:  | Γ     | 89,420,3                               | 19,400 (C                               | ó) VND 👻                                       | F.Curr.:                                         | -                                                   | 0                     | 1 Tính vào                   |                 | ời thụ hưởng          |                     |          |     |           |          |    |           |        |               | Phí trong 🔲 Pł    | ní ngoài  |
| Số TK:    |       | 31 🔻                                   | - 33                                    | 31-Phải trả ch                                 | io người bán                                     | •                                                   | Mặc địn               | h Kèm theo                   | CT: 012         | 23456                 |                     |          |     |           |          |    |           |        |               |                   |           |
| 🗆 N       |       | Mấu HĐ                                 | Ký hiệu                                 | Số HĐ                                          | Ngày                                             | Khách hàr                                           | ng                    | Mã số thuế                   |                 | Diễn giải             | Trước thuế          | T/S      | VAT | Thuế GTGT | Ngày BC  | Đã | Ngày Xuất | Chi Hộ | Số H-B/L      | Số M-B/L          | 3         |
|           | MHC   | )                                      | 1KH                                     | 0123456                                        | 30/03/2020                                       | NAMSUNG SHIF                                        | PIN                   |                              | cước            | Duplicate Invoice!    |                     |          | ×Z  | 0         |          |    |           |        | GSGNTXG191200 |                   |           |
| 1         | MHE   | )                                      | 1KH                                     | 0123456                                        | 30/03/2020                                       | NAMSUNG SHIF                                        | PPIN                  |                              | PHÍ KH          |                       |                     |          | 2   | 0         |          |    |           |        | GSGNTXG191200 |                   |           |
| 1         | MHE   | )                                      | 1KH                                     | 0123456                                        | 30/03/2020                                       | NAMSUNG SHIF                                        | PPIN                  |                              | PHÍKH           | A 1KH01234            | 56: Paf No - HTCCN2 | 004/0001 | 2   | 0         |          |    |           |        | GSGNTXG191200 |                   |           |
| 1         | MHE   | )                                      | 1KH                                     | 0123456                                        | 30/03/2020                                       | NAMSUNG SHIF                                        | PPIN                  |                              | PHÍ DI          | <u> </u>              | o. Rei No., meenz   | 004/0001 | 2   | 0         |          |    |           |        | GSGNTXG191200 |                   |           |
| 1         | MHE   | )                                      | 1KH                                     | 0123456                                        | 30/03/2020                                       | NAMSUNG SHIF                                        | PPIN                  |                              | PHI DI          |                       |                     |          | 2   | 0         |          |    |           |        | GSGNTXG191200 |                   | <         |
|           |       |                                        |                                         |                                                |                                                  |                                                     |                       |                              |                 |                       |                     | OK       |     |           |          |    |           |        |               |                   |           |
|           |       |                                        |                                         |                                                |                                                  |                                                     |                       |                              |                 |                       |                     |          |     |           |          |    |           |        |               |                   |           |
|           |       |                                        |                                         |                                                |                                                  |                                                     |                       |                              |                 |                       |                     |          |     |           |          |    |           |        |               |                   |           |
|           |       |                                        |                                         |                                                |                                                  |                                                     |                       |                              |                 |                       |                     |          |     |           |          |    |           |        |               |                   |           |
|           |       |                                        |                                         |                                                |                                                  |                                                     |                       |                              |                 |                       |                     |          |     |           |          |    |           |        |               |                   |           |
|           |       |                                        |                                         |                                                |                                                  |                                                     |                       |                              |                 |                       |                     |          |     |           |          |    |           |        |               |                   |           |
|           |       |                                        |                                         |                                                |                                                  |                                                     |                       |                              |                 |                       |                     |          |     |           |          |    |           |        |               |                   |           |
|           |       |                                        |                                         |                                                |                                                  |                                                     |                       |                              |                 |                       |                     |          |     |           |          |    |           |        |               |                   |           |
|           |       |                                        |                                         |                                                |                                                  |                                                     |                       |                              |                 |                       |                     |          |     |           |          |    |           |        |               |                   |           |
| <         |       |                                        |                                         |                                                |                                                  |                                                     |                       |                              |                 |                       |                     |          |     |           |          |    |           |        |               |                   | >         |
|           |       |                                        |                                         |                                                |                                                  |                                                     |                       |                              |                 |                       |                     |          |     |           |          |    |           |        |               | 0 (Before Tax: 0, | , Tax: 0) |
| _         |       |                                        |                                         |                                                |                                                  | Calc Gain/                                          |                       | indude                       | 1               |                       |                     |          |     |           |          |    |           |        | 🗹 Làm tròn    | số 🗹 Đánh         | dãu       |
| 🔒 Phié    | Ξu Μα | i 🔰 🖊 Dek                              | ete 🛃 L                                 | .uu 🔯 Xe                                       | m Trưới 🌀 In                                     | phiếu                                               |                       | - 2                          | BC 🛛            | : thuế 🦓 Refresh      |                     |          |     |           |          |    |           |        | 2             | View Invoice 🧧    | Ðóng      |

# - Xuất báo cáo hóa đơn đầu vào :

# Vào menu accounting chọn Issued VAT Invoice/VAT Invoice Management, chọn tab VAT Invoice (In)

| 🌩 FAST 🔍 - Freight A | AST © - Freight Assistance system rechnology - [History of voucher] |            |             |                          |        |         |         |         |      |                   |            |             |                |  |  |
|----------------------|---------------------------------------------------------------------|------------|-------------|--------------------------|--------|---------|---------|---------|------|-------------------|------------|-------------|----------------|--|--|
| 🍣 System Catal       | ogue Sales Execut                                                   | tive       | <u>A</u> cc | ounting Documentations   | Tools  | Window  | w Help  | p       |      |                   |            |             |                |  |  |
| 🛸 🗶 📕                | 8                                                                   |            | 1           | New VAT Invoice          | Ctrl+T |         | 8       | 6       |      |                   | -          | 2           | 💭 🔝            |  |  |
| New Delete Save      | Refresh Custor                                                      | ms         | 1           | VAT Invoice Managment    |        | -In p i | Fcl-Imp | Lcl-Imp | Cor  | nsolidation Other | s Customer | s Agents Ca | rriers Sales   |  |  |
| Vouchers Management  | Reports                                                             | -          | -           | Accounting Management    |        | ۲.      |         |         |      |                   |            |             |                |  |  |
| Số CT                | ▼ Số TK                                                             | <b>-</b> N |             | Transaction Register     |        |         |         |         |      |                   | ▼ C DN     | O CN O C    | OBH 🖲 ALL Ngày |  |  |
| Số CT.               | Ngày                                                                |            | 2           | Advance Request          | Ctrl+R |         |         | P/S Nợ  |      | P/S Có            | TK Nợ      | TK Có       | C/L Tỷ giá     |  |  |
| HTCGC 1906/0         | 25/06/2019                                                          | CÔN        | Ŷ           | History of Payment       |        | 0054    |         |         | 0    | 1,200,00          | 0          | 1111        |                |  |  |
| PC000058             | 08/01/2019                                                          | EVER       | M           | Payment Request Control  |        | LOGI    |         |         | 0    | 990,4             | 4          | 1111        |                |  |  |
| U HTCCN 1904/0       | 11/04/2019                                                          | ABC        |             | Shipmont Daymont Control |        | N Н     |         | 48,     | ,823 | 537,04            | 8 1331     | 331         |                |  |  |
| HTCCN 1904/0         | HTCCN1904/0 11/04/2019 AB                                           |            |             | Shipment Payment Control |        | N H     |         | 488,    | ,225 | 537,04            | 8 6321     | 331         |                |  |  |
|                      |                                                                     |            |             | Sheet of Debt Reports    |        |         |         |         |      |                   |            |             |                |  |  |

| 🌲 FAST 🛛 - Fr   | eight Assistance S | ystem Technol    | ogy - [Invoice Lis | t]             |          |          |         |         |                     |        |           |        |
|-----------------|--------------------|------------------|--------------------|----------------|----------|----------|---------|---------|---------------------|--------|-----------|--------|
| 😻 System        | Catalogue Sal      | es Executive     | Accounting D       | ocumentatio    | ons Tool | ls Windo | ow Help | )       |                     |        |           |        |
| 🛸 🗶             |                    | -                | 😰 🔩                |                | <b>6</b> |          | 1       | 6       |                     |        | -         | 2      |
| New Delete      | Save Refresh       | Customs          | Express Air-Ex     | p Fcl-Exp      | Lcl-Exp  | Air-Imp  | Fcl-Imp | Lcl-Imp | Consolidation       | Others | Customers | Agents |
| nvoice form:    | ✓ Series:          | ▼ Invoi          | ice No.:           | ➡ Branch:      |          |          |         |         |                     |        | ▼ 🗹 A/C   | Slip 🖂 |
| lethod:         | Customer:          |                  |                    |                |          |          |         | -       | 🛛 🗹 Draft 🛛 Other f | fields | •         | •      |
| Invoice (Outgoi | r ) Invoice (Incor | ning) Invoice (S | S.O.A)   Invoice ( | Outgoing) Foll | owup     |          |         |         |                     |        |           |        |

| Số CT | L | .oại | Ký hiệu | Số HĐ | Ngày | Tên công ty | Mã số thuế | Diễn giải | Chưa thuế | Thuế | Tiền thuế |
|-------|---|------|---------|-------|------|-------------|------------|-----------|-----------|------|-----------|
|       |   |      |         |       |      |             |            |           |           |      |           |
|       |   |      |         |       |      |             |            |           |           |      |           |
|       |   |      |         |       |      |             |            |           |           |      |           |

Nhấp chuột vào nút Export để xuất dữ liệu ra file

|     | FAST ® - Freight         | Assistan  | ce System Tec      | hnology - [Invoid   | ce List]                 |                             |                 |                         |                  |             |               |                    |                     | - 0           | ×                   |
|-----|--------------------------|-----------|--------------------|---------------------|--------------------------|-----------------------------|-----------------|-------------------------|------------------|-------------|---------------|--------------------|---------------------|---------------|---------------------|
| 4   | 🔶 System Cata            | logue     | Sales Executiv     | ve Accounting       | Documentations           | Tools Window I              | Help            |                         |                  |             |               |                    |                     | - 6 >         | < <mark>Stop</mark> |
|     | 🌕 💥 📙<br>New Delete Savi | Ref       | 🔉 🔁<br>resh Custom | s Express A         | ir-Exp Fcl-Exp Lcl-B     | 🕽 🥬 💱<br>Exp Air-Imp FcI-Ir | np Lcl-Imp Cons | colidation Others Custo | 🔒 🐊              | arriers     | AS<br>Sales   |                    |                     |               |                     |
| Inv | oice form:               | - Series  | <u>s:</u>          | Invoice No.:        | → Branch:                |                             |                 | •                       | 🖂 A/C Slip 🖂 Exp | ort 🗵 Pai   | d 🗹 Canceled  | 🖂 OBH 🗹 Received F | rom: 04/08/2017 -   | To: 04/08/2   | 2019 👻              |
| Met | thod: 💽 🗸 Cus            | tomer:    |                    |                     |                          |                             | - N D           | raft Other fields       | ✓ For            | eign curren | cy Issued by: | ✓ Date mode:       | · Appl              | 📋 🗐 Detail    | Export              |
| In  | voice (Outgoing)         | nvoice (i | incoming) Invo     | pice (S.O.A)   Invo | oice (Outgoing) Followup |                             |                 |                         |                  |             |               | Trước thuế: 20,56  | 4,760, Thuế: 355,92 | 1, Tống: 20,9 | 20,681              |
|     | Số CT                    | Loại      | Ký hiệu            | Số HĐ               | Ngày                     | Tên công ty                 | Mã số thuế      | Diễn giải               | Chưa thuế        | Thuế        | Tiền thuế     | Số H-B/L           | Số M-B/L            | Ghi chi       | د                   |
|     | UNC09001/17              |           | AA/17P             | 035443              | 13/09/2017               | APL                         |                 | SEA FREIGHT/CƯỚC VẬN CH | . 1,689,68       | 0.000       |               | 0 BKCNHCM17080040  | ABLU690438013       | SI1709/0003   |                     |
|     | UNC09001/17              |           | AA/17P             | 035443              | 13/09/2017               | APL                         |                 | THC FEE/PHÍ XẾP DÕ      | 3,442,72         | 13          |               | 0 BKCNHCM17080040  | ABLU690438013       | SI1709/0003   |                     |

2

Carriers Sales Export V Paid V Cancelec Foreign currency Issued by:

<u>88</u>

# IV. Xem các báo cáo kế toán (sổ quỹ tiền mặt, ngân hàng, sổ chi tiết các tài khoản, bảng cân đối số phát sinh, báo cáo tài chánh)

- Từ màn hình Voucher List (Accounting -> Accounting Management) chọn tab Reports

| 🔶 FAST 🖲 - Freight Assistance System                                 | Technology - [His      | tory of Voucher] |                                             |                |                            |                           |             | -       | o ×       |    |
|----------------------------------------------------------------------|------------------------|------------------|---------------------------------------------|----------------|----------------------------|---------------------------|-------------|---------|-----------|----|
| 😂 System Catalogue Sales Exec                                        | utive <u>A</u> ccounti | ng Documenta     | tions Tools V                               | /indow Help    |                            |                           |             |         | _ # × Sto | pp |
| New Delete Save Refresh Cust                                         | oms Express            | Air-Exp Fcl-Exp  | الله کې کې کې کې کې کې کې کې کې کې کې کې کې | mp Fcl-Imp Lcl | I-Imp Consolidation Others | Sustomers Agents Carriers | Sales       |         |           |    |
| Vouchers Management Reports                                          |                        |                  |                                             |                |                            |                           |             |         |           | _  |
| Filter Options                                                       | Ngày tháng             | Sốp              | hiếu chứng từ                               |                | Cá nhân/Đơn vi             | Diễn giải                 | TK/         | Số tiên |           |    |
| Year 2019                                                            | chung tư               | Thu              | Chi                                         | SOHD           |                            | -                         | doi ung Thu | J Chi   | Ion       | -  |
| ✓ Month         08           □ Quarter                               |                        |                  |                                             |                |                            |                           |             |         |           |    |
| More options     ✓ Selected items     CN C DN      On Both Mark Code |                        |                  |                                             |                |                            |                           |             |         |           |    |
| Ref No.                                                              |                        |                  |                                             |                |                            |                           |             |         |           |    |
| Account No. 🔽 C. Checked Dept. Code                                  |                        |                  |                                             |                |                            |                           |             |         |           |    |
|                                                                      |                        |                  |                                             |                |                            |                           |             |         |           |    |
| Whois Issued Use                                                     |                        |                  |                                             |                |                            |                           |             |         |           |    |
| Job File Number A/C                                                  |                        |                  |                                             |                |                            |                           |             |         |           |    |
|                                                                      |                        |                  |                                             |                |                            |                           |             |         |           |    |
| Company Name 🔽 Partner Code Used                                     |                        |                  |                                             |                |                            |                           |             |         |           |    |
| Filter by main customer 🔲 Combine                                    |                        |                  |                                             |                |                            |                           |             |         |           |    |
| Not Included Accounts Gain/loss                                      |                        |                  |                                             |                |                            |                           |             |         |           |    |
| ✓ 6424<br>✓ 6425                                                     |                        |                  |                                             |                |                            |                           |             |         |           |    |
| ✓ 6426                                                               |                        |                  |                                             |                |                            |                           |             |         |           |    |
| 6427                                                                 |                        |                  |                                             |                |                            |                           |             |         |           |    |
| ₹ 8211                                                               |                        |                  |                                             |                |                            |                           |             |         |           |    |
| 8212                                                                 |                        |                  |                                             |                |                            |                           |             |         |           |    |
| Paid records Capceled                                                |                        |                  |                                             |                |                            |                           |             |         |           |    |
| Print Ontions FN FN Gimple mode                                      |                        |                  |                                             |                |                            |                           |             |         |           |    |
| C Print Function                                                     |                        |                  |                                             |                |                            |                           |             |         |           |    |
|                                                                      |                        |                  |                                             |                |                            |                           |             |         |           |    |
| Print Preview                                                        |                        |                  |                                             |                |                            |                           |             |         |           |    |

- Chọn loại báo cáo cần xem ở mục Print Options :

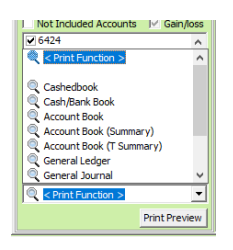

- Sổ quỹ tiền mặt, ngân hàng: số số TK tương ứng với sổ (tiền mặt/ngân hàng) cần xem ở mục Account No., chọn Report Cashed/Bank Book trong mục chọn loại báo cáo, nhấp vào nút Print Preview
- Sổ chi tiết TK: chọn số TK cần xem báo cáo ở mục Account No., chọn report Account Book trong mục chọn loại báo cáo, nhấp vào nút Print Preview
- Bảng tổng hợp số dư theo từng tài khoản và từng đối tượng: chọn số TK cần xem báo cáo ở mục Account No., chọn report Account Book (Summary by customer) trong mục chọn loại báo cáo, nhấp vào nút Print Preview
- Nhật ký chung: bỏ chọn số TK ở mục Account No., chọn Report General Journal trong mục chọn loại báo cáo
- Bảng cân đối số phát sinh: bỏ chọn số TK ở mục Account No., chọn Report Accounts Balance
   Sheet trong mục chọn loại báo cáo
- Các báo cáo tài chánh:
  - ➢ Báo cáo lưu chuyển tiền tệ (Phương pháp trực tiếp) : Thiết lập chọn điều kiện cho báo cáo (từ ngày đến ngày) → chọn Report Cash Flow Statement → click nút Print Preview

- ➢ Bảng cân đối kế toán: Thiết lập chọn điều kiện cho báo cáo (từ ngày đến ngày) → chọn Report Balance Sheet → click nút Print Preview
- ➢ Bảng báo cáo kết quả hoạt động kinh doanh: Thiết lập chọn điều kiện cho báo cáo (từ ngày đến ngày) → chọn Report Statement of Operations → click nút Print Preview
- V. History of payment (tạo và quản lý đề nghị tạm ứng/thanh toán)

## 1. Đường dẫn :

Vào menu Accounting chọn History of Payment

| 🍬 FAST 🛛 - Freight Assistance Syst                                                            | em Techno           | ology | - [Pick a Cate               | gory]                           |        |          |              |                |               |          |                |             |          |          |
|-----------------------------------------------------------------------------------------------|---------------------|-------|------------------------------|---------------------------------|--------|----------|--------------|----------------|---------------|----------|----------------|-------------|----------|----------|
| 😺 System Catalogue Sales                                                                      | Executive           | Acc   | ounting Do                   | ocumentations                   | Tools  | Wind     | ow Help      | <b>)</b>       |               |          |                |             |          |          |
| New Delete Save Refresh                                                                       | Customs             | 🧐     | New VAT Inv<br>VAT Invoice   | voice<br>Managment              | Ctrl+T | )<br>Imp | 🎁<br>Fcl-Imp | لان<br>Lcl-Imp | Consolidation | Others • | s<br>Customers | 2<br>Agents | Carriers | Sales    |
| Search companion What do you want to search for?                                              | 1                   |       | Accounting<br>Transaction    | Management<br>Register          |        |          |              |                |               |          | FAS            | T ®         | - Fre    | ight     |
| HAWB/H-B/L CDS No.                                                                            | For Lướ<br>Statisti | 2     | Advance Rec<br>History of Pa | auest<br>ayment                 | Ctrl+R |          |              |                |               |          |                |             | Welcon   | ne Lương |
| <ul> <li>Issued Invoice No.</li> <li>Container/Seal No.</li> <li>Vessel/Flight No.</li> </ul> |                     | 2     | Payment Rei<br>Shipment Pa   | quest Control<br>ayment Control |        |          |              |                |               |          |                |             |          |          |
| O Others Reference                                                                            | Account             |       | Sheet of Deb                 | ot Reports                      |        | L        |              |                |               |          |                |             |          |          |

## 2. Điều kiện lọc dữ liệu :

- Cashed Cashed : có 3 trạng thái thể hiện kết quả [v]: các phiếu đã được thanh toán, []: các phiếu chưa được thanh toán, [□]: tất cả các phiếu
- Wait request(s) <sup>[]</sup> <sup>Wait request(s)</sup> : [v]: liệt kê các phiếu đang ở trạng thái chờ hoặc chưa gửi
   []: các phiếu không ở trạng thái chở hoặc chưa gửi
- Change Profile
   Change Profile
   Exem kết quả các phiếu ở các văn phòng khác (phải được phân quyền dùng cho phiên bản online)

## 3. Tạo đề nghị tạm ứng mới :

 Từ trang danh sách các phiếu đề nghị tạm ứng (Advance Payment), nhấp chuột vào nút New (CTRL+N)

| 🍬 Advance Payn                                                  | nent Request - (                   | Creator: Luong                                        | Thach Anh                     |                              |           |            |             |         |         | _         |           | ×     |
|-----------------------------------------------------------------|------------------------------------|-------------------------------------------------------|-------------------------------|------------------------------|-----------|------------|-------------|---------|---------|-----------|-----------|-------|
| VITAMAS CO. LTD.<br>8Th floor, 27 Dinh I<br>Tel: (84-28) 6285 3 | - NAMSUNG SHI<br>Bo Linh str., War | PPING AGENCY I<br>d 24, Binh Thanh<br>w: (84-28) 6285 | N HO CHI MII<br>Dist., Hochin | NH CITY<br>ninh CitY<br>3867 |           |            |             | Số hiệu | J: AD08 | 001/19    |           |       |
| 161. (04-20) 0203 .                                             | looo (o Lines) i a                 | DÊ NCI                                                | J000 - 020J                   |                              |           |            |             | Ngày:   | Aug 1   | 1, 2019   | 9         | -     |
|                                                                 |                                    | ĐE NG                                                 | HĮ IĂM                        | UNG                          |           |            |             | Kiếu:   |         |           |           | -     |
| Người đề nghị:                                                  | Lương Thạch /                      | Anh                                                   |                               |                              | -         |            |             |         |         |           |           |       |
| Trực thuộc phòng:                                               | ADMIN                              |                                                       |                               |                              |           |            | Số tiền tạm | i ứng:  |         |           | 0 VI      | ID 🔻  |
| Bằng chứ:                                                       | Không đông cl                      | hẵn                                                   |                               |                              |           |            |             |         |         |           |           |       |
| Diễn giải:                                                      |                                    |                                                       |                               |                              |           |            |             | -       | ADV Ca  | lc I      | View Cor  | mment |
| 💙 Diễn giải                                                     | Số lô                              | Số H-B/L                                              | Số tiền                       | Loại tiền                    | Tỷ giá    | Thành tiền | Ngày tha    | ·       | Số HĐ   | ÐM        | HĐ        | Khác  |
|                                                                 |                                    |                                                       |                               |                              |           |            |             |         |         |           |           |       |
| Giám Đốc                                                        | ₩÷i                                | Kế Toán Trướn                                         | n Mrú                         | Trirétora                    | Phàng Mứ  | Đai        | điện chứng  | từ Mú   |         | Nau cài Đ | ið Nabi / | ¢.    |
| Lương Thạo                                                      | h Anh                              | Lương Thạch                                           | Anh                           | Lương                        | Thạch Anh | Dậi t      | aiçir chung | u ny    |         |           | e ngni /  |       |
| Thủ Quỹ:                                                        | 1                                  | 1                                                     | Sen                           | d                            |           | Send Red   | quest       | C       | ash     |           |           |       |
| Duyệt Tử c                                                      | hối Wait                           | Đã được d                                             | uyệt: 🏾 🌖                     |                              |           | Lưu        | Delete      | Xem     | Unclea  | ar Adva   | nce       | Đóng  |

# 4. Tạo đề nghị thanh toán mới :

| 🔶 Settlem        | ent Payment Request -     | Creator: Luong Th                     | nach Anh             |                          |            |                  |              |            |             |       |         |       |         |                     |           | -           | o ×                          |
|------------------|---------------------------|---------------------------------------|----------------------|--------------------------|------------|------------------|--------------|------------|-------------|-------|---------|-------|---------|---------------------|-----------|-------------|------------------------------|
| ĐẼ NGH           | ΙΙ ΤΗΑΝΗ ΤΟΑ              | V/HOÀN ỨN                             | G                    |                          |            |                  |              |            |             |       |         |       |         |                     | Số:       | SM080       | )1/19                        |
| 52 1101          |                           | .,                                    | Č.                   |                          |            |                  |              |            |             |       |         |       |         |                     | Ngày:     | 10/08/      | 2019                         |
| Người TT:        | Lương Thạch Anh           |                                       | Xem số T/Ứ           | Phòng:                   | ADMIN      |                  |              |            |             |       |         |       |         |                     | 🗌 Settle  | the Existir | ng Costs                     |
| <u>Số ĐNT/Ứ:</u> | AD07001/19                | Số tiên T/Ứ:                          | 540,000              | Còn lại:                 | 54         | 0,000 <b>VND</b> |              |            |             |       |         |       |         |                     | Ngày:     | Jul 24,     | 2019                         |
| Diễn giải:       | THANH TOAN LO HAN         | IG XXXX                               | View Comment         | Tống cộng:               | 500,000, C | OUE TO VITA      | MAS: 40,00   | 0          |             |       |         |       |         |                     |           |             |                              |
| 🔿 Nhập nộ        | i dung từ các phiếu thanh | toán trước                            | Đính kèm CT          | Select Job#:             |            | •                | • Add to Set | ttlement   |             |       |         |       |         |                     |           |             | Update                       |
|                  | Diễn giải                 | Số lô                                 | Số H-B/L             | Số lượng                 | ÐVT :      | Số tiên          | VAT          | Thành tiên | Chi hộ/C.Nợ | Số HĐ | Ký hiệu | Mã HĐ | Ngày HĐ | Đơn vị thanh toán   | Giá gốc   | G           | hi chú 1                     |
| GIC171           | 2/0004                    | CIC1712/0004                          | 252400455D 1017      | 1.00 akis                |            | 500.000          |              | 500,00     | 00          |       |         |       |         | Dham Kù Duuŝa (ACTA |           |             | CEDVICE D                    |
| ADAINDO          | IN FEE                    | GIC1/12/0004                          | 35249045FK 1017      | 1.00 Ship                | ment       | 500,000          |              | 500,0      | 00          |       |         |       |         | Phạm Kỳ Duyên (ASIA | SPUNE TRA | JING AIND   | SERVICE D.                   |
|                  |                           |                                       |                      |                          |            |                  |              |            |             |       |         |       |         |                     |           |             |                              |
|                  |                           |                                       |                      |                          |            |                  |              |            |             |       |         |       |         |                     |           |             |                              |
|                  |                           |                                       |                      |                          |            |                  |              |            |             |       |         |       |         |                     |           |             |                              |
|                  |                           |                                       |                      |                          |            |                  |              |            |             |       |         |       |         |                     |           |             |                              |
|                  |                           |                                       |                      |                          |            |                  |              |            |             |       |         |       |         |                     |           |             |                              |
|                  |                           |                                       |                      |                          |            |                  |              |            |             |       |         |       |         |                     |           |             |                              |
|                  |                           |                                       |                      |                          |            |                  |              |            |             |       |         |       |         |                     |           |             |                              |
|                  |                           |                                       |                      |                          |            |                  |              |            |             |       |         |       |         |                     |           |             |                              |
|                  |                           |                                       |                      |                          |            |                  |              |            |             |       |         |       |         |                     |           |             |                              |
|                  |                           |                                       |                      |                          |            |                  |              |            |             |       |         |       |         |                     |           |             |                              |
|                  |                           |                                       |                      |                          |            |                  |              |            |             |       |         |       |         |                     |           |             |                              |
| <                |                           |                                       |                      |                          |            |                  |              |            |             |       |         |       |         |                     |           |             | >                            |
| Giám<br>10/08/20 | Đốc /Ký K                 | ế Toán Trưởng /Ký<br>/08/2019 10:18:3 | Trưởng<br>4 10/08/20 | Phòng /Ký<br>19 10:18:30 | Job Au     | uthorized /Sig   | n            |            |             |       |         |       |         |                     |           | Người Th    | anh Toán /Ký<br>019 10:12:00 |
|                  | *                         | ¥                                     |                      | *                        |            |                  |              |            |             |       |         |       |         |                     |           |             | <b>~</b>                     |
| Lương            | Thạch Anh L               | ương Thạch Anh                        | Lương 1              | hạch Anh                 |            | 1 1              |              |            |             |       |         |       |         |                     |           | Lương       | Thạch Anh                    |
| Thủ quỹ:         | Lương Thạch Anh           |                                       |                      | Send                     | Settle     | Cash             | I✔ Paid      |            |             |       |         |       |         |                     |           |             | Issue Inv                    |
| Duyệt            | Từ chối Chờ               | Đã được duyệt: 👒                      | Post L/C             | Luu Xóa                  | a Xem      | Clear            | UNCLEARED    | Apply      |             |       |         |       |         |                     |           |             | Đóng                         |

- Từ trang danh sách các phiếu đề nghị thanh toán (Setlement), nhấp chuột vào nút New (CTRL+N)
- <u>Lưu ý :</u>
  - Phải chọn đơn vị thanh toán (Tên đơn vị đơn vị mà người đề nghị đã thanh toán thanh toán)
  - Số Job (số lô hàng), Số H-B/L: chọn từ danh sách (những lô hàng còn thời hạng thanh toán – phần Logistics chưa bị khóa)
  - Số tiền: số tiền thanh toán đã bao gồm VAT
  - VAT: nhập vào con số (không bao gồm ký hiệu %)
  - CH: chi hộ khi phiếu đề nghị thanh toán được duyệt, những phí được đánh dấu CH sẽ tự động thêm vào phí đã chi hộ tương ứng để thu lại tiền đã chi hộ cho khách hàng (thu lại tiền chi hộ từ khách hàng)
  - Số HĐ: những phí để trống mục này (không có HĐ), nếu hệ thống có thiết lập trong phần System Info (mục đánh dấu màu đỏ)

# 5. Thông báo và duyệt đề nghị tạm ứng/thanh toán:

- Sau khi nhập đầy đủ thông tin chi tiết phiếu đề nghị, nhấp chuột vào nút lưu . Nếu
  - trước khi lưu có đánh dấu "Send Request" Send Request thì phiếu đề nghị sẽ được chuyển đến trưởng bộ phận  $\rightarrow$  kế toán trưởng  $\rightarrow$  giám đốc  $\rightarrow$  thủ quỹ để duyệt và thanh toán (quy trình tự động thông báo duyệt/thanh toán). Chờ kết quả phiếu đề nghị được hệ thống sẽ thông báo.
- Các dạng thông báo tự động (xem hình bên dưới)
  - Tạm ứng :
    - Thông báo cho kế toán trưởng phiếu đề nghị tạm ứng đã được giám đốc duyệt, yêu cầu nhấp đúp vào thông báo để chọn thủ quỹ thanh toán.
    - Nhấp chuột vào mủi tên để chọn thủ quỹ thanh toán và nhấp vào nút Send, nếu chọn thủ quỹ là chính mình thì hệ thống sẽ yêu cầu làm phiếu chi xem hình bên dưới
  - Thanh toán/Hoàn ứng :
    - Thông báo cho kế toán trưởng phiếu đề nghị thanh toán đã được giám đốc duyệt, yêu cầu nhấp đúp vào thông báo để chọn thủ quỹ thanh toán.
    - Nhấp chuột vào mủi tên để chọn thủ quỹ thanh toán và nhấp vào nút Send, nếu chọn thủ quỹ là chính mình thì hệ thống sẽ yêu cầu làm phiếu thu hoặc chi (phần chênh lệch giữa tạm ứng và thanh toán) xem hình bên dưới
    - Trường hợp thủ quỹ không phải là kế toán trưởng thì hệ thống sẽ thông báo đến người dùng là thủ quỹ (được chọn ở phần trên) để làm thanh toán, khi đó thủ quỹ sẽ nhận được thông báo và nhấp đúp vào thông báo sẽ xuất hiện thông tin phiếu đề nghị tạm ứng/thanh toán như trên và nếu tiến hành thủ tục thanh toán thì thủ quỹ sẽ nhấp vào nút Cash, quy trình sẽ giống như trường hợp thủ quỹ là kế toán trưởng.

# 6. Tạo phiếu kế toán cho đề nghị tạm ứng :

| 14 C                                               | Payment                                                       | Request - Cr                                     | eator: Luong                                            | Thach Anh                                      |                                                |                                             |           |                           |                   |                 | _                                    |                       | ×                         | om 01/0   |
|----------------------------------------------------|---------------------------------------------------------------|--------------------------------------------------|---------------------------------------------------------|------------------------------------------------|------------------------------------------------|---------------------------------------------|-----------|---------------------------|-------------------|-----------------|--------------------------------------|-----------------------|---------------------------|-----------|
| VITAMAS CO.<br>8Th floor, 27<br>Tel: (84-28) 6     | LTD NA<br>Dinh Bo Lii<br>285 3868                             | MSUNG SHIPP<br>nh str., Ward 2<br>(6 Lines) Fax: | ING AGENCY I<br>24, Binh Thanh<br>: (84-28) 6285        | N HO CHI MIN<br>Dist., Hochim<br>3866 - 6285 3 | IH CITY<br>hinh CitY<br>3867                   |                                             |           | Si                        | ố hiệu:           | AD020           | 001/2                                | 20                    |                           | овн       |
|                                                    |                                                               |                                                  | ĐÊ NG                                                   | HĮ TẠM                                         | ỨNG                                            |                                             |           | Ki                        | gay:<br>ếu:       | Feb 2           | 7, 202                               | 20                    | •                         |           |
| Người đề nghị                                      | : Lươ                                                         | ứng Thạch An                                     | ıh                                                      |                                                |                                                | -                                           |           |                           |                   |                 |                                      |                       | •                         | 1         |
| Trực thuộc ph                                      | nòng: ADI                                                     | MIN                                              |                                                         |                                                |                                                | Docs. At                                    | tached    | Số tiền tạm ứ             | ng:               |                 | 5,000                                | ,000                  | VND -                     | ]         |
| Bằng chử:                                          | Năn                                                           | n triệu đồng                                     | chẵn                                                    |                                                |                                                |                                             |           |                           |                   |                 |                                      |                       |                           |           |
| Diễn giải:                                         | TAI                                                           | 4 UNG LG190                                      | 8/0003                                                  |                                                |                                                |                                             |           |                           | -                 | ADV Ca          | lc                                   | View (                | Comment                   |           |
| 💙 Diễn                                             | n giải                                                        | Số lô                                            | Số H-B/L                                                | Số tiền                                        | Loại tiền                                      | Tỷ giá                                      | Thành tiề | n Ngày tha                | . s               | ő HÐ            | ÐM                                   | н                     | D Khác                    | ]         |
| 1 TAM UNG                                          | LG190                                                         | LG1908/0                                         | LGCS0005                                                | 5,000,00                                       | VND                                            | 1.000                                       | 5,000,00  | 26/02/202                 | 1                 |                 |                                      |                       |                           |           |
|                                                    |                                                               |                                                  |                                                         |                                                |                                                |                                             |           |                           |                   |                 |                                      |                       |                           |           |
|                                                    |                                                               |                                                  |                                                         |                                                |                                                |                                             |           |                           |                   |                 |                                      |                       |                           | gười nhận |
| Giám<br>Feb 27, 20                                 | Đốc <b>/Ký</b><br>020 09:33                                   | K<br>5:41 Feb                                    | ế Toán Trường<br>27, 2020 09                            | <b>) (Ký</b><br>):35:36 F                      | Trưởng 1                                       | Phòng /Ký<br>120 09:35:31                   | Đạ        | i diện chứng từ           | ſ,Ký              | Fel             | Người<br>b 27, j                     | Đề Ng                 | nị <b>/Ký</b><br>19:35:22 | gười nhận |
| Giám<br>Feb 27, 20<br>Lương 1                      | Đốc /Ký<br>020 09:3:<br>❤<br>Thach An                         | <b>K</b><br>5:41 Feb                             | ế Toán Trường<br>27, 2020 09<br>Vớng Thạch              | <b>9 /Ký</b><br>1:35:36 F<br>Anh               | Trưởng (<br>Feb. 27, 20<br>Lường T             | Phòng /Ký<br>120 09:35:31<br>❤<br>Thạch Anh | Đạ        | i diện chứng từ           | ſ <b>/</b> Ký     | Fel             | Người<br>27, 1                       | Đề Ngł<br>2020 (      | <b>1į /Ký</b><br>19:35:22 | gười nhận |
| Giấm<br>Feb 27, 20<br>Lương T<br>Thủ Quỹ:          | Đốc /Ký<br>020 09:3:<br>V<br>Thạch An<br>Lương Thạ            | K<br>5:41 Feb<br>Ih L<br>ach Anh                 | ế Toán Trường<br>27, 2020 09<br>Vớng Thạch              | g /Ký<br>1:35:36 F<br>Anh<br>Send              | Trưởng<br>Teb 27, 20<br>Lướng T                | Phòng /Ký<br>120 09:35:31<br>♥<br>Thạch Anh | Đạ        | ii diện chứng từ          | /Ký               | Fet<br>By       | Người<br>b 27, i<br>y Casł           | Đề Ngł<br>2020 (<br>* | ni <b>/Ký</b><br>19:35:22 | gười nhận |
| Giấm<br>Feb 27, 21<br>Lương T<br>Thủ Quỹ:<br>Duyệt | Đốc /Ký<br>020 09:33<br>V<br>Thạch An<br>Lương Thạ<br>Từ chối | 5:41 Feb<br>ih L<br>ach Anh                      | ế Toán Trường<br>27, 2020 09<br>Vớng Thạch<br>Đã được d | g /Ký<br>1:35:36 F<br>Anh<br>Senc<br>Juyệt: Q  | Trưởng<br>Feb 27, 20<br>Lương T<br>J<br>View A | Phòng /Ký<br>20 09:35:31<br>Y<br>Trach Anh  | Đạ<br>Lưu | i diện chứng từ<br>Delete | /Ký<br>Cas<br>Xem | Fel<br>By<br>By | Người<br>5 27, :<br>7 Cash<br>7 Bank | Đề Ngh<br>2020 (<br>V | ni <b>/Ký</b><br>19:35:22 | gười nhận |

- Thủ quỹ chọn Cash để xuất phiếu cho đề nghị tạm ứng :
  - > By Cash : xuất phiếu chi tiền mặt
  - > **By Bank** : xuất phiếu chi ngân hàng.
  - > Add/Chang voucher : add hay thay đổi phiếu khi đã tạo sẵn phiếu.

| 🌞 Phieu cl   | hi, Issued by: anh.lt     |                          |                |                |             |             |           |            |               |                 |              |          |     |         |                 | -          | o ×           |   |
|--------------|---------------------------|--------------------------|----------------|----------------|-------------|-------------|-----------|------------|---------------|-----------------|--------------|----------|-----|---------|-----------------|------------|---------------|---|
| 🔲 Đã than    | h toán                    | Printed:                 |                | <b>D b</b>     | ock         | Mã V/V:     |           | •          | 1             |                 |              |          |     |         |                 | P          | IIÊU CH       | I |
| Ghi chú (ấn) |                           |                          | KH (1):        | Lurding That   | th Anh      |             |           |            |               |                 |              |          |     |         | Sõ:             | PC00       | 079           | 1 |
| 🗌 Hủy phiế   | δu .                      |                          | Đối tượng:     | Lương Thạo     | th Anh      |             |           |            |               |                 |              |          |     |         | Ngà             | /: Feb 2   | 7, 2020       | - |
| Cá nhân:     | Lương Thạch Anh           | -                        | Thủ quỹ:       | Hàn Linh Vũ    | i           |             | •         |            |               |                 |              |          |     |         | Hinh            | thức TT:   | Tên mặt 🔹     | · |
| Đơn vị:      | Lương Thạch Anh           |                          | -              | •              |             | igán hàng n | gười thụ  | hưởng —    |               |                 |              |          |     |         |                 |            |               | 5 |
| Địa chi:     |                           |                          |                | *              |             |             |           |            |               |                 | 👻 Địa đ      | nis -    |     |         |                 |            | Ŧ             | ] |
| Diễn giải:   | TAM UNG LG 1908/0003, Job | b No.: LG 1908/0003, H-B | I/L No.: LGCS0 | 005            |             |             | Số        | TK:        |               |                 |              |          |     |         |                 |            |               |   |
|              |                           |                          |                |                |             | trung gian: |           |            |               |                 |              |          |     |         |                 |            | Y             |   |
| Desc (2):    |                           |                          | _              |                |             |             |           |            |               |                 |              |          |     |         |                 | -          | -             |   |
| Số tiên:     | 5,000,000 (Có)            | WND - F.Curr.:           | -              | 0              | Tinh vao Ti | angười thụ  | hương     |            |               |                 |              |          |     |         |                 | 🔲 Phi tra  | lg 📙 Phingoái |   |
| So TK:       | 1111 • • 1111             | -Tiền mặt Việt Nam       |                | Mặc định       | Kem theo Cl | AD02001     | /20       |            |               | -               |              |          |     |         |                 |            |               | _ |
| L Ma KM      | Tên KM                    | Sö TKĐ/Ư Số tiên (NT     | f) Mä t        | Tý giá         | Tiên VND    | VAT         | ю тк :    | Sõ tiên VA | Sö tiên VAT ( | Đối tượng       | Mã Đội tượng | Sõ lượng | ĐVT | Đơn giá | Sö Job          | Sö H-B/L   | Má B/P        |   |
| H            | TAM UNG LG 1908/0003      | . 141 • 5,000,00.        | VIND           | 1.000          | 5,000,000   |             |           |            | 0             | Luong Thạch Ann | MP1-0015     |          |     |         |                 |            |               |   |
| ¢            |                           |                          |                |                |             |             |           |            |               |                 |              |          |     |         |                 |            |               | > |
| -            |                           |                          |                |                |             |             |           |            |               |                 |              |          |     | 9       | iố tiên: 5,000, | 000 (Có) ~ | 5,000,000 + 0 | 0 |
| C Nhập thờ   | ông tin từ số công nợ 🛛 N | hập chi tiết từ số T/Ứ&T | T 🗌 Calc Gair  | /Loss Tax incl | ude 🗌       | Xem ct định | n khoản n | út gọn     |               |                 |              |          |     |         | 🕑 Làm           | tròn số    | Dánh dẫu      |   |
| R Phiếu N    | 1di 🕌 Delete 🔛 Lutu       | 🔍 Xem Trướ 🤅 In          | ohiếu          |                | - 72        | BC thuế     | €. Re     | fresh 🗟    | 4ăc định      |                 |              |          |     |         |                 |            | Dónr          | 1 |

# 7. Tạo phiếu kế toán cho đề nghị thanh toán :

- Thủ quĩ dùng 2 nút settle và cash để xuất phiếu cho đề nghị thanh toán.

|     |               | By cash with balance             |                              |
|-----|---------------|----------------------------------|------------------------------|
|     | Job Authorize | By bank with balance             | Naười Thanh Toán <i>I</i> Ký |
| 2   |               | By cash with full advance amount | Jun 25, 2019 09:18:00        |
|     |               | By bank with full advance amount | Luden These Asia             |
|     |               | Add/Change voucher               | Luong mach Ann               |
|     | Settle Ca     | SIT 1 T CIU JUIT 23, 2019 09:21  | Issue Inv                    |
| (óa | Xem 🗖 C       | Clear UNCLEARED Apply            | Đóng                         |

- **By cash with balance :** tạo phiếu thu/chi tiền mặt balance giữa advance và settlement.
- By bank with balance : tạo phiếu thu/chi ngân hàng balance giữa advance và settlement.
- **By cash with full advance amount :** tạo phiếu thu (tiền mặt) lại toàn bộ tạm ứng.
- **By bank with full advance amount :** tạo phiếu thu (ngân hàng) lại toàn bộ tạm ứng.
- Add/change voucher : add hay thay đổi phiếu khi đã tạo sẵn phiếu.

|                                     | >                                        |
|-------------------------------------|------------------------------------------|
| Create Account Slin                 | Người Thanh Toán /Ký                     |
| Create Account slip                 | Feb 27, 2020 09:48:00                    |
| Create the Payment Voucher (Cash)   | en en en en en en en en en en en en en e |
| Greate the Payment Voucher (Bank)   | Lướng Thạch Anh                          |
|                                     |                                          |
| Settle Cash Paid Feb 27, 2020 09:50 | Issue Inv                                |

- Create Account Slip : tạo phiếu treo công nợ settlement.
- Create the Payment Voucher (Cash) : tạo phiếu chi (tiền mặt) settlement.
- Create the Payment Voucher (Bank) : tạo phiếu chi (ngân hàng) settlement.
- <u>Lưu ý : Khi tạo phiếu chi settlement có thu/chi hộ thì mình có thể định khoản tắt trên phiếu</u>
   ở cột Số TK CH và Mã DTCH

| 🄶 Phieu cl   | ni, Issued by: anh.lt     |                  |              |            |                 |                     |                  |              |             |                  |      |           |       |         |         |       |                   | - o ×                  |
|--------------|---------------------------|------------------|--------------|------------|-----------------|---------------------|------------------|--------------|-------------|------------------|------|-----------|-------|---------|---------|-------|-------------------|------------------------|
| 🔲 Đã than    | h toán                    | Print            | ted:         |            |                 | Lock                | Mã V/V:          |              |             | •                |      |           |       |         |         |       |                   | PHIẾU CHI              |
| Ghi chú (ẩn) | :                         |                  |              | KH (1):    | Lương Th        | ạch Anh             |                  |              |             |                  |      |           |       |         |         |       | Số:               | PC000081               |
| 🗌 Hủy phiê   | íu -                      |                  |              | Đối tượng: | Lương Th        | ạch Anh             |                  |              |             |                  |      |           |       |         |         |       | Ngày:             | Feb 27, 2020           |
| Cá nhân:     | MS THẢO                   |                  | -            | Thủ quỹ:   | Hàn Linh 1      | /ũ                  |                  | -            |             |                  |      |           |       |         |         |       | Hình thức T       | r: Tiền mặt 💌          |
| Đơn vị:      | VINALINES CONTAINER       |                  |              |            |                 | Thông tin n         | gân hàng i       | người th     | ių hướng —  |                  |      |           |       |         |         |       |                   |                        |
| Địa chi:     | 3, Nguyen Tat Thanh       |                  |              |            | •               | Ngân hàng:          |                  | _            |             |                  |      |           |       |         |         |       |                   |                        |
| Diễn giải:   | THANH TOAN LG 1908/0003   | - LG 1908/000    | 03, LGCS000  | 05         |                 | Swift code:         |                  | S            | õ ТК:       |                  |      |           |       |         |         |       |                   |                        |
|              |                           |                  |              |            |                 | Ngân hàng           | trung gian       | 1            |             |                  |      |           |       |         |         |       |                   | -                      |
| Desc (2):    | 1-0                       |                  |              |            |                 | Swift code:         | and the state of |              |             |                  |      |           |       |         |         |       |                   |                        |
| So tien:     | 2,200,000 (Co)            |                  | um.:         | <u> </u>   | 0               |                     | , nguoi uiù      | nuong        |             |                  |      |           |       |         |         |       |                   | eni trongi 🛄 eni ngoai |
| 50 IK:       |                           | -Tiën mặt Việt   | Nam          |            | ▼ Mạc dịnh      | Kem theo CI         | :  SM0200        | 5/20         |             |                  |      |           |       |         |         |       |                   |                        |
|              | PHÍ DICH VU GIAO NHÂ      | So TKĐ/U<br>331  | So tien (NT) | ) Mat      | 1 000           | Tien VND<br>700.000 | VAI              | SO IK<br>331 | So tien VA. | . So tien VAT (. | 1388 | CS002352  | So HĐ | Ngay HĐ | Ky hiệu | Ma HĐ | Mạt hang VAI      | UNALINES CONTAL        |
| B_CUS        | PHÍ KHAI HÊ THỐNG HÀ.     | . 331            | 500,000      | . VND      | 1.000           | 500,000             |                  | 331          |             |                  | 1000 | _ 0002002 | _     |         |         |       |                   | VINALINES CONTAL.      |
| B_LOG        | . PHÍ DỊCH VỤ GIAO NHẬ    | . 331            | 1,000,00     | . VND      | 1.000           | 1,000,000           |                  | 331          |             |                  | 0    |           |       |         |         |       |                   | VINALINES CONTAL.      |
|              |                           |                  |              |            |                 |                     |                  |              |             |                  |      |           |       |         |         |       |                   |                        |
|              |                           |                  |              |            |                 |                     |                  |              |             |                  |      |           |       |         |         |       |                   |                        |
|              |                           |                  |              |            |                 |                     |                  |              |             |                  |      |           |       |         |         |       |                   |                        |
|              |                           |                  |              |            |                 |                     |                  |              |             |                  |      |           |       |         |         |       |                   |                        |
|              |                           |                  |              |            |                 |                     |                  |              |             |                  |      |           |       |         |         |       |                   |                        |
|              |                           |                  |              |            |                 |                     |                  |              |             |                  |      |           |       |         |         |       |                   |                        |
|              |                           |                  |              |            |                 |                     |                  |              |             |                  |      |           |       |         |         |       |                   |                        |
|              |                           |                  |              |            |                 |                     |                  |              |             |                  |      |           |       |         |         |       |                   |                        |
|              |                           |                  |              |            |                 |                     |                  |              |             |                  |      |           |       |         |         |       |                   |                        |
|              |                           |                  |              |            |                 |                     |                  |              |             |                  |      |           |       |         |         |       |                   |                        |
| <            |                           |                  |              |            |                 |                     |                  |              |             |                  |      |           |       |         |         |       |                   | >                      |
|              |                           |                  |              |            |                 |                     |                  |              |             |                  |      |           |       |         |         | 9     | 5ố tiên: 2,200,00 | 0 ~ (2,200,000 + 0)    |
| C Nhập thố   | ing tin từ số công nợ 🔿 N | lhập chi tiết ti | ừ số T/Ứ&TT  | Calc Ga    | ain/Loss Tax in | clude               | Xem ct địn       | h khoản      | rút gọn     |                  |      |           |       |         |         |       | 🗹 Làm tròn số     | 🗌 Đánh dẫu             |
| 🔒 Phiếu M    | lói 🕌 Delete 🖶 Lưu        | 🔍 Xem Ti         | rưới 🍥 In p  | phiếu      |                 | - 🕑                 | BC thuế          | i 🖓 F        | Refresh     |                  |      |           |       |         |         |       |                   | Ø Đóng                 |

# VI. Payment Request Control :

## 1. Chức năng :

- Dành cho bộ phận quản lý đề nghị tạm ứng/thanh toán

#### 2. Đường dẫn :

- Vào menu Accounting chọn Payment Request Control

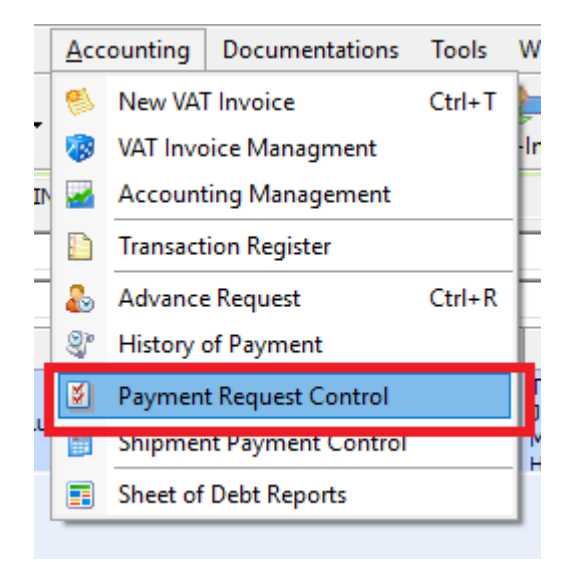

3. Thanh lý các phiếu đề nghị tạm ứng :

| Paymen    | t Request Cont | rol (MAG// | ADMIN)      |            |        |                         |         |        |               |        |            |                 |                 |          |
|-----------|----------------|------------|-------------|------------|--------|-------------------------|---------|--------|---------------|--------|------------|-----------------|-----------------|----------|
| Ref No.   | AD01001/19     |            |             | Adv. Dat   | e [    | 07/01/2019              |         |        |               |        |            |                 |                 |          |
| Staff ID  | MPI-0015       |            |             | Requeste   | er [   | Lương Thạch Anh         |         |        |               |        |            |                 |                 |          |
| Payable   | Lương Thạch An | ı          |             | Departme   | ent [  | ADMIN                   |         |        |               |        |            |                 |                 |          |
| Amount    |                | 2,500,0    | 000 VND     | Descriptio | on [   | TAM UNG LO HANG GSGNTCI | 18010   | 0179   |               |        |            |                 |                 |          |
| Job ID    | LG1901/0002    |            |             | HB/L No.   | Í      | LG1901/0002             |         |        |               |        |            |                 |                 |          |
| Cashing D | ate 07/01/2019 | 15:26:04   |             | Documen    | nt [   | LGCS0002                |         |        |               |        |            |                 |                 |          |
| Payment   | t Control      |            |             |            | - 1    |                         | _       |        |               |        |            |                 |                 |          |
| Settle No | 2. SM01001/19  | Date       | Jan 07, 2   | 019 🔻      | Settle | Amount 2,000,000        | Cu      | rrency | VND           |        |            |                 |                 | <b>_</b> |
| CLL. Am   | ount 0         | Bala       | nce 500,000 |            | Rema   | rks PC000056            |         | Clear  | LEARED        |        |            |                 |                 |          |
| From C    | Options        | Ref No.    |             |            | Staff  |                         | _       |        | _             |        |            |                 |                 | -        |
| To F      | 11/00/2019     |            |             |            | HRA    |                         | Í Stati |        |               |        |            |                 |                 |          |
|           | 11/08/2019     | 1 200 10 1 |             |            |        |                         | 5444    | us     |               |        |            |                 | T               |          |
| <         | Ref No.        | Re         | equest Date |            |        | Requester               |         |        | Amount        | Approv | al Date    | Туре            | <br>Cashier     |          |
| V ADO     | 1001/19        |            | 07/01/20    | 19 Lương T | Thạch  | Anh                     |         |        | 2,500,000.000 |        | 07/01/2019 | Advance Payment | Lương Thạch Anh |          |
| ✓ AD0:    | 3001/19        |            | 13/03/20    | 19 Lương T | Thạch  | Anh                     |         |        | 2,000,000.000 |        | 13/03/2019 | Advance Payment | Lương Thạch Anh |          |
| V ADO     | 3002/19        |            | 13/03/20    | 19 Lương T | Thạch  | Anh                     |         |        | 5,000,000.000 |        | 13/03/2019 | Advance Payment | Lương Thạch Anh |          |
| 🔶 AD0     | 3003/19        |            | 13/03/20    | 19 Lương T | Thạch  | Anh                     |         |        | 5,000,000.000 |        | 13/03/2019 | Advance Payment | Lương Thạch Anh |          |
| - AD0     | 3004/19        |            | 13/03/20    | 19 Lương T | Thạch  | Anh                     |         |        | 4,000,000.000 |        | 13/03/2019 | Advance Payment | Lương Thạch Anh |          |
| AD0:      | 3005/19        |            | 13/03/20    | 19 Lương T | Thạch  | Anh                     |         |        | 5,000,000.000 |        | 13/03/2019 | Advance Payment | Lương Thạch Anh |          |
| AD0:      | 3006/19        |            | 13/03/20    | 19 Lương T | Thạch  | Anh                     |         |        | 5,000,000.000 |        | 13/03/2019 | Advance Payment | Lương Thạch Anh |          |
| ✓ AD0     | 6001/19        |            | 27/06/20    | 19 Lương T | Thạch  | Anh                     |         |        | 7,000,000.000 |        | 27/06/2019 | Advance Payment | Lương Thạch Anh |          |
| AD0       | 7001/19        |            | 24/07/20    | 19 Lương T | Thạch  | Anh                     |         |        | 540,000.000   |        | 24/07/2019 | Advance Payment | Lương Thạch Anh |          |
|           |                |            |             |            |        |                         |         |        |               |        |            |                 |                 |          |
|           |                |            |             |            |        |                         |         |        |               |        |            |                 |                 |          |
|           |                |            |             |            |        |                         |         |        |               |        |            |                 |                 |          |
| <         |                |            |             |            |        |                         |         |        |               |        |            |                 |                 | >        |
|           |                |            |             |            |        |                         |         |        |               |        |            |                 |                 | -        |

- Đánh dấu Clear <sup>┏ œw [</sup> (nếu muốn hoàn tất phiếu thanh lý), bỏ đánh dấu (phục hồi trạng thái chưa hoàn tất của phiếu đề nghị tạm ứng), nhấp vào nút Save (CTRL+S) để lưu lại thông tin vừa thay đổi.
- Khi phiếu đề nghị tạm ứng đã được ghi chú (mark) là Clear CLEARED (hoàn tất) thì phiếu đề nghị tạm ứng nếu chưa thanh toán sẽ không được thanh toán, nếu phiếu đề nghị tạm ứng đã có làm đề nghị thanh toán thì khi đánh hoàn tất (Clear) thì phiếu đề nghị thanh toán đó cũng tự động hoàn tất luôn

## 4. Đánh dấu hoàn tất với các phiếu đề nghị thanh toán (không có tạm ứng) :

- Vào menu Accounting chọn History of Payment, chọn tab Setlement, tìm đến phiếu cần đánh dấu hoàn tất, nhấp đúp vào xuất hiện chi tiết phiếu đề nghị thanh toán.

| 🄶 Settle        | ment Payment Reque       | st - Creator: Luong 1 | Thach Anh    |                |           |                |               |              |             |       |         |       |         |                   |             | - 0                | ×      |
|-----------------|--------------------------|-----------------------|--------------|----------------|-----------|----------------|---------------|--------------|-------------|-------|---------|-------|---------|-------------------|-------------|--------------------|--------|
| ĐỀ NG           | HT THANH TO              | ÁN/HOÀN ỨN            | IG           |                |           |                |               |              |             |       |         |       |         |                   | Ső:         | SM06001/19         |        |
| DE IIG          |                          |                       |              |                |           |                |               |              |             |       |         |       |         |                   | Ngày:       | 25/06/2019         |        |
| Người TT:       | Lương Thạch Anh          | 1                     | Xem số T/Ứ   | Phòng:         | ADMIN     |                |               |              |             |       |         |       |         |                   | 🗌 Settle    | the Existing Costs | ;      |
| <u>Số ĐNT/Ứ</u> |                          | Số tiền T/Ứ:          | (            | Còn lại:       |           | 0 VND          |               |              |             |       |         |       |         |                   | Ngày:       | 11                 |        |
| Diễn giải:      | TEST TEST TEST           |                       |              | Tổng cộng:     | 1,200,000 | .000, DUE TO   | Lương Thạch   | Anh: 1,200,  | 000.000     |       |         |       |         |                   |             |                    |        |
| C Nhập r        | ội dung từ các phiếu tha | anh toán trước        | Đính kèm CT  | Select Job#    | :         | -              | Add to Settle | ment         |             |       |         |       |         |                   |             |                    | Update |
|                 | Diễn giải                | Số lô                 | Số H-B/L     | Số lượng       | ÐVT       | Số tiên        | VAT T         | Thành tiền   | Chi hộ/C.Nợ | Số HĐ | Ký hiệu | Mã HĐ | Ngày HĐ | Đơn vị thanh toán | Giá gốc     | Ghi chú            | 1      |
| - SI171         | 0/0054                   |                       |              |                |           |                |               | 1,200,000    |             |       |         |       |         |                   |             |                    |        |
| AFR FE          | E                        | SI1710/0054           | SCSZ17091229 | 1.00 sh        | ipment    | 700,000        |               | 700,000      |             |       |         |       |         | EVERICH (VIETNAM) | CO.,LTD(TAI | LUC MIEN NAM)      | в.     |
| AMEND           | FEE                      | SI1710/0054           | SCSZ17091229 | 1.00 sh        | ipment    | 500,000        |               | 500,000      |             |       |         |       |         | EVERICH (VIETNAM) | O.,LTD(TAI  | LUC MIEN NAM)      | в.     |
|                 |                          |                       |              |                |           |                |               |              |             |       |         |       |         |                   |             |                    |        |
| < 04            | m Đốc Mứ                 | Kế Toán Trường Mi     | . Tarána     | Dhàng Mứ       | Joh A     | uthorized Kien |               |              |             |       |         |       |         |                   |             | Na rời Thanh Taá   | >      |
| 25/06/          | 2019 09:20:44            | 25/06/2019 09:20:     | 38 25/06/20  | )19 09:20:32   | A dol     | uulonzeu /sign |               |              |             |       |         |       |         |                   | 1           | 15/06/2019 09      | 18:00  |
| Lươn            | y Thạch Anh              | ✔<br>Lương Thạch Anh  | i Lướng      | ❤<br>Thạch Anh |           |                |               |              |             |       |         |       |         |                   |             | Lương Thạch        | Anh    |
| Thủ quỹ:        | Lương Thạch Anh          |                       |              | Send           | Settle    | Cash 🗸         | Paid 25/06    | 5/2019 09:21 |             |       |         |       |         |                   |             | Issue              | Inv    |
| Duyệt           | Từ chối Chờ              | Đã được duyệt:        | Post L/C     | Luu Xd         | ia Xem    | Clear C        | LEARED        | Apply        |             |       |         |       |         |                   |             |                    | Đóng   |

# VII. Shipment Payment Control :

# 1. Chức năng :

- Quản lý thanh toán các lô hàng, các phí phải được nhập trước vào từng lô hang

#### 2. Đường dẫn :

- Vào menu Accounting chọn Shipment Payment Control

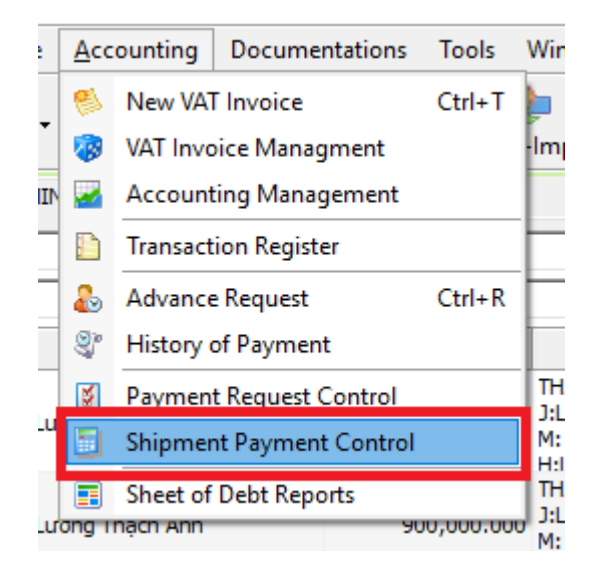

3. Tab Shipment Payment Control: thanh toán từng phí theo từng lô hàng

| Remark Job ID: SE1906/0006, | Click here for shipment | detail       |          |      |         |      |                   |                 |            |         |             | x                |
|-----------------------------|-------------------------|--------------|----------|------|---------|------|-------------------|-----------------|------------|---------|-------------|------------------|
| Etd/Eta/Note Jun 20, 2019   |                         |              |          |      |         |      |                   |                 |            |         |             |                  |
| Control Date / / 💌 Upd      | ate Manage              |              |          |      |         |      |                   |                 |            |         |             |                  |
|                             |                         |              |          |      |         |      |                   |                 |            |         |             | x                |
| VND Exchange                | Settle Ref No.          | V            | Sort (Ne | ote) |         |      |                   |                 |            |         |             |                  |
| Total (VND)                 | Invoice No.             |              |          |      |         |      |                   |                 |            |         |             | -                |
| Modified Date               | History data            |              |          |      |         |      |                   |                 |            |         |             |                  |
| Updated User                | 🗹 Lock data             |              |          |      |         |      |                   |                 |            |         |             |                  |
| H-B/L Company I             | lame Description        | Q'ty         | Curr     | VAT  | Amount  | Paid | Date              | VAT Invoice No. | Issue Date | Ref No. | P. Amount   | S. Profit        |
| BUYING RATE (PREPAID)       |                         |              |          |      |         |      |                   |                 |            |         |             | 292.000          |
| GSGNTCI 19060 EVERICH (VIET | NAM) ABANDON FEE        | 1 (shipment) | USD      | -2   | 47.567  | ~    | 17/07/2019 5:07:4 | 3 PM            |            |         |             | 45.000           |
| GSGNTCI 19060 EVERICH (VIET | NAM) AMEND FEE          | 1 (shipment) | USD      | -2   | 58.947  | ~    | 17/07/2019 5:07:4 | 3 PM            |            |         |             | 56.000           |
| GSGNTCI 19060 EVERICH (VIET | NAM) AMEND FEE (5)      | 1 (shipment) | USD      | -5   | 105.263 | ~    | 17/07/2019 5:07:4 | 3 PM            |            |         |             | 100.000          |
| GSGNTCI 19060 EVERICH (VIET | NAM) OCEAN FREIGHT      | 1 (shipment) | USD      |      | 55.000  | ~    | 17/07/2019 5:07:4 | 3 PM            |            |         |             | 55.000           |
| GSGNTCI 19060 EVERICH (VIET | NAM) THC FEE            | 1 (shipment) | USD      |      | 36.000  | ~    | 17/07/2019 5:07:4 | 3 PM            |            |         |             | 36,000           |
| - OTHER CREDIT              |                         | - (          |          |      |         |      |                   |                 |            |         |             | 70.000           |
| GSGNTCI19060 CNTRAN         | ISF FEE                 | 1 (shipment) | USD      |      | 20.000  |      |                   |                 |            |         |             | 20.000           |
| GSGNTCI 19060 MR DUNG (LOO  | TROI) COMISSION FO      | 1 (shipment) | USD      |      | 50.000  |      |                   |                 |            |         |             | 50.000           |
| SELLING RATE (PREPAID)      |                         |              |          |      |         |      |                   |                 |            |         |             | 255.000          |
| GSGNTCI 19060 CTY TNHH DAU  | NHO ABANDON FEE         | 1 (shipment) | USD      | 10   | 96.800  |      |                   |                 |            |         |             | 88.000           |
| GSGNTCI 19060 CTY TNHH DAU  | NHO OCEAN FREIGHT       | 1 (shipment) | USD      | 10   | 110.000 |      |                   |                 |            |         |             | 100.000          |
| GSGNTCI 19060 CTY TNHH DAU  | NHO THC FEE             | 1 (shipment) | USD      | 10   | 73.700  |      |                   |                 |            |         |             | 67.000           |
| 1                           |                         |              |          |      |         |      |                   |                 |            |         |             |                  |
|                             |                         |              |          |      |         |      |                   |                 |            |         |             |                  |
| GBL/HCM\Year 2019\June\I    | xport (Sea FCL)\SE1906  | /0006        |          |      |         |      |                   |                 |            |         | Total Sales | Profit: -107.000 |
|                             | - /                     |              |          | _    |         | _    |                   |                 |            |         |             |                  |

Lưu ý: Các giá trị ở cột Paid, Date, Invoice No., Ref No. có chứa giá trị thì phí tương ứng sẽ bị khóa, hoặc phí tương ứng được stick vào Lock data (ở trên màn hình chi tiết More...) cũng sẽ bị khóa.

# 4. Tab Customize Payment: phần này là quản lý việc thanh toán của các phí trong lô hàng (xem dưới dạng chi tiết hơn bên tab Shipment Payment Control)

|        | 🗶 🔒               | ٥           | <b>-</b> | 😰 🔩 I              | 🌮 🖗           |         | <b>*</b> |      | 6      |        | 11 <b>1</b> 1 |       | <b>2</b>  | 1   | 💰 🖉                | 2        | 28         |              |        |           |              |            |             |       |      |
|--------|-------------------|-------------|----------|--------------------|---------------|---------|----------|------|--------|--------|---------------|-------|-----------|-----|--------------------|----------|------------|--------------|--------|-----------|--------------|------------|-------------|-------|------|
| New    | Delete Save       | Refresh C   | ustoms   | Express Air-Exp Fc | I-Exp LcI-Exp | Air-Imp | Fcl-In   | np L | cl-Imp | Co     | nsolida       | ation | Others    | Cus | tomers Agents      | Carriers | Sales      |              |        |           |              |            |             |       |      |
| hipmer | t Payment Control | Customize   | Payment  |                    |               |         |          |      |        |        |               |       |           |     |                    |          |            | A/C          | (DN: 0 | ), CN: 0, | Balance: 0), | P. (DN: 0  | , CN: 0, Ba | alano | e: ( |
| Partr  | er Name           |             |          |                    |               |         |          | _    |        | ⊖ Set  | tlemen        | t No. | C Invoice | No. | From 📝 As Inv      | To 🔽     | Issued Inv | Date options | 🔽 Pa   | aid Recon | ds 🗹 VAT Is  | sued 🔽     | OBH 🔽       | Reve  | nue  |
|        |                   |             |          |                    |               |         |          | Pai  | id     |        |               |       |           |     | 01/08/2019 -       | 11/08    | 8/2019 💌   | · · · ·      | 🗸 Pay  | yment Vo  | ucher 🗹 Ao   | count Issu | ed VAT      |       |      |
| ob No. | SE1906/0006       | M-B/L No.   |          | H-B/L No.          |               | SOA No. |          |      |        | Vouche | r No.         |       |           |     |                    |          |            |              |        | 1         | S.Finish 🔽   | S.APP      | More        | Ap    | oly  |
| 7 Flag | Payable Account   | Job No.     | M-B/L    | No. H-B/L No.      | ETD           | ETA     | Done     | s    | L      | A      | AR            | s     | Invoice   | I   | Charge Description | n Qty    | Unit       | Unit Price   | Curr.  | VAT       | Total Amo    | Ex. R      | Ex. R       | Paid  | N.   |
|        | PAYABLE           |             |          |                    |               |         |          |      |        |        |               |       |           |     |                    |          |            |              |        |           |              |            |             |       |      |
|        | CNTRANS EXP       | SE 1906/000 | 6        | GSGNTCI190         | 20/06/2019    |         |          |      |        |        |               |       |           |     | ISF FEE            | 1.0      | 0 shipment | 20.0000      | USD    |           | 20.000       | 23,350     | 0           |       |      |
|        | EVERICH (VIE      | SE 1906/000 | 6        | GSGNTCI190         | 20/06/2019    |         |          |      |        |        |               |       |           |     | ABANDON FEE        | 1.0      | 0 shipment | 45.0000      | USD    | -2.567    | 47.567       | 23,350     | 0           | •     | 1    |
|        | EVERICH (VIE      | SE 1906/000 | 6        | GSGNTCI190         | 20/06/2019    |         |          |      |        |        |               |       |           |     | AMEND FEE          | 1.0      | 0 shipment | 56.0000      | USD    | -2.947    | 58.947       | 23,350     |             | •     | 1    |
|        | EVERICH (VIE      | SE 1906/000 | 6        | GSGNTCI190         | 20/06/2019    |         |          |      |        |        |               |       |           |     | AMEND FEE (5)      | 1.0      | 0 shipment | 100.0000     | USD    | -5.263    | 105.263      | 23,350     |             | •     | 1    |
|        | EVERICH (VIE      | SE1906/000  | 6        | GSGNTCI190         | 20/06/2019    |         |          |      |        |        |               |       |           |     | OCEAN FREIGHT      | 1.0      | 0 shipment | 55.0000      | USD    |           | 55.000       | 23,350     | 0           | •     | 1    |
|        | EVERICH (VIE      | SE 1906/000 | 6        | GSGNTCI190         | 20/06/2019    |         |          |      |        |        |               |       |           |     | THC FEE            | 1.0      | 0 shipment | 36.0000      | USD    |           | 36.000       | 23,350     | 0           | ~     | 1    |
|        | MR DUNG (LO       | SE 1906/000 | 6        | GSGNTCI190         | 20/06/2019    |         |          |      |        |        |               |       |           |     | COMISSION FOR.     | 1.0      | 0 shipment | 50.0000      | USD    |           | 50.000       | 23,350     | 0           |       |      |
|        | RECEIVABLE        |             |          |                    |               |         |          |      |        |        |               |       |           |     |                    |          |            |              |        |           |              |            |             |       |      |
|        | CTY TNHH DA       | SE1906/000  | 6        | GSGNTCI190         | 20/06/2019    |         |          |      |        |        |               |       |           |     | ABANDON FEE        | 1.0      | 0 shipment | 88.0000      | USD    | 10.000    | 96.800       | 23,350     | 0           |       |      |
|        | CTY TNHH DA       | SE1906/000  | 6        | GSGNTCI190         | 20/06/2019    |         |          |      |        |        |               |       |           |     | OCEAN FREIGHT      | 1.0      | 0 shipment | 100.0000     | USD    | 10.000    | 110.000      | 23,350     | 0           |       |      |
|        | CTY TNHH DA       | SE1906/000  | 6        | GSGNTCI190         | 20/06/2019    |         |          |      |        |        |               |       |           |     | THC FEE            | 1.0      | 0 shipment | 67.0000      | USD    | 10.000    | 73.700       | 23,350     | 0           | Ш     |      |
|        |                   |             |          |                    |               |         |          |      |        |        |               |       |           |     |                    |          |            |              |        |           |              |            |             |       |      |

- <u>Lưu ý :</u>
  - ▶ Done Done : lô hàng đã được đánh dấu hoàn tất. → không thể chỉnh sửa bất cứ thông tin nào kể cả việc thanh toán.

- S.Lock (Shipment Lock) S. Lock → phần chứng từ và phần nhập giá đã bị khóa không thể chỉnh sửa hay thêm.
- ► L.Lock : Logistics Lock L. Lock → phần tạm ứng, thanh toán của lô hàng đã bị khóa, không thể tạm ứng hay thanh toán.
- A.Lock A. Lock : A. Lock : Phần thanh toán của kế toán đã khóa, kế toán sẽ không được thanh toán.
- Ar.Lock AR. Lock : kế toán đã stick vào trạng thái lock data của dòng phí tương ứng
   Sẽ không được chỉnh sửa phí.
- S. APP S. APP : Iô hàng đã dược approve, không được chỉnh sửa thông tin chứng từ, giá
- Invoice No. Invoice No. : phí đã được phát hành invoice
- I. Lock I. Lock : invoice dã khóa
- Tab Customize Payment giống như tab Shipment Payment Control : Sau khi kế toán ghi nhận thanh toán, các phí được khi nhận sẽ bị khóa nên không thể chỉnh sửa được nữa. trong một số trường hợp cần chỉnh sửa thì cần phải remove thanh toán. Phải đảm bảo chắc chắn rằng các giá trị của phí cần chỉnh sửa phải ở trạng thái chưa thanh toán và các cột giá trị lưu ý (nói trên) không ở trạng thái đánh dấu.

# VIII. Quản lý tài sản cố định :

- 1. Chức năng :
  - Quản lí tài sản cố định hoặc các khoản chi phí cần phân bổ.

#### 2. Đường dẫn :

- Accounting -> Fix Assets Management

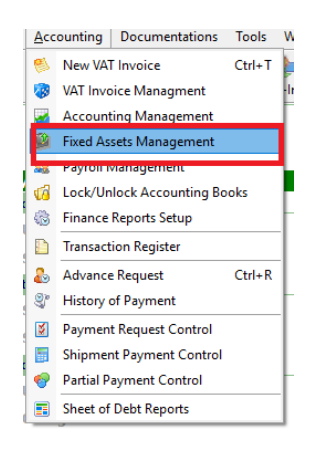

3. Tạo và chạy tài sản/các khoản chi phí cần phân bổ :

| 🍬 FAST 🛛 - Freight A | ssistance System Technology     | y - [Fix Asset Manager | nent]          |                     |                 |               |                 |              |                        |                   | – ø ×                      |
|----------------------|---------------------------------|------------------------|----------------|---------------------|-----------------|---------------|-----------------|--------------|------------------------|-------------------|----------------------------|
| 🔯 System Catal       | ogue Sales Executive <u>A</u> c | counting Documen       | tations Tools  | Window Help         |                 |               |                 |              |                        |                   | _ # × 😹                    |
| 🛸 🗶 🔒                | 🔇 🔁 .                           | 😰 🔩 🎁                  | ) 🍯            | Þ 💔 뛛               |                 | 🛃 . 🛛 🥩       | i 🥬 💈           | 20           |                        |                   |                            |
| New Delete Save      | Refresh Customs E               | opress Air-Exp FcI-E   | xp LcI-Exp Air | -Imp FcI-Imp LcI-Im | p Consolidation | Others Custom | ners Agents Car | riers Sales  |                        |                   |                            |
| Mã TS:               | Tên TS:                         |                        |                |                     |                 | -             | • •             | ✓ Loại ngày: | <b>→</b> Từ            | 01/07/2019        | ▼ đến 11/08/2019 ▼         |
| Tîm kiếm khác:       | 👻 Giá trị:                      |                        |                |                     |                 |               |                 | - V T        | S có tính KH 🗹 Đã hoài | n tất KH Công ty: | <ul> <li>Apply)</li> </ul> |
| Start Depreciation   | Start depreciation with         |                        |                |                     |                 |               |                 |              |                        |                   |                            |
| Mã TS                | Tên TS                          | Ngày KH                | T/G (Tháng)    | Nguyên giá          | GT đã KH        | GT còn lại    | GTKH/tháng      | GT KH lũy kế | GT còn lại lũy kế      | Ngày hiệu chinh   | NV hiệu chinh              |
| WPASING2019          | CHI PHÍ THAM GIA HỘI VIÊ        | 01/08/2019             | 12             | 12,133,941          | 1,011,162       | 11,122,779    | 1,011,162       | 2,022,324    | 10,111,617             | 06/08/2019        | DIANA                      |
| C S THUEVPHN         | Thuê văn phòng HN               | 01/07/2019             | 3              | 89,886,818          | 0               | 89,886,818    | 29,962,273      | 29,962,273   | 59,924,545             | 17/07/2019        | LINSAY                     |
|                      |                                 |                        |                |                     |                 |               |                 |              |                        |                   |                            |
|                      |                                 |                        |                |                     |                 |               |                 |              |                        |                   |                            |
|                      |                                 |                        |                |                     |                 |               |                 |              |                        |                   |                            |
|                      |                                 |                        |                |                     |                 |               |                 |              |                        |                   |                            |
|                      |                                 |                        |                |                     |                 |               |                 |              |                        |                   |                            |
|                      |                                 |                        |                |                     |                 |               |                 |              |                        |                   |                            |
|                      |                                 |                        |                |                     |                 |               |                 |              |                        |                   |                            |
|                      |                                 |                        |                |                     |                 |               |                 |              |                        |                   |                            |
|                      |                                 |                        |                |                     |                 |               |                 |              |                        |                   |                            |
|                      |                                 |                        |                |                     |                 |               |                 |              |                        |                   |                            |
|                      |                                 |                        |                |                     |                 |               |                 |              |                        |                   |                            |
|                      |                                 |                        |                |                     |                 |               |                 |              |                        |                   |                            |
|                      |                                 |                        |                |                     |                 |               |                 |              |                        |                   |                            |
|                      |                                 |                        |                |                     |                 |               |                 |              |                        |                   |                            |
|                      |                                 |                        |                |                     |                 |               |                 |              |                        |                   |                            |
| <                    |                                 |                        |                |                     |                 |               |                 |              |                        |                   | >                          |

- Danh sách các tài khoản/các khoản chi phí phân bổ đã thiết lập/tạo. để chỉnh sửa nhấp đúp vào một dòng cần chỉnh sửa trong danh sách trên
- Tạo tài tài sản/các khoản chi phí cần phân bổ  $\rightarrow$ Ctrl+N (Click nút New)
- Lưu ý: cơ sở để tính hết hạn khấu hao theo số tháng tính khấu hao và ngày bắt dầu. Các tài sản/các khoản chi phí phân bổ khấu hao khi đưa vào tính khấu hao ở phần mềm này phải tính lại giá trị, số tháng khấu hao.
- Để chạy khấu hao :
  - Từ màn hình quản lý danh sách tài sản/các khoản chi phí phân bổ click nút Start
    - Depreciation  $\rightarrow$  Chọn ngày, tháng, năm cho bút toán khấu hao (hệ thống sẽ tạo ra các bút toán khấu hao theo ngày được chọn này)  $\rightarrow$  Apply  $\rightarrow$  Chờ để hệ thống tạo các bút toán phân bổ khấu hao.

## 4. Để kiểm tra khấu hao :

 Vào menu Accounting → Accounting Management -> nhấp vào nút More ... -> chọn loại phiếu Hạch toán TSCD

| Diễn giải                                                                                                    |                |                                                                                               |
|----------------------------------------------------------------------------------------------------|----------------|-----------------------------------------------------------------------------------------------|
| Ghi chú                                                                                                    | ,<br>          | CASH<br>BNK                                                                                   |
| Thông tin ẩn                                                                                                  |                | CONGNO<br>GAINLOSS                                                                            |
| Từ ngày                                                                                                    | 01/02/2020 👻   | GIAICHI                                                                                       |
| 🔲 Tai khoan                                                                                                   |                | HTKHTSCD                                                                                      |
| <ul> <li>✓ 6426</li> <li>✓ 6427</li> <li>✓ 6428</li> <li>✓ 8211</li> <li>✓ 8212</li> <li>Office ID</li> </ul> | (              | KCCN<br>KETCHUYEN<br>KHO<br>OBH_BL_VOUCHER<br>PHIEUKHAC<br>PHIEUKHACDUTK<br>SODUDAUKY<br>TSCD |
| ONO OC                                                                                                    | lo 💿 Tatica    |                                                                                               |
|                                                                                                    | Phieu huy 🗹 Er | rror 🔽 Selected 🔽 Tax recorded                                                                |
| Apply                                                                                                    | Round N        | Tax report Error Cancel                                                                       |

- Hoặc xem báo cáo sổ chi tiết tài khoản kết chuyển ở phần xem báo cáo

# VIII. Hệ thống tài khoản kế toán :

# 1. Đường dẫn :

- Menu Tools -> Option -> Tab Accounts

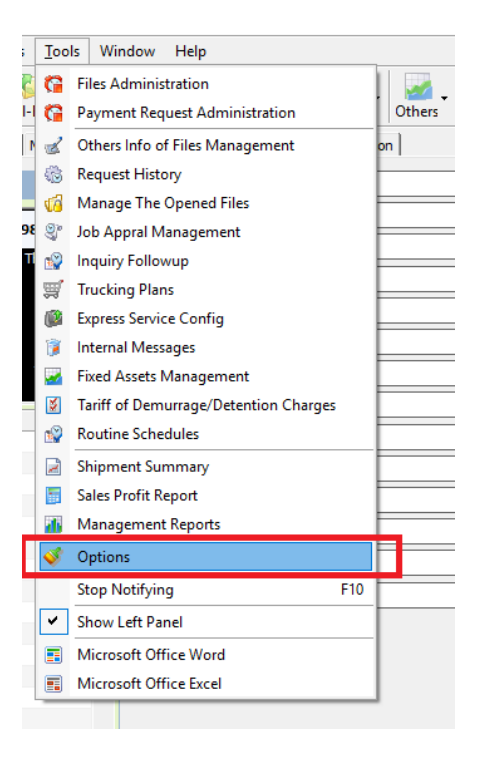

# 2. Tạo tài khoản mới (phải được phân quyền Charges A/C) :

| 👼 System Catalogue Sales Executive Accounting                                                                       | Documentations Tools Wind                 | ow Help                  |                 |                         |                |          |         | _ 8 ×                                                                                                    |
|----------------------------------------------------------------------------------------------------|-------------------------------------------|--------------------------|-----------------|-------------------------|----------------|----------|---------|----------------------------------------------------------------------------------------------------|
| New Delete Save Refresh Customs Express Ai                                                                          | 🖦 🥳 🍪 🞥<br>ir-Exp Fcl-Exp Lcl-Exp Air-Imp | Fcl-Imp Lcl-Imp C        | Consolidation   | Others Customers Agents | Carriers Sales |          |         |                                                                                                    |
| splay   Measurement   Default Charges   1D Definition   Labels                                                      | s Display Accounts Manage Charges         | List   Vehicle Cost Norm | Ecus Connection |                         |                |          |         |                                                                                                    |
| 121-Chúng khoán kinh doanh                                                                                          | Account No. 121                           | Tax A/C Disa             | ble 🗆 DN 🖂      | CN                      |                |          |         |                                                                                                    |
| 🐨 📁 128-bau tu nam giu den ngay dao nan                                                                             | A/C Name (VN) Chíma khoán kin             | h doanh                  |                 |                         |                |          |         |                                                                                                    |
| 131-Phải thu của khách hàng                                                                                         |                                           | al Currencu              |                 |                         |                |          |         |                                                                                                    |
| 🗉 📁 133-Thuế GTGT Được Khấu Trừ                                                                                     |                                           | lai currency j           |                 |                         |                |          |         | Inal B.L invi                                                                                                   |
| 🗄 💋 136-Phải thu nội bộ                                                                                             | A/C Name (EN) Chứng khoán kin             | h doanh                  |                 |                         |                |          |         |                                                                                                    |
| 🗄 📁 138-Phải thu khác                                                                                               | Sub of Accs                               | Link to I.C.S            |                 |                         |                |          |         |                                                                                                    |
| <ul> <li>International and the second distribution</li> </ul>                                                       | Account Transfer Configuration            | _ ,                      |                 |                         |                |          |         |                                                                                                    |
| <ul> <li>Ist nang nad dang a daong</li> <li>Ist nang nad dang a daong</li> <li>Ist nang nad dang a daong</li> </ul> | Crigin (A/C)                              | DN (A/C)                 | CN (A/C)        | Dect (A/C)              | DN (A/C)       | CN (A/C) | D. Code | Comp ID                                                                                                    |
| 🗉 📁 153-Công cụ, dụng cụ                                                                                            | 1221                                      |                          |                 | 22211                   |                |          | 5.000   | ACCORDAHCM                                                                                                    |
| 🛛 📗 154-Chi phí sản xuất, kinh doanh dở dang                                                                        | 1551                                      |                          |                 | 33311                   |                |          |         | ACCORD/HCM                                                                                                    |
| 🗄 📁 155-Thành phẩm                                                                                                  | 5111                                      |                          | •               | 911                     | •              |          |         | ACCORD/HCM                                                                                                    |
| 156-Hang hoa                                                                                                    | 5112                                      |                          | ⊻               | 911                     |                |          |         | ACCORD/HCM                                                                                                    |
| 157-Hang gui ui ban<br>158-Hàng hoá kho hào thuế                                                                    | 711                                       |                          | ~               | 911                     |                |          |         | ACCORD/HCM                                                                                                    |
| F 📫 161-Chi sư nghiệp                                                                                               | 515                                       |                          | ~               | 911                     | $\checkmark$   |          |         | ACCORD/HCM                                                                                                    |
| 171-Giao dịch mua bán lại trái phiếu chính phủ                                                                      | 6321                                      |                          |                 | 911                     |                | •        |         | ACCORD/HCM                                                                                                    |
| 🗄 📁 211-Tài sản cố định hữu hình                                                                                    | 6322                                      |                          |                 | 911                     |                |          |         | ACCORD/HCM                                                                                                    |
| 🛙 📁 212-Tài sản cổ định thuê tài chính                                                                              | 635                                       | <b>v</b>                 |                 | 911                     |                | ~        |         | ACCORD/HCM                                                                                                    |
| U 213-lai san co dinh vo hinh                                                                                       | 641                                       | 2                        |                 | 911                     |                | 2        |         | ACCORD/HCM                                                                                                    |
| 🗋 217-Bất động sản đầu tự                                                                                           | 641                                       |                          |                 | 211                     |                |          |         | ACCORD/HCH                                                                                                    |
| 221-Đầu tư vào công ty con                                                                                          | 6421                                      | •                        |                 | 911                     |                | •        |         | ACCORD/HCM                                                                                                    |
| 222-Đầu tư vào công ty liên kết                                                                                     | 6423                                      |                          |                 | 911                     |                | •        |         | ACCORD/HCM                                                                                                    |
| 🗄 💋 228-Đầu tư khác                                                                                                 | 6424                                      | ⊻                        |                 | 911                     |                | •        |         | ACCORD/HCM                                                                                                    |
| E 📁 229-Dự phòng tồn thất tài sản                                                                                   | 6425                                      |                          |                 | 911                     |                | ~        |         | ACCORD/HCM                                                                                                    |
| : juji 241-Xay dung co ban do dang<br>242-Chi phí trá to rác                                                        | 6427                                      | ✓                        |                 | 911                     |                | ~        |         | ACCORD/HCM                                                                                                    |
| 243-Tài sản thuế thu nhập hoãn lai                                                                                  | 6428                                      |                          |                 | 911                     |                | •        |         | ACCORD/HCM                                                                                                    |
| 244-Câm cô, thể chấp, ký quỹ, ký cược                                                                               | 631                                       | ✓                        | •               | 911                     |                | •        |         | AVL                                                                                                    |
| 331-Phải trả cho người bán                                                                                          | 811                                       | ×                        |                 | 911                     |                | ~        |         | ACCORD/HCM                                                                                                    |
|                                                                                                    |                                           |                          |                 |                         |                |          |         | the second second second second second second second second second second second second second second second se |

- Account No. : số tài khoản
- A/C Name (VN): tên tài khoản tiếng Việt (ngôn ngữ ở quốc gia cài đặt phần mềm)
- Currency: đơn vị tiền tệ (luôn chọn loại tiền VND loại tiền của quốc gia cài đặt phần mềm)
- Original Currency: đơn vị tiền tệ thực của tài khoản
- A/C Name (EN): tên tài khoản theo tiếng Anh
- Sub of Accs: tài khoản cấp trên
- Link to I.C.S: not functional
- Tax account: tài khoản thuế (là cơ sở để phần mềm kiểm tra số tiền thuế trong một bút toán so với số tiền có ghi nhận hóa đơn)
- Disable: cấm dùng tài khoản cho các bút toán mới
- **D/N:** Hỗ trợ các bút toán doanh thu phát sinh vời số âm
- **C/N:** Hỗ trợ các bút toán chi phí phát sinh vời số âm
- Cách tạo tài khoản mới :
  - ➤ Tài khoản cấp 1: nhấp chuột chọn dòng đầu tiên (thư mục gốc icon hình quyển sách màu xanh) → click nút New → Nhập thông tin tài khoản ở phần chi tiết tài khoản (bên tay phải màn hình)
  - ➤ Tài khoản con : chọn tài khoản cần tạo tài khoản con (phần cây tài khoản) → click nút New → Nhập thông tin tài khoản ở phần chi tiết tài khoản (bên tay phải màn hình)
  - > Export: xuất ra excel bảng danh sách tài khoản

# 3. Account Transfer Configuration (thiết lập tài khoản kết chuyển) :

| Account Tra | ansfer Configuration | ,                   |          |             |          |          |         |            | _     |
|-------------|----------------------|---------------------|----------|-------------|----------|----------|---------|------------|-------|
| -           | Origin (A/C)         | DN (A/C)            | CN (A/C) | Dest. (A/C) | DN (A/C) | CN (A/C) | D. Code | Comp. ID   | ^     |
| 1331        |                      | <ul><li>✓</li></ul> |          | 33311       | ~        |          |         | ACCORD/HCM |       |
| 5111        |                      |                     | ~        | 911         |          |          |         | ACCORD/HCM |       |
| 5112        |                      |                     | ~        | 911         | ✓        |          |         | ACCORD/HCM |       |
| 711         |                      |                     | ~        | 911         |          |          |         | ACCORD/HCM |       |
| 515         |                      |                     | •        | 911         | ✓        |          |         | ACCORD/HCM |       |
| 6321        |                      |                     |          | 911         |          | •        |         | ACCORD/HCM |       |
| 6322        |                      | •                   |          | 911         |          | •        |         | ACCORD/HCM |       |
| 635         |                      | •                   |          | 911         |          | •        |         | ACCORD/HCM |       |
| 641         |                      | ✓                   |          | 911         |          | •        |         | ACCORD/HCM |       |
| 6421        |                      |                     |          | 911         |          | •        |         | ACCORD/HCM |       |
| 6423        |                      |                     |          | 911         |          | •        |         | ACCORD/HCM |       |
| 6424        |                      |                     |          | 911         |          | •        |         | ACCORD/HCM |       |
| 6425        |                      | •                   |          | 911         |          | •        |         | ACCORD/HCM |       |
| 6427        |                      | •                   |          | 911         |          | •        |         | ACCORD/HCM |       |
| 6428        |                      | ✓                   |          | 911         |          | •        |         | ACCORD/HCM |       |
| 631         |                      | ✓                   | ~        | 911         | <b>v</b> | •        |         | AVL        |       |
| 811         |                      | ✓                   |          | 911         |          | •        |         | ACCORD/HCM | ~     |
| New         | Update               |                     |          |             |          |          |         | De         | elete |

- Origin A/C: tài khoản nguồn cần kết chuyển
- DN: kết chuyển bên nợ của tài khoản Origin A/C
- CN: kết chuyển bên có của tài khoản Origin A/C
- Dest. A/C: Số tài khoản đích
- **DN:** kết chuyển về bên nợ của tài khoản Dest. A/C
- CN: kết chuyển về bên có của tài khoản Dest. A/C
- Comp.ID: → chọn mã văn phòng (áp dụng cho trường có nhiều văn phòng kết nối và dùng chung cơ sở dữ liệu)
- Priority: ảnh hưởng đến kết quả của kết chuyển, hệ thống sẽ kết chuyển theo thứ tự từ trên xuống
  - \* Lưu ý: phải thiết lập kết chuyển từ tài khoản con, không cần thiết lập tài khoản mẹ

# 4. Để kết chuyển :

Vào menu Accounting → Lock/Unlock Accounts Books (phải được phân quyền Accounting Management)

|              | counting Documentations  | Tools  |
|--------------|--------------------------|--------|
| New VAT In   | voice                    | Ctrl+T |
| VAT Invo     | ice Managment            |        |
| 8            | Accounting Management    |        |
| 2            | Fixed Assets Management  |        |
| 2            | Pavroll Management       |        |
| 1            | .ock/Unlock Accounting B | ooks   |
| 3 Fin        | ance Reports Setup       |        |
| Tran         | saction Register         |        |
| -            | Derest                   | CHL P  |
| •            | Advance Request          | Ctri+K |
| ř.           | History of Payment       |        |
| Payme        | ent Request Control      |        |
| Shipme       | nt Payment Contro        | l.     |
| Partial Payr | ment Control             |        |
| Sheet        | of Debt Reports          |        |
| r            | 1                        |        |

- From: kết chuyển số liệu từ ngày
- To: kết chuyển số liệu đến ngày
- Ref No.: mã kết chuyển (sẽ tự động sinh ra khi tạo một kết chuyển mới)
- Branch: sẽ tự động sinh ra là mã văn phòng của user thực hiện kết chuyển
- New: tạo khoá sổ và kết chuyển mới → nhập thời gian cần khóa sổ và kết chuyển → click nút Lock
- **Unlock:** chọn dòng khóa sổ kết chuyển trong danh sách → mở khóa
- **Delete:** xóa dòng kết chuyển → các số liệu kết chuyển sẽ bị xóa
- <u>Lưu ý:</u>
  - khi khóa sổ tất cả các phiếu kế toán trong khoản thời gian này sẽ không thể điều chỉnh trừ trường hợp mở khóa
  - khi khóa sổ hệ thống sẽ tự kết chuyển. tài khoản kết chuyển đã được cài đặt trong phần hệ thống tài khoản vui lòng xem file Accounts System

# IX. Finance Report Config (Thiết lập mẫu báo cáo tài chính) :

### 1. Đường dẫn :

- Accounting  $\rightarrow$  Finance Report Setup

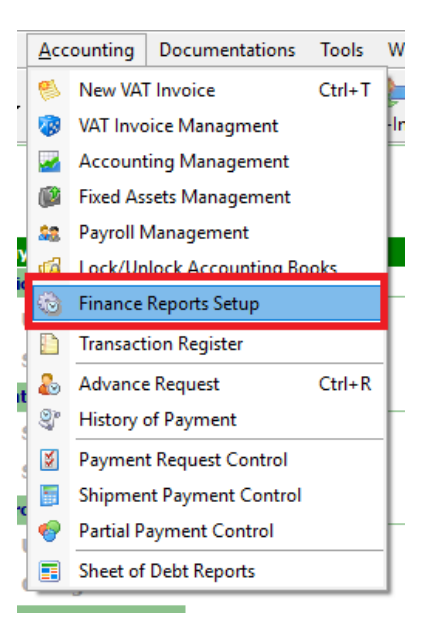

# 2. Cách thiết lập :

#### a) Balance Sheet :

| 🍬 FAST 🛛 - F                                                                                                    | FAST © - Freight Assistance System Technology - [Finnce Reports Configuration]                                                                                                    |                                              |     |        |             |             |                      |    |    |    |    |          |         |        | ×     |
|----------------------------------------------------------------------------------------------------|----------------------------------------------------------------------------------------------------|----------------------------------------------|-----|--------|-------------|-------------|----------------------|----|----|----|----|----------|---------|--------|-------|
| 🔶 System                                                                                                    | 🍬 System Catalogue Sales Executive Accounting Documentations Tools Window Help 💷 📾 🛪 💽                                                                                                    |                                              |     |        |             |             |                      |    |    |    |    |          |         |        |       |
| New Delet                                                                                                    | New Delete Save Refresh Customer Statement Form:                                                                                                    |                                              |     |        |             |             |                      |    |    |    |    |          |         |        |       |
| balance sneet                                                                                                    | алахандын пина аналын таланан талан тала                                                                                                    |                                              |     |        |             |             |                      |    |    |    |    |          |         |        |       |
| ID                                                                                                    | Chi tiêu                                                                                                    | Chi tiêu (EN)                                | Mã  | Thuyết | Số TK       | TK loại trừ | Công thức            | C1 | C2 | C3 | C4 | Thuộc mã | Sử dụng | In đậm | Gốc ^ |
| 190                                                                                                    | TÁI SÁN                                                                                                    | TÀI SÀN                                      |     |        |             |             |                      |    |    |    |    | 0        | ~       | ~      |       |
| 110                                                                                                    | A - TÀI SẢN NGÂN HẠN                                                                                                    | A - TÀI SẢN NGÂN HẠN                         | 100 |        |             |             | [110]+[120]+[130]+[1 | •  |    |    |    | 105      | •       | •      |       |
| 111                                                                                                    | I. Tiền và khác khoản tương đ                                                                                                    | I. Tiền và khác khoản tương đ                | 110 |        |             |             | [111]+[112]          | ✓  |    |    |    | 1        | •       | •      |       |
| 176                                                                                                    | 1. Tiên                                                                                                    | 1. Tiên                                      | 111 |        | [111];[112] |             |                      |    | •  |    |    | 2        | •       |        |       |
| 177                                                                                                    | 2. Các khoản tương đương tiền                                                                                                    | 2. Các khoản tương đương tiền                | 112 |        |             |             |                      | •  |    |    |    | 2        | •       |        |       |
| 112                                                                                                    | II. Đầu tư tài chính ngắn hạn                                                                                                    | II. Đầu tư tài chính ngắn hạn                | 120 |        |             |             | [121]+[129]          | •  |    |    |    | 1        | •       | •      |       |
| 213                                                                                                    | 1. Chứng khoán kinh doanh                                                                                                    | 1. Chứng khoán kinh doanh                    | 121 |        |             |             |                      |    |    |    |    | 0        |         |        |       |
| 113                                                                                                    | <ol> <li>Dự phòng giảm giá chứng kh…</li> </ol>                                                                                                    | 2. Dự phòng giảm giá chứng kh                | 122 |        | 121;128     |             |                      | ◄  |    |    |    | 3        | •       |        |       |
| 114                                                                                                    | <ol><li>Đầu tư nắm giữ đến ngày đ…</li></ol>                                                                                                    | <ol><li>Đầu tư nắm giữ đến ngày đ…</li></ol> | 123 |        | 129         |             |                      | •  |    |    |    | 3        | •       |        |       |
| 115                                                                                                    | III. Các khoản phải thu ngắn hạn                                                                                                    | III. Các khoản phải thu ngắn hạn             | 130 |        |             |             | [130]+[131]+[132]+[1 | ✓  |    |    |    | 1        | •       |        |       |
| 116                                                                                                    | 1. Phải thu của khách hàng                                                                                                    | 1. Phải thu của khách hàng                   | 131 |        | [131]       |             | [CT]                 |    | •  |    |    | 6        | •       |        |       |
| 117                                                                                                    | 2. Trả trước cho người bán ng                                                                                                    | 2. Trả trước cho người bán ng                | 132 |        | [331]       |             | [CT]                 |    | ✓  |    |    | 6        | •       |        |       |
| 118                                                                                                    | 3. Các khoản phải thu nội bộ n                                                                                                    | 3. Các khoản phải thu nội bộ n               | 133 |        | 1368        |             |                      | •  |    |    |    | 6        | •       |        |       |
| 178                                                                                                    | 4. Phải thu theo tiến độ kế hoạ                                                                                                    | 4. Phải thu theo tiến độ kế hoạ              | 134 |        | 337         |             |                      | ◄  |    |    |    | 6        | •       |        |       |
| 214                                                                                                    | 5. Phải thu về cho vay ngắn hạn                                                                                                    | 5. Phải thu về cho vay ngắn hạn              | 135 |        |             |             |                      |    |    |    |    | 0        |         |        |       |
| 179                                                                                                    | 6. Phải thu ngắn hạn khác                                                                                                    | 6. Phải thu ngắn hạn khác                    | 136 |        | 1385;1388   |             |                      | •  |    |    |    | 6        | •       |        |       |
| 119                                                                                                    | 7. Dự phòng phải thu ngắn hạ                                                                                                    | 7. Dự phòng phải thu ngắn hạ                 | 137 |        | 139         |             |                      | •  |    |    |    | 6        | •       |        |       |
| 215                                                                                                    | 8. Tài sản thiếu chờ xử lý                                                                                                    | 8. Tài sản thiếu chờ xử lý                   | 139 |        |             |             |                      |    |    |    |    | 0        |         |        |       |
| 120                                                                                                    | IV. Hàng tồn kho                                                                                                    | IV. Hàng tôn kho                             | 140 |        |             |             | [141]+[149]          | •  |    |    |    | 1        | •       | •      |       |
| 121                                                                                                    | 1. Hàng tồn kho                                                                                                    | 1. Hàng tồn kho                              | 141 |        | 153         |             |                      | •  |    |    |    | 11       | •       |        |       |
| 122                                                                                                    | 2. Dự phòng giảm giá hàng tồn                                                                                                    | 2. Dự phòng giảm giá hàng tồn                | 149 |        | 159         |             |                      |    | •  |    |    | 11       | •       |        |       |
| <                                                                                                    |                                                                                                    |                                              |     |        |             |             |                      |    |    |    |    |          |         |        | >     |
| ID: khóa chính<br>- Nếu C1 và C<br>- Nếu C1 và C<br>- Nếu C1 và C<br>- Nếu C3 đánh<br>- Nếu C1,C2,C<br>Thuộc mã: thu | D: Hold on thin (Mohang nidag), MB: The Hein Tein B(C, 55 TK: Läy giá trị trác TK: Mài TK cách nhau bả dầu ';'<br>Nếu C1 và C2 và C4 Hòng đánh dầu C3 đánh dầu thi Biy giá trị là số đư bên CO<br>Nếu C1 và C2 và C4 Hòng đánh dầu C3 đánh dầu thi Biy giá trị là số đư bên NO<br>Nếu C1 và C2 và C3 Hòng đánh dầu Nếu C4 đánh đầu thi Biy giá trị là hệu số của đư CÓ và dư NO (Nếu đư CÔ-dư NO)) nếu C4 Hòng đánh dầu thi Biy giá trị là hiệu số của đư CÓ<br>Nếu C1 và C2 và C3 Hòng đánh dầu Nếu C4 đánh đầu thi Biy giá trị là hệu số của đư CÔ và dư NO (Nếu đư CÔ-dư NO)) nếu C4 Hòng đánh dầu thi Biy giá trị là hiệu số của đư CÓ và dư NO<br>Nếu C1 24, C2, C2, C4 Hòng đánh dầu thi Biy giá trị là hiệu số của đư NO và dư CÔ) nêu C4 Hòng đánh dầu thi Biy giá trị là hiệu số của đư NO và dư CÔ<br>Neu C1, C2, C2, C4 Hòng đánh dầu thi Biy giá trị là hiệu số của đư NO và dư CÔ (Nếu đư HÔ) nếu C4 Hòng đánh dầu thi Biy giá trị là hiệu số của đư NO và dư CÔ<br>Như C1, C2, C2, C4 Hòng đánh dầu thi Biy giá trị là hiệu số của đư NO và đư CÔ (Nếu đư HÔ) thi Biy đư Hì Bi yếu Tứ CÔ<br>Như C1, C2, C2, C4 Hòng đánh dầu thi Biy giả trị là hiệu số của đư NO và đư CÔ (Nếu đư HÔ) thứ Hồng đánh đầu thi Biy giá trị là hiệu số của đư NO và dư CÔ<br>Như C1, C2, C2, C4 Hòng đánh dậu thi Biy giả trị là hiệu số của đư NO và đư CÔ (Nhơng the The The TH Hàng Hù NHO) thi Biy dư ND ngư cị là lậu trừ CÔ<br>Như C1, C2, C2, C4 Hòng đánh dậu thi Biy giả trị là hiệu số của đư NO và đư CÔ (Nhơng the The The TH) thờ Bi, C1 Mộng trừ CĐ<br>Như C1, C2, C2, C4 Hòng đánh dậu thi Biy giả trị là hiệu số thi thờng trừ C0<br>Như C1, C2, C2, C4 Hòng đánh dậu thi Biy giả trị là thếu số của đư NO và đư CÔ (NhO Mù Bư C1) thứ thờng thếu thếu thếu thờng thếu thờng thếu thứ trắc thếu thừ NHÔ Hàng thếu thếu thếu thếu thếu thếu thếu thếu |                                              |     |        |             |             |                      |    |    |    |    |          |         |        |       |

# Balance Sheet

- Tab Balance Sheet
- Chỉ tiêu : tên các mục trên Bảng cân đối kế toán.
- Chỉ tiêu (EN) : tên các mục trên Bảng cân đối kế toán, sẽ show khi preview báo cáo có tick EN.
- Mã: mã số các mục trên Bảng cân đối kế toán.
- Thuyết minh : thuyết minh các mục trên Bảng cân đối kế toán.
- Số TK : nhập số tài khoản của chỉ tiêu.
  - Nếu lấy tk mẹ thì nhập số tk trong dấu ngoặc vuông []. ví dụ: [111]

- Lấy từng tk con thì nhập bình thường và cách nhau dấu ;. ví dụ: 111.1;111.2
- TK loai trừ : bỏ tài khoản nào ra.
- Công thức : công thức của các mục tổng; nếu lấy số phát sinh trong kỳ thì nhập [CT], nếu chỉ tiêu đó lấy số âm thì nhập dấu trừ "-"
- **C1-C2-C3-C4 :** chọn Nợ hoặc Có theo hướng dẫn ở dưới.

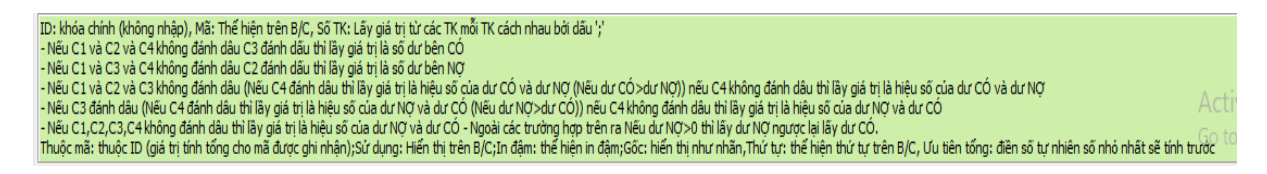

- **Thuộc mã**: mục này thuộc mã nào, các chỉ tiêu trong mục group sẽ cùng 1 mã.
- Sử dụng : tick vào nếu muốn chỉ tiêu show lên Bảng cân đối kế toán.
- In đậm : tick vào nếu muốn chỉ tiêu được in đậm khi preview Bảng cân đối kế toán.

#### b) Cash Flow

| System (          | Catalogue Sales Executive      | Accounting Document               | ations Too     | ls Window      | v Help                  |                |                           |            |    |    |    |          |         |        | 8 x <mark>9</mark> |
|-------------------|--------------------------------|-----------------------------------|----------------|----------------|-------------------------|----------------|---------------------------|------------|----|----|----|----------|---------|--------|--------------------|
| ≶ 样<br>New Delete | Save Refresh Customs           | . 📦 🔌 💕<br>Express Air-Exp Fcl-Ex | 🧭<br>р Lcl-Ехр | )<br>Air-Imp F | Cl-Imp Lcl-Imp Conso    | idation Others | Customers Agents Carriers | ales Sales |    |    |    |          |         |        |                    |
| lance Sheet C     | ash Flow Income Statement      | Form:                             |                |                |                         |                |                           |            |    |    |    |          |         |        |                    |
| ID                | Chi tiêu                       | Chi tiêu (EN)                     | Mã             | Thuyết         | Số TK                   | TK loại trừ    | Công thức                 | C1         | C2 | C3 | C4 | Thuộc mã | Sử dụng | In đậm | Gốc                |
| 92 I. Li          | ưu chuyển tiền từ hoạt độn     |                                   |                |                |                         |                |                           | •          |    |    |    | 0        | •       | •      |                    |
| 93 1. T           | ĩền thu từ bán hàng, cung      |                                   | 01             |                | 1111,11121,11122,111    |                |                           | •          |    |    |    | 31       | •       |        |                    |
| 94 2. T           | iên chi trả cho người cung     |                                   | 02             |                | 3311,3312,152,1531,1    |                | -                         |            |    |    |    | 31       | •       |        |                    |
| 95 3. T           | ĩên chi trả cho người lao động |                                   | 03             |                | 3341,3348:1111,11121    |                | -                         | •          |    |    |    | 31       |         |        |                    |
| 96 4. T           | ĩên chi trả lãi vay            |                                   | 04             |                | 6351,6352:1111,11121    |                | -                         | •          |    |    |    | 31       |         |        |                    |
| 97 5. T           | ĩên chi nộp thuế thu nhập      |                                   | 05             |                | 3334,33311,3335:1111    |                |                           | •          |    |    |    | 31       | •       |        |                    |
| 98 6. T           | iền thu khác từ hoạt động      |                                   | 06             |                | 1111,11211,11212,112    |                |                           | •          |    |    |    | 31       | •       |        |                    |
| 99 7. T           | iên chi khác cho hoạt động     |                                   | 07             |                | 1111,11211,11212,112    |                |                           | •          |    |    |    | 31       | •       |        |                    |
| 121 Lưu           | chuyến tiên từ hoạt động       |                                   | 20             |                |                         |                | [01]+[02]+[03]+[04]+      | •          |    |    |    | 27       | •       | •      |                    |
| 100 II.L          | ưu chuyển tiên từ hoạt độ      |                                   |                |                |                         |                |                           | •          |    |    |    | 0        | •       | •      |                    |
| 101 1.Tř          | ền chi để mua sắm, xây dự      |                                   | 21             |                | 2111,2112,2114,2115,    |                | -                         | •          |    |    |    | 18       | •       |        |                    |
| 102 2.Ti          | ền thu từ thanh lý, nhượng     |                                   | 22             |                |                         |                |                           | •          |    |    |    | 18       | •       |        |                    |
| 103 3.Ti          | ền chi cho vay, mua các cô     |                                   | 23             |                | 1211, 1212, 1218, 2281, |                | -                         | •          |    |    |    | 18       | •       |        |                    |
| 104 4.Ti          | ền thu hồi cho vay, bán lại    |                                   | 24             |                | 1111,11121,11122,111    |                |                           | •          |    |    |    | 18       | •       |        |                    |
| 105 5.Ti          | ền chi đầu tư góp vốn vào      |                                   | 25             |                | 1281, 1282, 1283, 1288, |                | -                         | •          |    |    |    | 18       | •       |        |                    |
| 106 6.Ti          | ền thu hồi đầu tư góp vốn      |                                   | 26             |                | 1111,11121,11122,111    |                |                           | •          |    |    |    | 18       | •       |        |                    |
| 107 7.Ti          | ền thu lãi cho vay, cổ tức v   |                                   | 27             |                |                         |                |                           | •          |    |    |    | 18       | •       |        |                    |
| 108 Lưu           | chuyển tiên thuần từ hoạt      |                                   | 30             |                |                         |                |                           | •          |    |    |    | 27       | •       | •      |                    |
| 109 III.          | Lưu chuyển tiền từ hoạt đ      |                                   |                |                |                         |                |                           | •          |    |    |    | 0        | •       | •      |                    |
| 110 1.Ti          | ền thu từ phát hành cố phi     |                                   | 31             |                | 1111,11121,11122,111    |                |                           | •          |    |    |    | 26       |         |        |                    |
| 111 2.Ti          | ền chi trả vốn góp cho các     |                                   | 32             |                | 222:1111,11121,11122    |                | -                         | •          |    |    |    | 26       | •       |        |                    |
|                   |                                |                                   |                |                |                         |                |                           |            |    |    |    |          |         |        | >                  |

- Tab Cashflow
- Chỉ tiêu : tên các mục trên Bảng Lưu chuyển tiền tệ.
- Chỉ tiêu (EN) : tên các mục trên Bảng Lưu chuyển tiền tệ, sẽ show khi preview báo cáo có tick EN.
- Mã: mã số các mục trên Bảng Lưu chuyển tiền tệ.
- Thuyết minh : thuyết minh các mục trên Bảng Lưu chuyển tiền tệ.
- Số TK : nhập số tài khoản của chỉ tiêu, nếu đối ứng bên có với tài khoản tiền đặt trước dấu :,
   đối ứng bên nợ đặt sau dấu :.
- **TK loai trừ :** bỏ tài khoản nào ra.
- Công thức : công thức của các mục tổng.
- Thuộc mã : mục này thuộc mã nào, các chỉ tiêu trong mục group sẽ cùng 1 mã.

- Sử dụng : tick vào nếu muốn chỉ tiêu show lên Bảng cân đối kế toán.
- In đậm : tick vào nếu muốn chỉ tiêu được in đậm khi preview Bảng cân đối kế toán.

#### c) Income Statement :

|                                  |                      | its configuration, |           |                      |                  |                           |       |    |    |    |          |         |        |       |
|----------------------------------|----------------------|--------------------|-----------|----------------------|------------------|---------------------------|-------|----|----|----|----------|---------|--------|-------|
| System Catalogue Sales Exec      | utive Accounting Doc | umentations Too    | ls Windov | v Help               | _                | - <b>•</b>                |       |    |    |    |          |         | _      | 8 × 8 |
| v Delete Save Refresh Cust       | oms Express Air-Exp  | FcI-Exp LcI-Exp    | Air-Imp F | cl-Imp Lcl-Imp Consc | blidation Others | Customers Agents Carriers | Sales |    |    |    |          |         |        |       |
| e Sheet Cash Flow Income Stater  | ment Form:           |                    |           |                      |                  |                           |       |    |    |    |          |         |        |       |
| ID Chi tiêu                      | Chi tiêu (EN)        | Mã                 | Thuyết    | Số TK                | TK loại trừ      | Công thức                 | C1    | C2 | C3 | C4 | Thuộc mã | Sử dụng | In đậm | Gốc   |
| 1 1. Doanh thu bán hàng và cu    | n                    | 01                 |           | 511311;511312;51132  |                  |                           | •     | •  | •  |    | 0        | •       |        |       |
| 2 2. Các khoản giảm trừ doanh    | thu                  | 02                 |           | 5211;5212;5213       |                  |                           | •     | •  | •  |    | 0        | •       | •      |       |
| 3 3. Doanh thu thuần về bán h    | à                    | 10                 |           |                      |                  | [01]-[02]                 |       |    |    |    | 0        | •       | •      |       |
| 4 4. Giá vốn hàng bán            |                      | 11                 |           | 63211;63212;63221;63 |                  |                           | •     | •  | •  |    | 0        | •       | •      |       |
| 5 5. Lợi nhuận gộp về bán hàn    | g                    | 20                 |           |                      |                  | [10]-[11]                 |       |    |    |    | 0        | •       |        |       |
| 6 6. Doanh thu hoat động tài c   | hính                 | 21                 |           | 515                  |                  |                           | •     |    | •  |    | 0        |         |        |       |
| 7 7. Chi phí tài chính           |                      | 22                 |           | 635                  |                  |                           | ~     |    | ~  |    | 0        | •       | •      |       |
| 9 8. Chi phí bán hàng            |                      | 24                 |           | 64111;6412;6413;6414 |                  |                           | ~     | •  | ~  |    | 0        | •       | •      |       |
| 10 9. Chi phí guản lý doanh ngh  | iêp                  | 25                 |           | 64211;64212;64213;64 |                  |                           | ~     | •  | ~  |    | 0        | •       |        |       |
| 11 10. Lơi nhuân thuần từ hoạt   | đ                    | 30                 |           |                      |                  | [20]+[21]-[22]-[24]-[25]  |       |    |    |    | 0        | •       |        |       |
| 12 11. Thu nhập khác             |                      | 31                 |           | 711                  |                  |                           | ~     | ~  | ~  |    | 0        | ~       | ~      |       |
| 13 12. Chi phí khác              |                      | 32                 |           | 811                  |                  |                           | ~     | ~  | ~  |    | 0        | ~       | ~      |       |
| 14 13. Lơi nhuân khác (40 = 31-  | 32)                  | 40                 |           |                      |                  | [31]-[32]                 |       |    |    |    | 0        | •       | •      |       |
| 15 14. Tổng lợi nhuân kế toán tr | v                    | 50                 |           |                      |                  | [30]+[40]                 |       |    |    |    | 0        |         |        |       |
| 16 15. Chi phí thuế thu nhập do  | an                   | 51                 |           | 821                  |                  |                           | ~     |    | ~  |    | 0        | ~       | •      |       |
| 17 16. Chi phí thuế thu nhập do  | an                   | 52                 |           |                      |                  |                           | ~     | ~  | ~  |    | 0        | ~       | •      |       |
| 18 17. Lơi nhuân sau thuế thu n  | h                    | 60                 |           |                      |                  | [50]-[51]-[52]            |       |    |    |    | 0        | ~       | ~      |       |
| 19 - Trong đó: Chi phí lãi v     | av                   | 23                 |           | 6351:6352            |                  |                           | ~     | •  | ~  |    | 0        | •       |        |       |
| 20 18. Lãi cơ bản trên cổ phiếu* | -                    | 70                 |           |                      |                  |                           | ~     | ~  | ~  |    | 0        | ~       |        |       |
| 21 19. Lãi suy giảm trên cổ phiế | u (*)                | 71                 |           |                      |                  |                           | •     | ~  | ~  |    | 0        |         | ~      |       |
|                                  |                      |                    |           |                      |                  |                           |       |    |    |    |          |         |        |       |
|                                  |                      |                    |           |                      |                  |                           |       |    |    | _  |          |         |        |       |

- Tab Income Statement
- Chỉ tiêu : tên các mục trên Bảng báo cáo kết quả hoạt động kinh doanh.
- Chỉ tiêu (EN) : tên các mục trên Bảng báo cáo kết quả hoạt động kinh doanh, sẽ show khi preview báo cáo có tick EN.
- Mã : mã số các mục trên Bảng báo cáo kết quả hoạt động kinh doanh.
- **Thuyết minh :** thuyết minh các mục trên Bảng báo cáo kết quả hoạt động kinh doanh.
- Số TK : nhập số tài khoản của chỉ tiêu.
  - nếu nhập tk mẹ thì nhập trong dấu ngoặc vuông. ví dụ: [141]
  - o nếu nhập tk con thì các tk cách nhau dấu ";". Ví dụ: 1411;1412
- **TK loai trừ :** bỏ tài khoản nào ra.
- Công thức : công thức của các mục tổng
- Thuộc mã : mục này thuộc mã nào, các chỉ tiêu trong mục group sẽ cùng 1 mã.
- Sử dụng : tick vào nếu muốn chỉ tiêu show lên Bảng cân đối kế toán.
- In đậm : tick vào nếu muốn chỉ tiêu được in đậm khi preview Bảng cân đối kế toán.

#### X. Update Ti giá :

#### 1. Đường dẫn :

- Vào menu Tools -> Options

| ; [ | <u>T</u> oo | ls Window Help                        |        |
|-----|-------------|---------------------------------------|--------|
| C   | G           | Files Administration                  | 🔛      |
| 1-1 | G           | Payment Request Administration        | Others |
| P   | 3           | Others Info of Files Management       | on     |
|     | 6           | Request History                       |        |
|     | 6           | Manage The Opened Files               |        |
| 98  | <b>9</b> °  | Job Appral Management                 |        |
| П   |             | Inquiry Followup                      |        |
|     | Ş           | Trucking Plans                        |        |
|     |             | Express Service Config                |        |
|     | 1           | Internal Messages                     |        |
|     | 2           | Fixed Assets Management               |        |
|     | ž           | Tariff of Demurrage/Detention Charges |        |
| 1   |             | Routine Schedules                     |        |
|     | 2           | Shipment Summary                      |        |
|     |             | Sales Profit Report                   |        |
|     |             | Management Reports                    |        |
|     | ø,          | Options                               |        |
|     |             | Stop Notifying F                      | 10     |
|     | ~           | Show Left Panel                       |        |
|     |             | Microsoft Office Word                 |        |
|     | =           | Microsoft Office Excel                |        |
|     | -           |                                       | _      |

# - Xuất hiện màn hình Options, chọn tab (trang) Measurement

| 🔶 FAST @ | - Freight Assistance Syst      | em Technology       | - [Options]                                |                      |                            |                        |             |                |                      |         |                       |                |            | -      | ٥     | ×                   |
|----------|--------------------------------|---------------------|--------------------------------------------|----------------------|----------------------------|------------------------|-------------|----------------|----------------------|---------|-----------------------|----------------|------------|--------|-------|---------------------|
| O Syst   | em Catalogue Sales             | Executive Acc       | ounting Documenta<br>press Air-Exp FcI-Exp | itions <u>T</u> ools | Window Hel<br>-Imp Fcl-Imp | p<br>Lcl-Imp Consolida | tion Others | s<br>Customers | Agents Carriers      | Sales   |                       |                |            |        | - 8 > | ( <mark>Stop</mark> |
| Display  | easurement efault Char         | ges   ID Definition | h   Labels Display   Acco                  | unts   Manage Ch     | arges List Vehi            | de Cost Norm Ecus Cor  | nection     |                |                      | 1       |                       |                |            |        |       |                     |
| Add/Ed   | t Currency                     |                     |                                            |                      |                            |                        | _           | P/MEx. S       | ALES Ex. Calc to USD | Add/Ed  | it Measurement System |                |            |        |       | _                   |
| CURR     | ENCY SALES EX(US               | SD)                 | KB EX(USD)                                 | SALES EX(VNI         | <b>)</b>                   | KB EX(VND)             | P. EX(VNE   | )              | P. EX (USD)          | Unit    | Description           | LC Unit        | VACC       | Inttra | Mode  | - ^                 |
| US       | D                              | 1.000               | 1.000                                      | 23,                  | 340.000                    | 20,000.000             | 2           | 3,350.000      | 1.000                | 20 'DC  | 20 'DC                | :              | 22         |        |       |                     |
| Vī       | D                              | 0.000               | 0.000                                      |                      | 1.000                      | 1.000                  |             | 1.000          | 0.000                | 20 °OT  | 20 'OT                |                | 22         |        |       |                     |
| GE       | P                              | 1.350               | 1.489                                      | 31,                  | 500.000                    | 29,770.000             | 3           | 1,500.000      | 1.349                | 20 'RF  | 20 ' RF               | -              | 22         |        |       | - 1                 |
| EL       | R                              | 1.178               | 1.300                                      | 27,                  | 500.000                    | 26,000.000             | 2           | 7,500.000      | 1.178                | 40 DC   | 40 'DC                |                | 40<br>10   |        |       |                     |
| 30       |                                | 0.737               | 0.813                                      | 17,                  | 200.000                    | 16,255.000             | 1           | 205.000        | 0.737                | 40 PL   | 40 FL                 |                | 10         |        |       |                     |
| Add/Ed   | '<br>t Container Movement Type | 1.004               | 0.010                                      |                      | 205.000                    | 199.000                |             | 203.000        | Local System         | 40 'HR  | 40 HC                 |                | 40         |        |       |                     |
| <b>V</b> | Type ID                        | 1                   | Description                                | L. In                | L. Out                     | E. In                  | E. Out      | L. In(Ful      | ) Onboard            | 40 'OT  | 40 'OT                |                | 40         |        |       |                     |
| DISC_L   |                                | DISCHARGE L         | ADEN FROM VESEL                            | ✓                    |                            |                        |             |                |                      | 40 'RQ  | FORTY FEET RQ         |                | 40         |        |       |                     |
| OUT_L    |                                | LADEN OUT           |                                            |                      | •                          |                        |             |                |                      | 45 'HQ  | FORTY FIVE FEET HQ    |                | 45         |        |       |                     |
| IN_M     |                                | RETURN MT           |                                            |                      |                            | ✓                      |             |                |                      | RLS     | ROLLS                 | RL             |            |        |       |                     |
| OUT_M    |                                | RELEASE MT          |                                            |                      |                            |                        | •           |                |                      | BL      | BILL OF LADING        |                |            |        |       |                     |
| IN_L     |                                | LADEN IN/STU        | JFFING                                     |                      |                            |                        |             | •              |                      | BOX     | BOX                   | BX             |            |        |       |                     |
| LOAD_    |                                | LOADING ON          | BOARD                                      |                      |                            |                        |             |                | $\checkmark$         | BOXES   | BOXES                 | BX             |            |        |       |                     |
|          |                                |                     |                                            |                      |                            |                        |             |                |                      | Add/Ed  | it Commodity          |                |            |        |       |                     |
|          |                                |                     |                                            |                      |                            |                        |             |                |                      | -       | TD .                  | 0              | Commodit   | v      |       | ^                   |
|          |                                |                     |                                            |                      |                            |                        |             |                |                      | 1       | 1. Foods &            | Beverages      |            | ,      |       |                     |
|          |                                |                     |                                            |                      |                            |                        |             |                |                      | 2       | 2. Paper &            | Chemical Pr    | oducts     |        |       |                     |
|          |                                |                     |                                            |                      |                            |                        |             |                |                      | 3       | 3. Electtron          | nics & Electri | ical mater | ial    |       |                     |
|          |                                |                     |                                            |                      |                            |                        |             |                |                      | 4       | 4. Machine            | ry, Utensils   | & Metalw   | are    |       |                     |
|          |                                |                     |                                            |                      |                            |                        |             |                |                      | 5       | 5. Marble 8           | k Tiles        |            |        |       |                     |
|          |                                |                     |                                            |                      |                            |                        |             |                |                      | 6       | 6. Funiture           | , Frames, V    | /ood Artic | des    |       | ~                   |
| Add New  | Delete Save                    |                     |                                            |                      |                            |                        |             |                |                      | Add New | Delete Save           | 1              |            |        |       |                     |
| ~ 1      |                                |                     |                                            |                      |                            |                        |             |                |                      |         | I                     | -              |            |        | _     |                     |

# 2. Cách thiết lập :

| Dis | play Measurer   | ment Default Charges   ID D | efinition Labels Display Ac | counts   Manage Charges List | Vehicle Cost Norm Ecus Co | onnection  |           |           |    |
|-----|-----------------|-----------------------------|-----------------------------|------------------------------|---------------------------|------------|-----------|-----------|----|
|     | Add/Edit Currer | тсу                         |                             |                              |                           | P/M Ex.    | SALES Ex. | Calc to U | SD |
| -   | CURRENCY        | SALES EX(USD)               | KB EX(USD)                  | SALES EX(VND)                | KB EX(VND)                | P. EX(VND) | P. EX (US | SD)       | ^  |
|     | USD             | 1.000                       | 1.000                       | 23,340.000                   | 20,000.000                | 23,350.000 |           | 1.000     |    |
|     | VND             | 0.000                       | 0.000                       | 1.000                        | 1.000                     | 1.000      |           | 0.000     |    |
|     | GBP             | 1.350                       | 1.489                       | 31,500.000                   | 29,770.000                | 31,500.000 |           | 1.349     |    |
|     | EUR             | 1.178                       | 1.300                       | 27,500.000                   | 26,000.000                | 27,500.000 |           | 1.178     |    |
|     | SGD             | 0.737                       | 0.813                       | 17,200.000                   | 16,255.000                | 17,200.000 |           | 0.737     |    |
|     | 1PY             | 0.009                       | 0.010                       | 205.000                      | 194.000                   | 205.000    |           | 0.009     | ~  |

- Để thao tác cần stick vào mục Add/Edit Currency
  - > Curr.: loại tiền
  - SALES EX(USD): Tỷ giá quy đổi ra loại tiền USD áp dụng cho các báo cáo Sales Profit

Add/Edit Currency

- KB EX(USD): Tỷ giá quy đổi ra loại tiền USD áp dụng cho các báo cáo Sales Profit áp dụng riêng đối với các phí được đánh dấu KB
- SALES EX(VND): Tỷ giá quy đổi ra loại tiền VND áp dụng cho các báo cáo Sales Profit
- KB EX(VND): Tỷ giá quy đổi ra loại tiền VND áp dụng cho các báo cáo Sales Profit áp dụng riêng đối với các phí được đánh dấu KB
- Lưu ý: chỉ áp dụng đối với các lô hàng không nằm trong phạm vi cài đặt tỷ giá trong phần
   Sales Exchange Management và được áp dụng ngay tại thời điểm nhập giá.
  - P. EX(VND): Tỷ giá quy đổi ra loại tiền VND, áp dụng cho các báo cáo công nợ (Accounting → Sheet of Debt Reports). Được áp dụng ngay tại thời điểm nhập giá mua/bán cho các lô hàng, tuy nhiên tỷ giá này có thể được cập nhật bởi kế toán (những user đc phân quyền Payment), khi xuất hóa đơn, làm phiếu hạch toán hoặc ở màn hình Transaction Register hoặc shipment payment control.
  - > P. EX(USD): quy đổi ra USD cho các báo cáo công nợ
- Sales Exchange Management (SALES Ex): cài đặt tỷ giá tính sales profit theo từng thời điểm (từ ngày đến ngày)

| ۲   | Rate Ex     | change        |        |           |        |              |          |         |                |    |               |        |           | Х             |
|-----|-------------|---------------|--------|-----------|--------|--------------|----------|---------|----------------|----|---------------|--------|-----------|---------------|
| Re  | fNo.:       | HANG.TRAN_N   | IOV092 | 01707:39  |        | Office ID    | ): GB    | L/HCM   |                | •  | Apply these j | jobs ( | only:     |               |
| App | bly from:   | 09/11/2017    | ▼ To   | 31/12/20  | 017 💌  | Updated      | by: ha   | ng.tran |                |    | 1             |        |           |               |
| -   | Curre       | SALES EX(US   | SD)    | KB EX(U   | SD)    | SALES        | EX(VND   | )       | KB EX(VND)     |    |               |        |           |               |
|     | EUR         |               | 1.187  |           | 1.187  |              | 27,000   | .000    | 27,000.0       | 00 |               |        |           |               |
|     | GBP         |               | 1.341  |           | 1.341  |              | 30,500   | .000    | 30,500.0       | 00 |               |        |           |               |
|     | JPY         | (             | 0.009  |           | 0.009  |              | 205      | .000    | 205.0          | 00 |               |        |           |               |
|     | SGD         | (             | 0.747  |           | 0.747  |              | 17,000   | .000    | 17,000.0       | 00 |               |        |           |               |
|     | USD         | :             | 1.000  |           | 1.000  |              | 22,750   | .000    | 22,750.0       | 00 |               |        |           |               |
|     | VND         | (             | 0.000  |           | 0.000  |              | 1        | .000    | 1.0            | 00 | USD Calc      |        |           |               |
| -   | R           | ef No.        | F      | rom       | То     | <b>b</b>     | Upda     | ted by  | Created        |    | Modified      |        | Office ID | Jobs          |
|     | HANG.TR     | AN_NOV09      | 0      | 9/11/2017 | 31/    | 12/2017      | hang.tr  | an      | 09/11/2017 07. |    | 07/12/2017 1  | 7      | GBL/HCM   |               |
|     | HANG.TF     | AN_JAN02      | 0      | 1/01/2018 | 31/    | 03/2018      | hang.tra | an      | 02/01/2018 15. |    | 02/01/2018 1  | 5      | GBL/HCM   |               |
|     | ANH.LT_     | JAN032018     | 0      | 1/01/2018 | 31/    | 03/2018      | anh.lt   |         | 03/01/2018 15. |    | 19/01/2018 08 | B      | MAE/HCM   |               |
|     | MAI.NTX     | _DEC05201     | 0      | 1/11/2017 | 31/    | 12/2017      | mai.ntx  |         | 05/12/2017 11. |    | 05/12/2017 1  | 1      | MAE/HCM   |               |
|     | HA.NTT_     | NOV102017     | 0      | 9/11/2017 | 30/    | 11/2017      | ha.ntt   |         | 10/11/2017 15. |    | 20/12/2017 0  | 9      | MPI/HCM   |               |
|     | HA.NTT_     | DEC052017     | 0      | 1/12/2017 | 31/    | 12/2017      | ha.ntt   |         | 05/12/2017 11. |    | 20/12/2017 09 | 9 1    | MPI/HCM   |               |
|     | HANG.TR     | AN_JAN02      | 0      | 1/01/2018 | 31/    | 03/2018      | hang.tr  | an      | 02/01/2018 15. |    | 03/01/2018 1  | 5      | MPI/HCM   |               |
|     |             |               |        |           |        |              |          |         |                |    |               |        |           |               |
|     | <u>N</u> ew | 🗌 Use default | exchan | ge rate   | Delete | : <u>А</u> р | ply      |         |                |    |               |        |           | <u>C</u> lose |

- Tạo khoản thời gian tỷ giá mới:
  - Click nút New
  - Nhập từ ngày đến ngày
  - Cập nhật tỷ giá
  - Apply
- Lưu ý: không tạo ra các khoản thời gian trùng lập nhau (dùng nút search để tìm lại thời khoản gian đã cài đặt trước đó, khi có thay đổi chỉ cần cập nhật lại)
- Xóa cài đặt: dùng chức năng tìm kiếm (Search) để tìm lại khoản thời gian tỷ giá đã cài đặt và click nút Delete. Chỉ delete các cài đặt do chính mình tạo, user admin của hệ thống có quyền xóa cài đặt của user khác.
- Office ID: nếu chọn mã văn phòng thì cài đặt đó chỉ áp dụng cho riêng văn phòng được chọn. các user không thuộc nhóm admin của hệ thống sẽ không được quyền chọn văn phòng. Mặc định chỉ chọn được văn phòng của chính mình.
- USD Calc: tỷ giá quy ra loại tiền USD sẽ được tự động tính dựa theo tỷ giá đã nhập ở các cột VND.
- Apply these jobs only : cập nhật tỉ giá cho các job nhất định bằng cách nhập các job cách nhau bởi dấu chấm phẩy (;) -> sau đó nhấn Enter
- Apply: Lưu, các lô hàng trong khoản thời gian được cài đặt sẽ được cập nhật lại tỷ giá theo ngày shipment (ngày kết chuyển, ngày ETD – hàng xuất, ETA – hàng nhập)
- Payment Exchange Management (P/M Ex) : cài đặt tỷ giá ghi nhận công nợ theo từng thời điểm (từ ngày đến ngày)

| 🧼 A/C Exc   | :hange Rate      |             |        |                 |         |        |          |       |                       | ×             |
|-------------|------------------|-------------|--------|-----------------|---------|--------|----------|-------|-----------------------|---------------|
| Ref No.:    | ANH.LT_FEB2120   | 2015:07     |        | Office ID:      |         |        |          | •     |                       |               |
| Apply from: | 01/02/2020 💌     | To: 21/02/2 | )20 💌  | Updated by:     | anh.lt  |        |          |       |                       |               |
| Curre       | A/C EX(USD)      | KB EX(U     | SD)    | A/C EX(VI       | ND)     | KB EX  | (VND)    | ^     |                       |               |
| AUD         | 0.7              | 71          | 0.771  | 18,             | 000.000 | 18     | ,000.000 |       |                       |               |
| EUR         | 1.1              | 78          | 1.178  | 27,             | 500.000 | 27     | ,500.000 |       |                       |               |
| GBP         | 1.3              | 49          | 1.349  | 31,             | 500.000 | 31     | ,500.000 |       |                       |               |
| JPY         | 0.0              | 09          | 0.009  |                 | 205.000 |        | 205.000  |       |                       |               |
| SGD         | 0.7              | 37          | 0.737  | 17,             | 200.000 | 17     | ,200.000 |       |                       |               |
| USD         | 1.0              | 00          | 1.000  | 23,             | 350.000 | 23     | ,350.000 | ¥ [   | USD Calc              |               |
|             | Ref No.          | From        |        | То              | Upda    | ted by | Crea     | ated  | Modified              | Office ID     |
| ANH.LT_     | FEB21202015      | 01/02/20    | 20     | 21/02/2020      | anh.lt  |        | 21/02/20 | 20 15 | 5:07 21/02/2020 15:08 |               |
|             |                  |             |        |                 |         |        |          |       |                       |               |
| New         | 🗌 Use default ex | change rate | Delete | e <u>A</u> pply |         |        |          |       |                       | <u>C</u> lose |

- Tạo khoản thời gian tỷ giá mới:
  - Click nút New
  - Nhập từ ngày đến ngày
  - Bấm USD calc
  - Cập nhật tỷ giá
  - Apply
- Lưu ý: không tạo ra các khoản thời gian trùng lập nhau (dùng nút search để tìm lại thời khoản gian đã cài đặt trước đó, khi có thay đổi chỉ cần cập nhật lại)
- > A/C EX : tỷ giá ghi nhận công nợ
- **KB EX :** tỷ giá ghi nhận công nợ cho phí commission
- Xóa cài đặt: dùng chức năng tìm kiếm (Search) để tìm lại khoản thời gian tỷ giá đã cài đặt và click nút Delete. Chỉ delete các cài đặt do chính mình tạo, user admin của hệ thống có quyền xóa cài đặt của user khác.
- Office ID: nếu chọn mã văn phòng thì cài đặt đó chỉ áp dụng cho riêng văn phòng được chọn. các user không thuộc nhóm admin của hệ thống sẽ không được quyền chọn văn phòng. Mặc định chỉ chọn được văn phòng của chính mình.
- USD Calc: tỷ giá quy ra loại tiền USD sẽ được tự động tính dựa theo tỷ giá đã nhập ở các cột VND.
- Apply: Lưu, các lô hàng trong khoản thời gian được cài đặt sẽ được cập nhật lại tỷ giá theo ngày shipment (ngày kết chuyển, ngày ETD – hàng xuất, ETA – hàng nhập).

# XI. Thiết lập danh mục phí :

## 1. Mục đích :

- Thống nhất các tên phí nhập vào phần mềm, từ đó thiết lập một số các tiện ích cho kế toán cũng như một số báo cáo thống kê trong kế toán cũng như báo cáo sales:
  - Mặc định các tài khoản khi tạo các bút toán có sử dụng đến mã phí đã khai báo (Default A/C)
  - > Thống nhất tên phí khi xuất hóa đơn, các bút toán kế toán.
  - ➢ Nhóm theo phí: Dept code, M. Dept code: định nghĩa nhóm và filter theo các định nghĩa nhóm này trong báo cáo sales profit reports → stick vào from rate charges → chọn tên nhóm đã thiết lập trong dropdown combo

## 2. Đường dẫn :

- Vào menu Tools -> Options

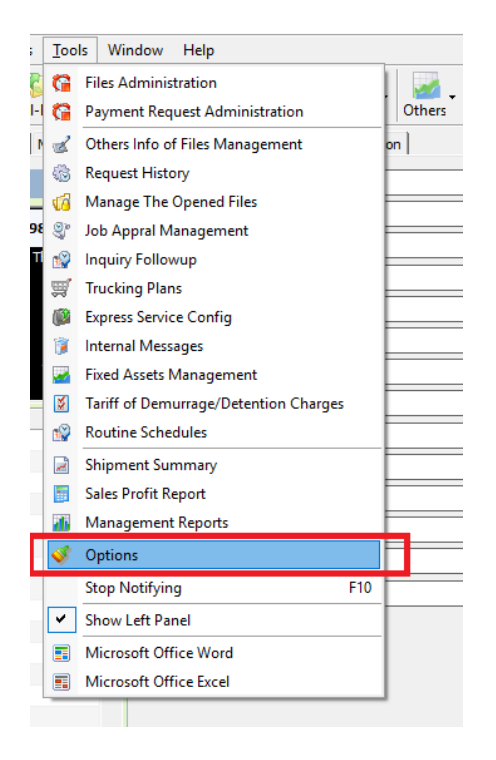

- Xuất hiện màn hình Options, chọn tab (trang) Manage Rate Charges

| Dis | play   Me   | easuremer     | nt Default Charges | DD Def | inition Labe | ls Disp | lay Account | ts Manage | Charges Li | st Vehicle Co | ost Norm   Ecus | Connection  |            |     |            |      |          |       |    |        |      |   |
|-----|-------------|---------------|--------------------|--------|--------------|---------|-------------|-----------|------------|---------------|-----------------|-------------|------------|-----|------------|------|----------|-------|----|--------|------|---|
| -   | Descrip     | tion (EN)     | Description (VN)   | Unit ( | Code         | Dbt     | Dept. C     | M. Dept   | Map Fee    | . A/C DN(     | A/C CN(         | Group Name  | Unit Price | Cur | r. Min     | VAT  | Re       | KB    | Fr | CC     | Π    | ^ |
|     | INLAND      | TRUCK         | CƯỚC VẬN CH        |        | B_TRUC       |         | LOGISTI     |           |            |               | 331             |             | 0.000      |     | 0.00       | 00   |          |       |    |        |      |   |
|     | DELIVER     | Y ORD         | PHÍ CHỨNG TỪ       |        | B_D/O        |         | LOGISTI     |           |            |               | 331             |             | 0.000      |     | 0.00       | 00   |          |       |    |        |      |   |
|     | HANDLIN     | IG FEE        | PHÍ LÀM HÀNG       |        | B_HAND       |         |             |           |            |               | 331             |             | 0.000      |     | 0.00       | 00   |          |       |    |        |      |   |
|     | BILL FEE    |               | PHÍ LÀM BILL (     |        | B_BILL       |         |             |           |            |               | 331             |             | 0.000      |     | 0.00       | 00   |          |       |    |        |      |   |
|     | TCS FEE     |               | PHÍ CHỨNG TỪ       |        | B_TCS        |         |             |           |            |               | 331             |             |            |     |            |      |          |       |    |        |      |   |
|     | CFS CHA     | RGE           | PHÍ BỐC XẾP H      |        | B_CFS        |         |             |           |            |               | 331             |             | 0.000      |     | 0.00       | 0 00 |          |       |    |        |      |   |
|     | OCEAN F     | REIGHT        | CƯỚC VẬN TẢI       |        | B_FREIG      |         |             |           |            |               | 331             |             | 0.000      |     | 0.00       | 0 0  |          |       |    |        |      |   |
|     | AIR FRE     | IGHT          | CƯỚC VẬN TẢI       |        | B_A.FRE      |         |             |           |            |               | 331             |             | 0.000      |     | 0.00       | 0 0  |          |       |    |        |      |   |
|     | THC FEE     |               | PHÍ XẾP DÕ HÀ      |        | B_THC        |         |             |           |            |               | 331             |             |            |     |            |      |          |       |    |        |      |   |
| <   |             |               | · •                |        |              | -       |             |           |            |               |                 |             |            |     |            |      | _        | _     | _  | _      |      | > |
| De  | fault A/c I | No.           |                    |        |              |         |             |           |            |               |                 |             |            |     |            |      |          |       |    |        |      |   |
|     | ID          |               | VC Type            |        | A/c DN       |         | A/c CN      | A/c DN(   | VAT) A     | /c CN(VAT)    | A/c DN(OBH)     | A/c CN(OBH) | A/c DN(OB  | H   | A/c CN(OBH |      | Modified |       |    | User I | nput |   |
|     | 438         | CONGNO        |                    |        |              | 63      | 2           | 1331      | 333        | 11            |                 |             |            |     |            |      | 30/1     | 1/201 | 7  |        |      | _ |
|     | 456         | CONGNO        |                    |        |              | 63      | 2           | 1331      | 333        | 11            |                 |             |            |     |            |      | 30/1     | 1/201 | 7  |        |      |   |
|     |             |               |                    |        |              |         |             |           |            |               |                 |             |            |     |            |      |          |       |    |        |      |   |
|     |             |               |                    |        |              |         |             |           |            |               |                 |             |            |     |            |      |          |       |    |        |      |   |
|     |             |               |                    |        |              |         |             |           |            |               |                 |             |            |     |            |      |          |       |    |        |      |   |
|     |             |               |                    |        |              |         |             |           |            |               |                 |             |            |     |            |      |          |       |    |        |      |   |
|     |             |               |                    |        |              |         |             |           |            |               |                 |             |            |     |            |      |          |       |    |        |      |   |
|     |             |               |                    |        |              |         |             |           |            |               |                 |             |            |     |            |      |          |       |    |        |      |   |
|     |             |               |                    |        |              |         |             |           |            |               |                 |             |            |     |            |      |          |       |    |        |      |   |
|     |             |               |                    |        |              |         |             |           |            |               |                 |             |            |     |            |      |          |       |    |        |      |   |
|     |             |               |                    |        |              |         |             |           |            |               |                 |             |            |     |            |      |          |       |    |        |      |   |
|     |             |               |                    |        |              |         |             |           |            |               |                 |             |            |     |            |      |          |       |    |        |      |   |
| Sta | atus:       |               |                    |        |              |         |             |           |            |               |                 |             |            |     |            |      |          |       |    |        |      |   |
|     | <u>o</u> k  | <u>A</u> pply | Delete Export      |        |              |         |             |           |            |               |                 | 5           | Search:    |     |            |      |          |       |    |        |      |   |

# 3. Thêm tên phí mới :

- Nhập ở dòng trống cuối cùng trong danh sách (phải được phân quyền Manage Charges List)
- Lưu lại thông tin tên gọi: sau khi nhập xong nhấp chuột vào nút Apply để lưu lại thông tin
- Xóa phí: chọn dòng có phí cần xóa nhấp chuột vào nút Delete

#### 4. Một số cột cần lưu ý :

- Description (En): tên phí thể hiện trên debit/credit note/ khi nhập giá cho lô hàng, báo giá
- Description (Vn): tên phí thể hiện trên hóa đơn, các bút toán kế toán
- Unit (En): mặc định đơn vị tính
- Code: mã phí (không được phép trùng nên đặt mã phí ngắn dể hiểu, dể nhận biết, và có tiền tố phân biệt giưa phí doanh thu và phí chi phí)
- Dpt: có 2 giá trị (stick và không stick). Nếu có dánh dấu → phí thuộc doanh thu → sẽ xuất hiện trong các phần nhập giá ở tab selling rate hoặc other debit, ngược lại sẽ xuất hiện ở tab buying rate và other credit
- Dept Code: định nghĩa mã bộ phận → khi xuất hóa đơn xuất hiện ở cột Dept Code của màn hình xuất hóa đơn, xuất hiện trong Dept Code của phần màn hình nhập các bút toán kế toán. Giúp ứng dụng phân loại doanh thu/chi phí thuộc bộ phận.
- *M. Code code:* định nghĩa mã bộ phận → dùng làm thiết lập mã bộ phận khi chạy các báo cáo trong phần sales profit reports (stick vào phần from rate charges → chọn mã trong dropdown combo) → kết quả của báo cáo là giá trị của các phí có chọn mã phí liên quan trong lô hàng tương ứng với selling rate, buying rate, other debit/credit.
- Map fee code: chọn mã phí là doanh thu hoặc chi phí tương ứng làm cặp phí đối ứng. Nhằm để phần mềm chuyển đối mã phí từ phần mã phí của các phí từ database of pricing khi làm các báo giá từ các chức năng này.
- A/C DN: cài đặt mặc định tài khoản Nợ khi làm các phiếu thanh toán (thu/chi, ngân hàng, kết chuyển công nợ)

- A/C CN: cài đặt mặc định tài khoản Có khi làm các phiếu thanh toán (thu/chi, ngân hàng, kết chuyển công nợ)
- Group Name: định nghĩa tên nhóm phí (thể hiện theo nhóm phí trong các mẩu: debit/credit/quotation)
- VAT: thuế suất mặc định
- **Required:** quy định phải nhập số hóa đơn đi kèm
- KB: đánh dấu là loại phí commission
- CC: đánh dấu là loại phí Customs Clearance
- TT: đánh dấu là loại phí trucking

# 5. Cài đặt mặc định các tài khoản cho các bút toán hạch toán ghi nhận công nợ (phần danh sách Default A/C bên dưới)

| 🔶 FAST 🛛 - Freight | Assistance System T | echnology - [Opti  | ons]                     |            |           |                |                  |            |                |            |           |              |        |        |        |    |   |            | - 0        | ×                   |
|--------------------|---------------------|--------------------|--------------------------|------------|-----------|----------------|------------------|------------|----------------|------------|-----------|--------------|--------|--------|--------|----|---|------------|------------|---------------------|
| 👩 System Cat       | alogue Sales Execu  | utive Accounting   | g Di                     | ocumentati | ons Tools | Window         | / Help           |            |                |            |           |              |        |        |        |    |   |            | _ 6        | 5 × <mark>5t</mark> |
| New Delete Sav     | e Refresh Custo     | oms Express        | <del>کی</del><br>Air-Exp | p Fcl-Exp  | Ccl-Exp   | 🎥<br>Air-Imp F | 🎁 (<br>cl-Imp Lc | i-Imp Con  | solidation Oth | ers Custor | ners Ager | nts Carriers | ales 🕄 |        |        |    |   |            |            |                     |
| Display Measuremer | nt Default Charges  | ID Definition Labe | els Disp                 | ay Account | ts Manage | Charges Lis    | t Vehicle C      | ost Norm E | us Connection  |            |           |              |        |        |        |    |   |            |            |                     |
| Description (EN)   | Description (VN) U  | nit ( Code         | Dbt                      | Dept. C    | M. Dept   | Map Fee        | A/C DN(          | A/C CN(    | Group Name     | Unit Price | Curr.     | Min V        | AT Re  | KB     | Fr     | CC | π | Office ID  | Modify     | Us /                |
| Cost for Inland    | PHÍ CHUYẾN TẢI      | B_INLAND           |                          |            |           |                |                  |            |                |            |           |              |        |        |        |    |   |            | 05/02/2020 | 10 an               |
| INLAND TRUCK       | CƯỚC VẬN CH         | B_TRUC             |                          | LOGISTI    |           |                |                  | 331        |                | 0.000      |           | 0.000        |        |        |        |    | • |            | 04/05/2019 | 9 ha                |
| DELIVERY ORD       | PHÍ CHỨNG TỪ        | B_D/O              |                          | LOGISTI    | -         |                |                  | 331        |                | 0.000      |           | 0.000        |        |        |        |    |   |            | 04/05/2019 | 9 ha                |
| HANDLING FEE       | PHÍ LÀM HÀNG        | B_HAND             |                          |            |           |                |                  | 331        |                | 0.000      |           | 0.000        |        |        |        |    |   |            | 04/05/2019 | 9 ha                |
| BILL FEE           | PHÍ LÀM BILL (      | B_BILL             |                          |            |           |                |                  | 331        |                | 0.000      |           | 0.000        |        |        |        |    |   |            | 04/05/2019 | .9 an               |
| TCS FEE            | PHÍ CHỨNG TỪ        | B_TCS              |                          |            |           |                |                  | 331        |                |            |           |              |        |        |        |    |   |            | 06/11/201  | 7                   |
| CFS CHARGE         | PHÍ BỐC XẾP H       | B_CFS              |                          |            |           |                |                  | 331        |                | 0.000      |           | 0.000 0      |        |        |        |    |   |            | 13/11/201  | 7 ha                |
| OCEAN FREIGHT      | CƯỚC VẬN TẢI        | B_FREIG            |                          |            |           |                |                  | 331        |                | 0.000      |           | 0.000 0      |        |        | •      |    |   |            | 18/01/2018 | 8 ha                |
| AIR FREIGHT        | CƯỚC VẬN TẢI        | B_A.FRE            |                          |            |           |                |                  | 331        |                | 0.000      |           | 0.000 0      |        |        | •      |    |   |            | 22/01/2018 | 8 ha                |
| <                  |                     |                    |                          |            |           |                |                  |            |                |            |           |              |        |        |        |    |   |            |            | >                   |
| Default A/c No.    |                     |                    |                          |            |           |                |                  |            |                |            |           |              |        |        |        |    |   |            |            |                     |
|                    | VC Type             |                    | A/c D                    | N          | A/c CN    | A/c            | DN(VAT)          | A/c CN()   | AT) A/c DN     |            | CN(OBH)   | A/c DN(OBH-  | VAT) A | IC CN( | DRH-VA | т) | N | lodified   | Liser Inr  | put                 |
| 421 CONGN          | D                   |                    |                          | 632        |           | 1331           |                  | 33311      |                |            |           |              |        |        |        |    |   | 30/11/2017 |            |                     |
|                    |                     |                    |                          |            |           |                |                  |            |                |            |           |              |        |        |        |    |   |            |            |                     |

- Chọn loại phí ở phần danh mục phí ightarrow cài đặt mặc định tài khoản bên dưới

- **A/C DN :** tài khoản đối ứng bên Nợ của phiếu hạch toán.
- A/C CN : tài khoản đối ứng bên Có của phiếu hạch toán.
- **A/C DN VAT :** tài khoản đối ứng VAT bên Nợ của phiếu hạch toán.
- A/C CN VAT : tài khoản đối ứng VAT bên Nợ của phiếu hạch toán.
- A/C DN OBH : tài khoản đối ứng Thu chi hộ bên Nợ của phiếu hạch toán.
- **A/C CN OBH :** tài khoản đối ứng Thu chi hộ bên Có của phiếu hạch toán.
- **A/C DN OBH VAT**: tài khoản đối ứng VAT Thu chi hộ bên Nợ của phiếu hạch toán.
- A/C CN OBH VAT : tài khoản đối ứng VAT Thu chi hộ bên Có của phiếu hạch toán.

#### XI. Transaction Register :

- 1. Chức năng :
  - Quản lý invoice/debit/credit note đã phát hành tạo quản lý S.O.A
- 2. Đường dẫn :
  - Vào menu Accounting -> Transaction Register
- 3. Quản lí Invoice :

| ≽ FAST 🐵 - Freight Assistance System Technology - [Transaction Register]                                                                                                    | – ø ×                          |  |  |  |  |  |  |  |  |  |  |  |  |
|----------------------------------------------------------------------------------------------------|--------------------------------|--|--|--|--|--|--|--|--|--|--|--|--|
| 👒 System Catalogue Sales Executive Accounting Documentations Tools Window Help                                                                                                    | _ & x <mark>Sto</mark>         |  |  |  |  |  |  |  |  |  |  |  |  |
| New Delete Save Refresh Customes Exoress Air-Exo Ecl-Exo Lcl-Exo Air-Imo Ecl-Imo Consolidation Others Customers Agents Carriers Sales                                                                                                    |                                |  |  |  |  |  |  |  |  |  |  |  |  |
| Ref No.           Payable                                                                                                    | de 💽 🖌 Apply                   |  |  |  |  |  |  |  |  |  |  |  |  |
| C Invoice + Debit C Invoice C Debit C Credit • All F Void F Paid F Lock F S.O.A F P/M APP F VAT APP Issued by • F Handled                                                                                                    |                                |  |  |  |  |  |  |  |  |  |  |  |  |
| Invoje Ust   Statement Of Account                                                                                                    |                                |  |  |  |  |  |  |  |  |  |  |  |  |
| Ovage                                                                                                    | Update 🔲 Select Al             |  |  |  |  |  |  |  |  |  |  |  |  |
| Invoice Issued Date: Seri No. Payment Approved 104/02/2020                                                                                                    | P/M Approval                   |  |  |  |  |  |  |  |  |  |  |  |  |
| Dryvice No. Job M.B.L. H-B/L Issued Date Payer ID Payer Name Void Void Date Revi Revise Date Paid Paid Date Amount Deposit Curr DN I                                                                                                    | ssued by Parter's Ref. Paid by |  |  |  |  |  |  |  |  |  |  |  |  |
| □         0 05/497         SE 1912/000         C65/01X5(912)<br>C65/01X5(912)<br>C65/01X5(912)<br>C65/01X5(912)<br>C65/01X5(912)<br>C65/01X5(912)         06/12/2019         1952         ANGEL VIETNAM J         □         174,500         USD         ≥ ar                                                                                                    | h.lt anh.lt                    |  |  |  |  |  |  |  |  |  |  |  |  |
| □ 02/498 5E1912/0002 CSGMTKG191.22 15/12/2019 1975 NGUYEN ANH CO □ 🗹 18/12/2019 □ 660,085.000 USD 🗹 ar                                                                                                    | h.lt                           |  |  |  |  |  |  |  |  |  |  |  |  |
| GSGHTXG19120<br>GSGHTXG19120<br>GSGHTXG191 18/12/2019 1975 NGUYEN ANH CO □ 🗹 18/12/2019 1,000,000.000 VND 🗹 an                                                                                                    | h.lt                           |  |  |  |  |  |  |  |  |  |  |  |  |
| GSGNTXG1912C<br>GSGNTXG1912C 18/12/2019 CS001129 KRONES VIET NAM □ □ 561.000 USD ✓ ar<br>GSGNTXG1912C 18/12/2019 CS001129 KRONES VIET NAM □ 561.000 USD ✓ ar                                                                                                    | h.lt                           |  |  |  |  |  |  |  |  |  |  |  |  |
| 🛛 🗋 002510 SE1911/0003 RTYUJAL ' GSGNZHI19110 04/02/2020 1952 ANGEL VIETNAM J 🗆 🔲 345.000 USD 🗹 ar                                                                                                    | h.lt 🖌                         |  |  |  |  |  |  |  |  |  |  |  |  |
| 002590       SE1912/0002       SSC1000       USD       W am.it         002590       SE1912/0003       RTVURKet       SSC1000       USD       W am.it         002590       SE1911/0003       RTVURKet       SSC1000       USD       W am.it         Tạo và quản lí SOA       Điều kiện lọc dữ liệu       Cập nhật thông tin cho invoice/debit/credit note       hiện hành         Danh sách invoice/debit/credit đã phát hành       Danh sách invoice/debit/credit đã phát hành       Danh sách invoice/debit/credit đã phát hành |                                |  |  |  |  |  |  |  |  |  |  |  |  |
| 🛛 Inv No Job ID M-8/L H-8/L Issued Date Payer ID Payer Name Pay Deadline Issu Deadline Assigned Amount Deposit Curr DN                                                                                                    | Issued by                      |  |  |  |  |  |  |  |  |  |  |  |  |
|                                                                                                    |                                |  |  |  |  |  |  |  |  |  |  |  |  |

- Cách tìm kiếm Invoice/Debit/Credit Note đã phát hành :
  - > Ref No. : tìm kiếm bằng số Invoice/Debit/Credit Note hoặc số Job hoặc số HBL
  - > Payable : tìm kiếm bằng đối tượng của Invoice/Debit/Credit Note
  - Trạng thái của Invoice/Debit/Credit Note có 3 trạng thái II Tick chọn II Không chọn II Chọn hết
    - Mng AP : tìm kiếm những invoice đã được manager của người issue approve
    - Accs AP : tìm kiếm những invoice đã được kế toán approve
    - Revised : tìm kiếm những invoice đã được chỉnh sửa
    - Void : tìm kiếm Invoice/Debit/Credit Note đã hủy
    - Paid : tìm kiếm Invoice/Debit/Credit Note đã thanh toán
    - Lock : tìm kiếm Invoice/Debit/Credit Note đã bị khóa
    - SOA : tìm kiếm các Invoice/Debit/Credit Note đã được gom vô S.O.A
    - P/M App : tìm kiếm các Invoice/Debit/Credit Note đã Approve thanh toán
    - VAT App: tìm kiếm các Invoice/Debit/Credit Note đã Approve xuất hóa đơn
  - From .... To : tìm kiếm theo ngày tháng.
  - Lưu ý: có thể tùy chọn điều kiện tự ngày ... đến ngày theo một loại hình nào đó ở ô trống Mode kế bên From .... To (*shipment*: theo ngày báo cáo của lô hàng; *create*: theo ngày tạo của lô hàng; *Issued*: theo ngày issued, revised : theo ngày chỉnh sửa, paid: theo ngày paid, void : theo ngày void, Payment Assigned : theo ngày chứng từ assigned payment, Payment Approved : theo ngày approve payment, VAT Issue Approved : theo ngày approve xuất hóa đơn, VAT Issue Assigned : theo ngày assign xuất hóa đơn).
  - More ... : tìm kiếm mở rộng theo thông tin của lô hàng (loại service, partner,...)
  - Issued by : tìm theo tên người đã issue Invoice/Debit/Credit Note/SOA
  - Để thực hiện tìm kiếm nhấn vào nút Apply.
- Cách thay đổi tỉ giá Invoice/Debit/Credit Note đã phát hành :

| 🍬 FAST 🛛 - Frei              | ght Assistance S | System Technol | ogy - [Transacti | on Register]           |               |                     |                              |               |           |         |           |                |      |              |          |         |         |      | _      | đ          | $\times$ |
|------------------------------|------------------|----------------|------------------|------------------------|---------------|---------------------|------------------------------|---------------|-----------|---------|-----------|----------------|------|--------------|----------|---------|---------|------|--------|------------|----------|
| 🌭 System 🛛                   | Catalogue Sa     | les Executive  | Accounting [     | Documentation          | s Tools       | Window Hel          | р                            |               |           |         |           |                |      |              |          |         |         |      |        | _ # ×      | Stop     |
| New Delete                   | Save Refresh     | Customs        | Express Air-Exp  | a 🎁 🤅<br>kp Fcl-Exp Lo | 📁 🛔           | ⊨ 🎁<br>-Imp Fcl-Imp | Lcl-Imp Co                   | onsolidation  | Others    | Custo   | 5<br>mers | Agents Carr    | iers | Sales        |          |         |         |      |        |            |          |
| Ref No.                      | ✓ Paya           | ble            |                  |                        |               |                     |                              |               | • 🖂 M     | ng AP 🔽 | Accs      | AP 📈 Revised i | From | 01/01/2017 - | • To 20/ | 02/2020 | ▼ More  | Mode |        | •          | Apply    |
| C Invoice + Debit            | t 🖲 Invoice 🔿    | Debit 🔿 Credit | 🔿 All 🔲 Void     | 🗌 Paid 🔽 Lock          | S.O.A 🔽       | P/MAPP 🔽 V          | AT APP Issued                | by            | - F       | Handle  | a 🕅       |                |      |              |          |         |         | _    |        |            | •        |
| Invoice List Stat            | tement Of Accour | nt             |                  |                        |               |                     |                              |               |           |         |           |                |      |              |          |         |         |      |        |            |          |
| Update<br>Your Partner Ref I | No.: DN1709003   | 4 Deposit      | : 0.000          | USD - Iss              | sue VAT INV A | Approved Notes      |                              |               |           |         |           |                |      |              |          |         |         |      | Up     | date 🕅 Sel | lect All |
| Invoice Issued Da            | te: 08 Sep, 201  | .7 💌 Seri No.  | -                | Payment Ap             | proved        | 16/09/2017 -        | – I<br>🎻 Multi Pay           | ment Optior   | 15        | ×       |           |                |      |              |          |         |         |      | P/1    | M Appr     | roval    |
| Invoice No.                  | Job ID           | M-B/L          | H-B/L            | Issued Date            | Payer ID      |                     | Invoice No.                  | 000001 (16 5  | en. 2017) |         | evi       | Revise Date    | Paid | Paid Date    | Amou     | nt      | Deposit | Curr | DA     | Issued by  | Pa ^     |
| 000001                       | SI1709/0004      | A337A18470     | SZXHCMSZ1        | 16/09/2017             | AG000001      | SANCO INTE          | Inv. Date                    | 20/02/202     | 0         |         |           |                |      |              | 2        | 5.000   |         | USD  |        |            | DI       |
| 0000 18                      | SI1710/0003      | SIN/OCL/00     | SESIN17100       | 25/10/2017             | AG000003      | сті 🖊               | I ndata Ta                   | 20/02/202     | nan Rata  |         |           |                |      |              | 13       | 7.050   |         | USD  |        |            |          |
| 000130                       |                  |                |                  |                        |               |                     |                              | OICE(S) EXCID |           |         | •         | 21/12/2017     |      |              | 2        | 5.000   |         | USD  | ◄      | 2          |          |
| 000131                       |                  |                |                  |                        |               | 3                   | <ul> <li>Currency</li> </ul> |               | -X. (VNU) | 0.000   |           |                |      |              | 2        | 5.000   |         | USD  | ◄      |            |          |
| 000132                       |                  |                |                  |                        |               |                     | USD                          |               | 22,7      | 50.000  |           |                |      |              | 2        | 5.000   |         | USD  | ◄      |            |          |
| 000133                       |                  |                |                  |                        |               |                     |                              |               |           |         |           |                |      |              | 3        | 0.000   |         | USD  | ◄      |            |          |
| 000 160                      |                  |                |                  |                        |               |                     |                              |               | 4         |         |           |                |      |              | 3        | 0.000   |         | USD  | ◄      |            |          |
| 000 162                      |                  |                |                  |                        |               |                     |                              |               |           |         |           |                |      |              | 3        | 0.000   |         | USD  | ◄      |            | 1        |
| 000 164                      |                  |                |                  |                        |               |                     | Comment 🕅                    | Paid 🗌 App    | roval 🗵 F | ollow   |           |                |      |              | 2        | 5.000   |         | USD  | ◄      |            |          |
| 000 166                      |                  |                |                  |                        |               |                     |                              |               |           |         |           |                |      |              | 3        | 0.000   |         | USD  | ◄      |            |          |
| 000172                       |                  |                |                  |                        |               |                     |                              | 5             |           |         |           |                |      |              | 71       | 6.200   |         | USD  | ◄      |            |          |
| 🗆 🔂 000288                   |                  |                |                  |                        |               |                     |                              | - N           |           |         |           |                |      |              | 1,61     | 4.850   |         | USD  |        |            | DN       |
| 🗆 🔂 000289                   |                  |                |                  |                        |               |                     |                              | _             |           |         |           |                |      |              | 1,60     | 0.360   |         | USD  |        |            | DN       |
| 000291                       |                  |                |                  |                        |               |                     | Issue VAT                    | OBH           | Apply 0   | ancel   |           |                |      |              | 1.53     | 9.540   |         | USD  |        |            | DI Y     |
| Tou No                       | Joh ID           | M.P.A          | LL PA            | Torused Data           | Davier TD     | Bayer M             | amo Pau                      | Date          | Toou      | Doorti  | -         | Accionad       |      | Amount       | Deposit  | Curr    | DN      |      | Teerer | d by       | ,        |
|                              | UI doc           | ™-B/L          | n-8/L            | issued Date            | Payer ID      | Payer N             | ame Pay.                     | Deadline      | 1920      | Deadli  | ne        | Assigned       |      | Amount       | Deposit  | Curr    | DN      |      | ISSUE  | uby        |          |
|                              |                  |                |                  |                        |               |                     |                              |               |           |         |           |                |      |              |          |         |         |      |        |            |          |

- **Bước 1 :** Chọn Invoice/Debit/Credit cần sửa tỉ giá.
- Bước 2 : Chọn button P/M để mở cửa sổ sửa tỉ giá.
- **Bước 3 :** Tick vô Update Invoice(s) Exchange Rate.
- **Bước 4 :** Nhập tỉ giá vô khung Ex. (VND).
- **Bước 5 :** Để thực hiện đổi tỉ giá nhấn Apply.
- Cách thay đổi tỉ giá Invoice/Debit/Credit Note đã phát hành :

| 🛸 FAST 🛛 - Freight Assistance System Technology - [Transaction Register] — 🖸                                                                                                    | ×          |
|----------------------------------------------------------------------------------------------------|------------|
| ) 💊 System Catalogue Sales Executive Accounting Documentations Tools Window Help 🛛 🛛 🖆                                                                                                    | × Stop     |
| New Delete Save Refresh Customs Air-Exp FcI-Exp LcI-Exp Air-Imp FcI-Imp LcI-Imp Consolidation Others Customers Agents Carriers Sales                                                                                                    |            |
| Ref No. Payable 7 Mng AP 🗸 Accs AP 🖓 Revised From 20/02/2020 TO 20/02/2020 More Mode                                                                                                    | - Apply    |
| C Invoice + Debit C Invoice C Debit C Credit C All Void Paid V Lock V S.O.A V P/M APP V VAT APP Issued by V Handled                                                                                                    | -          |
| Invoice List Statement Of Account                                                                                                    |            |
| Update                                                                                                    |            |
| Your Partner Ref No.: Deposit: 0.000 VI Isue VAT INV Approved Notes: Update                                                                                                    | Select All |
| Invoice Issued Date: Seri No. Seri No. | Approval   |
| 🗌 Invoice No. Job ID M-B/L H-B/L Issuedbate Payer ID Payer Name Void Void Date Revi Revise Date Paid Paid Date Amount Deposit Curr DN Issued by Pater's R                                                                                                    | . Paid by  |
| 🛛 🖸 02505 SE2002/0006 GSGNBOM20 20/02/2023 📢 Bao Bi Đại Lục 🗌 🗌 🗌 111.100 USD 🗹 anh.lt                                                                                                    | anh.lt     |
| 2                                                                                                    |            |
|                                                                                                    | <          |
|                                                                                                    |            |
|                                                                                                    | >          |
| Payer Name Pay Deadline Issu Deadline Assigned Amount Deposit Curr DN Issued by                                                                                                    |            |
| 🗆 1002505 SE2002/0006 GSGNBCM20 20/02/2020 1953 Bao Bi Đại Lục 🗹 20/02/2020 🖬 Lương Thạch Anh 111.100 USD 🗹 anh.lt                                                                                                    |            |
|                                                                                                    |            |

- **Bước 1** : Chọn Invoice/Debit/Credit cần approve trong cửa sổ chờ approve.
- **Bước 2 :** Tick chọn Invoice/Debit/Credit cần approve.
- Bước 3 : Chọn Payment Approve hoặc Issue VAT INV Approve tùy theo yêu cầu của người gửi.

**Bước 4 :** Để Approve nhấn Update – Approve.

# 4. Tạo và quản lí S.O.A :

#### - Cách tạo một S.O.A

➢ Vào chức năng Accounting → Transaction Register → Tab Statement of Account → Bấm New → Chọn ngày tạo SOA.

| 쓪 FAST 🏽 - Freight Assistance System Technology - [Transaction Register]                                                                                                    | - 0 ×         |
|----------------------------------------------------------------------------------------------------|---------------|
| ] ∳ System Catalogue Sales Executive Accounting Documentations Tools Window Help                                                                                                    | _ & × Stop    |
| X       Image: Second Second Sec                                         |               |
| Ref No.         Payable         V Mng AP \vert Accs AP \vert Revised From         21/02/2020         To         21/02/2020         To         21/02/2020         More         Mode                                                                                                    | ▼ Apply       |
| C Invoice Could C Invoice Could C Invoice Could C Invoice Paid V Invoice P Invoice Could C Invoice Could C Invoice Could C Invoice Could C Invoice Could C Invoice Could C Invoice Could C Invoice Could C Invoice C Invoice C Inv | •             |
| Invoice Lis Statement Of Account                                                                                                    |               |
|                                                                                                    |               |
|                                                                                                    |               |
| Detres 10: Violos: More vi viol V                                                                                                    |               |
| ra una , raguera una , request una , seguera a la seguera , seguera , se                                                                                                    | Exchange Rate |
| Violid Date Revi Job ID M-8/L H-8/L Issued Date Payer ID Payer Name Void Void Date Revi Revise Date Paid Paid Date Amount Deposit Curr DN                                                                                                    | Issued by     |
| Sissued Date X<br>21/02/2020 Cancel                                                                                                    |               |
| Ref.# Issued date Customer ID Customer Name Revised Date Can Canceled ate Paid Paid Date VAT Inv.# VAT Inv. Date                                                                                                    | Issued by     |
|                                                                                                    |               |

➤ Nhập thời gian ở 2 ô FROM & TO, chọn đối tượng công nợ ở Partner → Phần mềm sẽ show danh sách các Issued Debit của đối tượng đó. Muốn bỏ các debit nào ra khỏi SOA thì tick vào dòng debit đó rồi bấm delete. Muốn add thêm debit vô SOA thì doube click vô dòng trống cuối cùng trong list Debit/Credit của SOA.

| 🄶 FA           | ST © - Freight Assistance System Technology - [Transaction Register] – 🗖 X |                  |                |                 |              |                      |                   |             |             |              |                 |                |                        |            |             |           |                   |
|----------------|----------------------------------------------------------------------------|------------------|----------------|-----------------|--------------|----------------------|-------------------|-------------|-------------|--------------|-----------------|----------------|------------------------|------------|-------------|-----------|-------------------|
| ] 🔶            | System                                                                     | Catalogue Sa     | les Executive  | Accounting D    | ocumentation | s Tools W            | /indow Help       |             |             |              |                 |                |                        |            |             |           | _ & × Stop        |
| Nev            | v Delete                                                                   | Save Refresh     | Customs        | Express Air-Exp | p Fcl-Exp Lo | 📁 🔒<br>:I-Exp Air-Ir | np Fcl-Imp Lcl-Ir | mp Consc    | iidation Of | thers Custor | ners Agents     | Carriers Sales |                        |            |             |           |                   |
| RefNo          |                                                                            | 👻 Paya           | ble            |                 |              |                      |                   |             | -           | Mng AP 🔽     | Accs AP 🔽 Revis | ed From 21/02/ | 2020 <b>-</b> To 21/02 | /2020 🔻 Mo | re Mod      | e 🗌       | ▼ Apply           |
| ⊖ In           | oice + Debit                                                               | t C Invoice C    | Debit 🔿 Credit | 💿 All 🔲 Void 🗌  | Paid 🔽 Lock  | 🔽 5.0.A 🔽            | P/M APP 🔽 VAT APP | Issued by   |             | ▼ 🔽 Handled  |                 |                |                        |            |             |           | -                 |
| Invoi          | e List Stat                                                                | tement Of Accour | nt             |                 |              |                      |                   |             |             |              |                 |                |                        | т          | otal SOA '  | 000938' : | = DN: 345.000 USD |
| -Upda<br>Ref N | o.: 000938                                                                 | Fro              | Jun 01, 2019   | - D. Amount:    |              | S. Amount:           |                   |             | Paid        | •            |                 |                |                        |            |             |           |                   |
| Date           | Feb 21.                                                                    | 2020 👻 To:       | Feb 29, 2020   | ✓ Notes:        |              | . I.                 |                   | More        | Void        | <b>_</b>     |                 |                |                        |            |             |           |                   |
| Partr          | ANGEL \                                                                    | /IETNAM JSC      | aya            | able Partner:   |              | Rec                  | quest to:         |             | 1           |              |                 |                |                        |            |             | Send      | Exchange Rate     |
|                | RefNo                                                                      | Job ID           | M-B/L          | H-B/L           | Issued Date  | Payer ID             | Payer Name        | Void        | Void Date   | Revi Revi    | ise Date Paid   | Paid Date      | Amount                 | Deposit    | Curr        | DN        | Issued by         |
|                | 002500                                                                     | SE1911/0003      | RTYUIKKL'      | GSGNZHI19110    | 04/02/2020   | 1952                 | ANGEL VIETNAM JC  | I 🗆         |             |              |                 |                | 345.000                |            | USD         | 🗹 ar      | h.lt              |
|                |                                                                            |                  |                | G2GIV2H1191     |              |                      |                   |             |             |              |                 |                |                        |            |             |           |                   |
| P              |                                                                            |                  |                |                 |              |                      |                   |             |             |              |                 |                |                        |            |             |           |                   |
|                |                                                                            |                  |                |                 |              |                      |                   |             |             |              |                 |                |                        |            |             |           |                   |
|                |                                                                            |                  |                |                 |              |                      |                   |             |             |              |                 |                |                        |            |             |           |                   |
|                |                                                                            |                  |                |                 |              |                      |                   |             |             |              |                 |                |                        |            |             |           |                   |
| -              | Ref.#                                                                      | :                | Issued date    | Customer II     | Cu           | istomer Name         | Revi F            | evised Date | Can         | Cancelled Da | ate Paid        | Paid Date      | e VAT In               | v# \       | /AT Inv. Da | te        | Issued by         |
|                | 0938                                                                       |                  | 21/02/202      | 20              |              |                      |                   |             |             |              |                 |                |                        |            |             | a         | h.lt              |
|                |                                                                            |                  |                |                 |              |                      |                   |             |             |              |                 |                |                        |            |             |           |                   |
|                |                                                                            |                  |                |                 |              |                      |                   |             |             |              |                 |                |                        |            |             |           |                   |
|                |                                                                            |                  |                |                 |              |                      |                   |             |             |              |                 |                |                        |            |             |           |                   |
|                |                                                                            |                  |                |                 |              |                      |                   |             |             |              |                 |                |                        |            |             |           |                   |
|                |                                                                            |                  |                |                 |              |                      |                   |             |             |              |                 |                |                        |            |             |           |                   |
|                |                                                                            |                  |                |                 |              |                      |                   |             |             |              |                 |                |                        |            |             |           |                   |
|                |                                                                            |                  |                |                 |              |                      |                   |             |             |              |                 |                |                        |            |             |           |                   |
|                |                                                                            |                  |                |                 |              |                      |                   |             |             |              |                 |                |                        |            |             |           |                   |
|                |                                                                            |                  |                |                 |              |                      |                   |             |             |              |                 |                |                        |            |             |           |                   |
|                |                                                                            |                  |                |                 |              |                      |                   |             |             |              |                 |                |                        |            |             |           |                   |

- ➢ Bấm save để lưu lại SOA → bấm Ctrl P để in SOA
- Request và Approve SOA
  - ➤ Trong màn hình Accouting → Transaction Register → Tab Statement of Account, ta chọn SOA vừa tạo cần request tới bộ phận tiếp nhận → Mục "Request to:" tiến hành chọn user tiếp nhận request → Nhấn Send để hoàn thành việc gửi request.

| FAST © - Freight Assistance System Technology - [Transaction Register]       -     -       -     -       -     -       -     -       -     -       -     -       -     -       -     -       -     -       -     -       -     -       -     -       -     -       -     -       -     -       -     -       -     -       -     -       -     -       -     -       -     -       -     - |                 |                |                            |              |                      |                   |               |           |       |                |              |                 |                 | ×          |             |        |                 |        |
|----------------------------------------------------------------------------------------------------|-----------------|----------------|----------------------------|--------------|----------------------|-------------------|---------------|-----------|-------|----------------|--------------|-----------------|-----------------|------------|-------------|--------|-----------------|--------|
| 🔶 System (                                                                                                    | Catalogue Sa    | les Executive  | Accounting D               | ocumentation | s Tools W            | Vindow Help       |               |           |       |                |              |                 |                 |            |             |        | _ 8 ×           | Stop   |
| New Delete                                                                                                    | Save Refresh    | Customs        | Express Air-Exp            | p Fcl-Exp Lo | 💕 ಿ<br>:I-Exp Air-li | mp Fcl-Imp Lc     | i-Imp Consoli | dation Ot | hers  | Customers Ag   | 🌮<br>gents C | Carriers Sales  |                 |            |             |        |                 |        |
| Ref No.                                                                                                    | ✓ Paya          | ble            |                            |              |                      |                   |               | •         | Mng   | AP 🔽 Accs AP 🛛 | 🛛 Revise     | ed From 01/11/2 | 1018 - To 21/02 | 2/2020 - N | lore Mod    | e 🗌    | •               | Apply  |
| C Invoice + Debit                                                                                                    | C Invoice C     | Debit C Credit | ● All 🔲 Void 🗆             | Paid 🔽 Lock  | 5.0.A 🔽              | P/M APP 🔽 VAT A   | PP Issued by  |           | • 🖂 F | Handled        |              |                 |                 |            |             |        |                 | -      |
| Invoice List Stat                                                                                                    | ement Of Accour | nt             |                            |              |                      |                   |               |           | _     |                |              |                 | Total SOA       | '000930' = | DN: 1,502.8 | 20 USD | , DN: 21,859,20 | JO VND |
| Update                                                                                                    |                 |                |                            |              |                      |                   |               |           |       | _              |              |                 |                 |            | -           |        |                 |        |
| Ref No.: 000930                                                                                                    | From            | Jan 01, 2018   | O. Amount:                 | 0            | S. Amount:           | 0                 | ▼□            | Paid      |       | -              |              |                 |                 |            |             |        |                 |        |
| Date: Jan 01,                                                                                                    | 2019 🔻 To:      | Jan 31, 2018   | <ul> <li>Notes:</li> </ul> |              |                      |                   | More          | Void      |       | <b>*</b>       |              |                 |                 |            |             | _      | -               |        |
| Partner: KCTC VI                                                                                                    | ET NAM          | Payab          | ble Partner:               |              | Re                   | quest to: Lương T | hạch Anh      |           |       |                |              |                 |                 |            | -           | Ser    | d Exchange      | Rate   |
| Invoice No.                                                                                                    | Job ID          | M-B/L          | H-B/L                      | Issued Date  | Payer ID             | Payer Nam         | e Void        | Void Date | Revi  | . Revise Date  | Paid         | Paid Date       | Amount          | Deposit    | Curr        | DN     | Issued by       | ^      |
| 001554                                                                                                    | GEC 180 1/00    | 341710385132   | GSGNHKGL1                  | 03/01/2018   | CS001224             | KCTC VIET NAM     |               |           |       |                |              |                 | 175.450         |            | USD         | •      | tuyen.ltk       |        |
| 001554                                                                                                    | GEC 180 1/00    | 341710385132   | GSGNHKGL1                  | 03/01/2018   | CS001224             | KCTC VIET NAM     |               |           |       |                |              |                 | 2,552,000.000   |            | VND         | •      | tuyen.ltk       |        |
| 001555                                                                                                    | GEC 180 1/00    | 341710385132   | GSGNHKGL1                  | 03/01/2018   | CS001224             | KCTC VIET NAM     |               |           |       |                |              |                 | 166.980         |            | USD         | ◄      | tuyen.ltk       |        |
| 001555                                                                                                    | GEC 180 1/00    | 341710385132   | GSGNHKGL1                  | 03/01/2018   | CS001224             | KCTC VIET NAM     |               |           |       |                |              |                 | 2,428,800.000   |            | VND         | ◄      | tuyen.ltk       |        |
| 001556                                                                                                    | GEC 180 1/00    | 341710385132   | GSGNHKGL1                  | 03/01/2018   | CS001224             | KCTC VIET NAM     |               |           |       |                |              |                 | 206.910         |            | USD         | ◄      | tuyen.ltk       |        |
| 001556                                                                                                    | GEC 180 1/00    | 341710385132   | GSGNHKGL1                  | 03/01/2018   | CS001224             | KCTC VIET NAM     |               |           |       |                |              |                 | 3,009,600.000   |            | VND         | ◄      | tuyen.ltk       |        |
| 001688                                                                                                    | GEC 180 1/00    | 235701030513   | GSGNHKGI 1                 | 08/01/2018   | C\$001224            | KCTC VIET NAM     |               |           |       |                |              |                 | 188 760         |            | LISD        | V      | triven ltk      | ~      |
| Ref.#                                                                                                    |                 | Issued date    | Customer II                | ) Ci         | istomer Name         | Revi              | Revised Date  | Can       | Cano  | celled Date    | Paid         | Paid Date       | VAT Ir          | nv#        | VAT Inv. Da | te     | Issued by       | 1      |
| 000930                                                                                                    |                 | 01/01/201      | 9 CS001224                 | KCTC VIE     | r nam                |                   |               |           |       |                |              |                 |                 |            |             |        | anh.lt          |        |
| 000931                                                                                                    |                 | 14/03/201      | 9 CS002352                 | MR. A TIA    | SANG COMPA           | NY 🗆              |               |           |       |                |              |                 |                 |            |             |        | anh.lt          |        |
| 000932                                                                                                    |                 | 13/03/201      | 9 CS002195                 | MR DUNG      | (LOC TROI)           |                   |               |           |       |                |              |                 |                 |            |             |        | anh.lt          |        |
| 000933                                                                                                    |                 | 18/06/201      | 9 CS001145                 | CTY TNHH     | I DAU NHOT NH        | HAP 🗆             |               |           |       |                |              |                 |                 |            |             |        | anh.lt          |        |
| 000934                                                                                                    |                 | 21/08/201      | 9 CS000229                 | TIA SANG     | IMP & EXP CO.        | ., LTD 🗆          |               |           |       |                |              |                 |                 |            |             |        | anh.lt          |        |
| 000935                                                                                                    |                 | 13/11/201      | 9 CS000229                 | TIA SANG     | IMP & EXP CO.        | ., LTD 🗹          | 13/11/2       | 019 🗌     |       |                |              |                 |                 |            |             |        | anh.lt          |        |
| 000936                                                                                                    |                 | 18/11/201      | 9                          |              |                      |                   |               |           |       |                |              |                 |                 |            |             |        | anh.lt          |        |
| 000937                                                                                                    |                 | 18/12/201      | 9 1952                     | ANGEL VIE    | ETNAM JSC            |                   | 18/12/2       | 019 🗆     |       |                |              |                 |                 |            |             |        | anh.lt          |        |
| 000938                                                                                                    |                 | 21/02/2020     | 0 1952                     | ANGEL V      | IETNAM JSC           |                   |               |           |       |                |              |                 |                 |            |             |        | anh.lt          |        |
|                                                                                                    |                 |                |                            |              |                      |                   |               |           |       |                |              |                 |                 |            |             |        |                 |        |

> <u>Kết quả :</u> user tiếp nhận được chọn trong "Request to:" sẽ nhận được thông báo

| 🄶 FAST 🛛 - Freig   | ht Assistance           | System Technol | ogy - (Transactio | n Register]  |                       |                   |               |             |       |                |              |                 |                     |                            |                                                     | _                                                   | o ×                                                         |
|--------------------|-------------------------|----------------|-------------------|--------------|-----------------------|-------------------|---------------|-------------|-------|----------------|--------------|-----------------|---------------------|----------------------------|-----------------------------------------------------|-----------------------------------------------------|-------------------------------------------------------------|
| ] 🔶 System C       | Catalogue Sa            | les Executive  | Accounting D      | ocumentation | s Tools W             | /indow Help       |               |             |       |                |              |                 |                     |                            |                                                     |                                                     | _ 8 × 😹                                                     |
| New Delete         | Save Refrest            | Customs        | Express Air-Ex    | p Fcl-Exp Lo | 🃁 🌔 🎥<br>I-Exp Air-Ir | np Fcl-Imp Lc     | il-Imp Cons   | olidation 0 | thers | Customers A    | 🌮<br>gents ( | Carriers Sales  |                     |                            |                                                     |                                                     |                                                             |
| Ref No.            | 👻 Paya                  | ble            |                   |              |                       |                   |               | -           | 🖂 Mng | AP 🔽 Accs AP J | Revise       | ed From 01/11/2 | 018 <b>v</b> To 21/ | 02/2020 💌 Mor              | e   Mod                                             | le                                                  | <ul> <li>Apply</li> </ul>                                   |
| C Invoice + Debit  | $\rm C$ Invoice $\rm C$ | Debit C Credit | 📀 All 🔲 Void 🛛    | Paid 🔽 Lock  | 🔽 5.0.A 🔽             | P/MIAPP 🔽 VAT A   | APP Issued by |             | • 🖂 F | landled        |              |                 |                     |                            |                                                     |                                                     | •                                                           |
| Invoice List State | ement Of Accou          | nt             |                   |              |                       |                   |               |             |       |                |              |                 |                     | То                         | tal SOA '                                           | 000938'                                             | = DN: 345.000 USC                                           |
| Update             | From                    | 2 2 m 01 2010  | - O Amount:       | 0            | S Amount:             | 0                 |               | Paid        |       | -              |              |                 |                     |                            |                                                     |                                                     |                                                             |
| Date: Tab Dt       |                         | - Jun 01, 2019 | Notes:            | U            | 3. Amount.            | V                 | Mara I        | Void        |       |                |              |                 |                     |                            |                                                     |                                                     |                                                             |
| Partner: ANCEL V   | 2020 • 10:              | Feb 29, 2020   | V Notes:          |              | Dec                   | nuest tex lunes 7 | More 1        | Void        |       | •              |              |                 |                     |                            |                                                     | Cand                                                |                                                             |
| Faraler: ANGEL V.  | IE TIVAM JOC            | raya           | Die Pereiren.     |              | Ket                   | uest to: Luong I  | inạch Ann     |             |       |                | -            | T T             |                     |                            |                                                     | send                                                | Exchange Rate                                               |
| Invoice No.        | Job ID                  | M-B/L          | H-B/L             | Issued Date  | Payer ID              | Payer Nam         | ne Void       | Void Date   | Revi  | Revise Date    | Paid         | Paid Date       | Amount              | Deposit                    | Curr                                                | DN                                                  | Issued by                                                   |
| 002500             | SE1911/0003             | RTYUIKKL'      | GSGNZHI19110      | 04/02/2020   | 1952                  | ANGEL VIETNAM     | 1 JOI 🗆       |             |       |                |              |                 | 345.000             |                            | USD                                                 | <b>v</b> a                                          | nh.lt                                                       |
|                    |                         |                |                   |              |                       |                   |               |             |       |                |              |                 |                     |                            |                                                     |                                                     |                                                             |
| Ref.#              |                         | Issued date    | Customer II       | o a          | stomer Name           | Revi              | Revised Date  | Can         | Canc  | elled Date     | Paid         | Paid Date       | VAT                 | Inv# V                     | AT Inv. Da                                          | ate                                                 | Issued by                                                   |
| 000938             |                         | 21/02/202      | 20 1952           | ANGEL VI     | TNAM JSC              |                   |               |             |       |                |              |                 |                     |                            |                                                     | a                                                   | inh.lt                                                      |
|                    |                         |                |                   |              |                       |                   |               |             |       |                |              |                 |                     | A reques                   | t is waitin                                         | ig your ap                                          | proval                                                      |
|                    |                         |                |                   |              |                       |                   |               |             |       |                |              |                 |                     | Ye<br>1:<br>Pi<br>re       | ou have a<br>L/09/2019<br>ease kindly<br>quest with | request fr<br>9:34:36 A<br>/ check the<br>Nef No. 1 | m Lương Thạch Anh<br>M<br>2 logistics service<br>SVRQ000007 |
|                    |                         |                |                   |              |                       |                   |               |             |       |                |              |                 |                     | Setteme                    | i poj me                                            | it reques                                           |                                                             |
|                    |                         |                |                   |              |                       |                   |               |             |       |                |              |                 |                     | Payment App                | roval Reg                                           | uest                                                |                                                             |
|                    |                         |                |                   |              |                       |                   |               |             |       |                |              |                 |                     | You ha<br>approv<br>Double | ve 1 SOA<br>val!<br>click on th                     | payment i<br>nis label fo                           | equest s) need your<br>r detail                             |
| 嬰 User: ANH.LT     |                         | 🔉 Onlir        | ne: 1             | <b>1</b>     |                       |                   | 📝 Ready       |             |       | R 2            | 1 Record     | (s)             | <b>F</b>            |                            |                                                     |                                                     |                                                             |

| 🌩 FAST  | T®-F    | reight A | ssistance S | System Technolo      | ogy - [Transa                          | action Reg                 | ister]   |                                     |                     |              |        |             |        |                 |             |           |       |                |            |           |          |          |            | -                    |                |
|---------|---------|----------|-------------|----------------------|----------------------------------------|----------------------------|----------|-------------------------------------|---------------------|--------------|--------|-------------|--------|-----------------|-------------|-----------|-------|----------------|------------|-----------|----------|----------|------------|----------------------|----------------|
| New     | Delet   | te Save  | Refrest     | Customs              | Express A                              | کے<br>Air-Exp F            | d-Exp L  | CI-Exp Ai                           | 鮰 👏<br>r-Imp Fcl-Im | p Lcl-Imp    | Consc  | olidation 0 | thers  | ss<br>Customers | Agents C    | arriers S | ales  |                |            |           |          |          |            |                      |                |
| Ref No. |         |          | - Paya      | sble                 |                                        |                            |          |                                     |                     |              |        |             |        |                 | •           | 🖂 Ming AP | 🖂 Ace | s AP 🔽 Revised | From 04/01 | /2020 💌 T | 04/      | /01/2020 | ✓ More !   | Mode                 | • A;           |
| C Invo  | ice + D | ebit O   | Invoice C   | Debit C Credit       | • All 🖂 V                              | /oid 🥅 Pai                 | d 🗹 Lock | s.o.a 🛛                             | Z P/M APP 🔽         | VAT APP Issu | ued by |             | • 🖂 H  | landled         |             |           |       |                |            |           |          |          |            |                      |                |
| Invoice | List    | Statemer | nt Of Accou | nt                   |                                        |                            |          |                                     |                     |              |        |             |        |                 |             |           |       |                |            |           |          |          | Total      | 50A '000020          | " = DN: 30,000 |
| Ref No  | .: 0000 | 020      | From        | 3an 04, 2020         | ▼ O. Amo                               | unt:                       | 0        | S. Amount:                          |                     | 0            | •      | Paid        |        | •               |             |           |       |                |            |           |          |          |            |                      |                |
| Date:   | Jan     | 04, 2020 | ▼ To:       | Jan 04, 2020         | <ul> <li>Notes:</li> </ul>             |                            |          |                                     |                     | More         | e 🗆    | Void        |        | •               |             |           |       |                |            |           |          |          |            | _                    | 7              |
| Partne  | r: MIN  | H MINH   |             | Paya                 | ble Partner:                           |                            |          | R                                   | lequest to: TE      | ST3          |        |             |        |                 |             |           |       |                |            |           |          |          | 2          | Approve              | Exchange Ra    |
| 🛡 In    | voice N | lo.      | Job ID      | M-B/L                | H-B/L                                  | Issu                       | ued Date | Payer ID                            | Payer               | Name         | Void   | Void Date   | Revi   | Revise Dat      | e Paid      | Paid Date |       | Amount         | Deposit    | Curr      | DN       |          |            | Issued by            |                |
|         | 000     | 0321 FC  | E2001007    |                      | VNLSZ2020                              | 0 04/0                     | 1/2020   | CS000090                            | PHUC TAM            | C/O SELENA   | 0      |             |        |                 |             |           |       | 30,000.000     |            | VND       | •        | TEST     |            |                      |                |
|         |         |          |             |                      |                                        |                            |          |                                     |                     |              |        |             |        |                 |             |           |       |                |            |           |          |          |            |                      |                |
|         | 000016  | NE1.#    |             | 04/0<br>04/0<br>04/0 | 1/2020 CS0<br>1/2020 CS0<br>1/2020 CS0 | 000090<br>000090<br>000090 | ID N     | MINH MINH<br>MINH MINH<br>MINH MINH |                     |              |        | 04/0        | 1/2020 |                 | Cancelled D | ate       |       | Paul           | Jaic       | VAL       | uiv#     |          | VALUN, Dat | TEST<br>TEST<br>TEST | 3              |
|         | 000019  |          |             | 04/0                 | 1/2020 CS0                             | 000090                     | N        | MINH MINH                           |                     |              |        |             |        |                 |             |           |       |                |            |           |          |          |            | TEST                 |                |
| 🗆 🐍 C   | 000020  |          |             | 04/0                 | 1/2020 CS0                             | 000090                     | N        | MINH MINH                           |                     |              |        |             |        |                 |             |           |       |                |            |           |          |          |            | TES                  | 1              |
|         |         |          |             |                      |                                        |                            |          |                                     |                     |              |        |             |        |                 |             |           |       |                |            |           |          |          |            |                      |                |
| 🔮 User: | : TEST3 | 3        |             | 1                    | Online: 2                              |                            |          | 1                                   | )                   |              |        | 📝 Rea       | dy     |                 |             |           | n 1 R | ecord(s)       |            |           | <b>5</b> | None     | 5 No r     | equest               | 04/01/2020     |

# XII. Sheet of debt report :

#### 1. Chức năng :

- Tổng hợp các báo cáo công nợ trên cơ sỡ dữ liệu là các dữ liệu được nhập ở các mục Buying rate, selling rate, other credit, other debit, Logistics charges ... tương ứng với các lô hàng.

## 2. Đường dẫn :

- Vaò menu Accounting -> chọn Sheet of debt reports

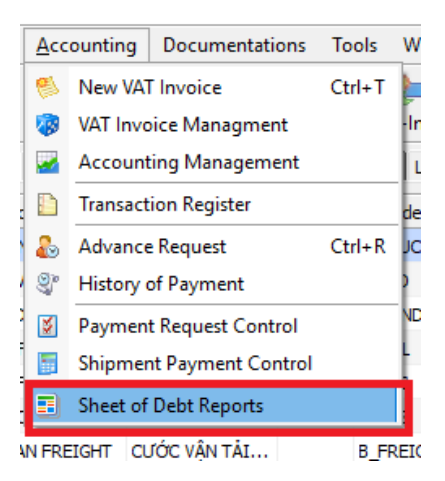

#### 3. Cách chạy báo cáo :

| FAST      - Freight Assistance System Techn | nology - [Sheet of Debt Record]                                                                                         | – 0 ×                   |
|---------------------------------------------|----------------------------------------------------------------------------------------------------|-------------------------|
| System Catalogue Sales Executive            | 2 Accounting Documentations Tools Window Help                                                                           | _ & x <mark>Stop</mark> |
| New Delete Save Refresh Customs             | _ Lippress Air-Exp FcI-Exp LcI-Exp Air-Imp FcI-Imp LcI-Imp LcI-Imp Consolidation Others Customers Agents Carriers Sales |                         |
| Filter Options (MAG/ADMIN)                  |                                                                                                    |                         |
| From 01/02/2020 - To 21/02/2020 -           |                                                                                                    |                         |
|                                             | ad land                                                                                                    |                         |
| Finish Docs Finish Docs                     | e                                                                                                    |                         |
| Separate                                    |                                                                                                    |                         |
| More options A/C E.Rate Curr. VND           |                                                                                                    |                         |
| OBH VAT                                     |                                                                                                    |                         |
| Department Salesman 🔽 Nominated             | a                                                                                                    |                         |
|                                             |                                                                                                    |                         |
| Select a partner Show separate partner      |                                                                                                    |                         |
| Destination Country of Destination          |                                                                                                    |                         |
|                                             |                                                                                                    |                         |
| Not include services Real time paid         |                                                                                                    |                         |
| Export (Air)                                |                                                                                                    |                         |
| Export (Sea FCL)                            |                                                                                                    |                         |
| Export (Sea LCL)                            |                                                                                                    |                         |
| Import (Consol)                             |                                                                                                    |                         |
| ✓ Import (Sea FCL)                          |                                                                                                    |                         |
| ✓ Inland Trucking                           |                                                                                                    |                         |
| Logistics                                   | A                                                                                                    |                         |
|                                             |                                                                                                    |                         |
| Logistics Service Rate V O.P/Debt           |                                                                                                    |                         |
| VAT Issued V Edit Voucher V P/M Voucher     |                                                                                                    |                         |
| Description I                               | N                                                                                                    |                         |
| More                                        |                                                                                                    | x                       |
| More                                        | Sort Option Print Options                                                                                               |                         |
| Paid records J Inv Issued                   | V   Kevenue   Lategory   Location       Q < Print Function >                                                            | Summary Preview         |

- Thiết lập điều kiện lọc dữ liệu cho báo cáo (Filer Options, More ...) → Thiết lập hiển thị kết quả báo cáo (Sumarym Sort Option) → chọn loại báo cáo hiển thị (Print Options)
- Để chạy được b/c trong mục này cần phải có quyền Sheet of debt records Read hoặc user thuộc group kế toán trưởng, phó giám đốc, giám đốc

# 4. Một số thiết lập cần lưu ý :

- From: bên trong đối tượng chọn ngày có checkbox: nếu không đánh dấu (<sup>[]</sup>) Không giới hạn dữ liệu từ ngày, nếu đánh dấu (<sup>[]</sup>) giới hạn lọc dữ liệu từ ngày
- To: bên trong đối tượng chọn ngày có checkbox: nếu không đánh dấu (□) Không giới hạn dữ liệu đến ngày, nếu đánh dấu (□) giới hạn lọc dữ liệu đến ngày
- Mode (Invoice, Arrival, Acct, Paid)  $\rightarrow$  thiết lập loại ngày cho báo cáo
  - Invoice: thiết lập điều kiện lọc dữ liệu theo ngày phát hành invoice (debit/credit note)
  - Arrival: thiết lập điều kiện lọc dữ liệu theo ngày đến (ETA đã nhập trong các lô hàng)
  - Acct: thiết lập điều kiện lọc dữ liệu theo ngày của phiếu hạch toán (ngày ghi nhận công nợ phải thu, phải trả)
  - > Paid: thiết lập điều kiện lọc dữ liệu theo ngày thanh toán
  - Lưu ý: nếu các checkbox trên không được đánh dấu thì hệ thống sẽ mặc định lọc dữ liệu theo điều kiện ngày ETD (hàng xuất) hoặc ngày ETA (hàng nhập)
- **Export:** điều kiện lọc dữ liệu là các lô hàng xuất
- Import: điều kiện lọc dữ liệu là các lô hàng nhập
- Both: Tất cả các lô hàng xuất và nhập
- **Handle:** khi phần mềm được sử dụng với mô hình nhiều văn phòng kết nối chung thì khi đó có thể phát sinh trường hợp cần lọc ra dữ liệu được tạo bởi văn phòng nào, hoặc dữ liệu thuộc văn phòng nào sales
  - ➢ Nếu checkbox được đánh dấu (<sup>III</sup>) → dữ liệu được lọc theo điều kiện văn phòng mở job file
  - ➢ Nếu không được đánh dấu (□) → dữ liệu được lọc là các job file có người sales là văn phòng được chọn
  - > Nếu checkbox ở trạng thái mờ (之) → điều kiện lọc dữ liệu sẽ thuộc 1 trong 2 hoặc cả 2 điều kiện trên.
- <u>Lưu ý:</u> Thiết lập văn phòng cần lọc dữ liệu bằng cách nhấp đúp vào thanh tiêu đề Filter
   Options → xuất hiện hợp thoại chọn văn phòng. Chỉ áp dụng đối với mô hình có nhiều văn phòng sử dụng chung phần mềm.
- S. Ex. mode: Chọn loại tỷ giá cho báo cáo. Có hiệu lực đối với báo cáo Profit Report
  - Nếu checkbox được đánh dấu (<sup>III</sup>): số liệu của báo cáo được tổng hợp dựa theo tỷ giá sales profit exchange (tìm hiểu thêm về tỷ giá áp dụng để tính sales profit)
  - Nếu không được đánh dấu (□):số liệu của báo cáo được tổng hợp dựa theo tỷ giá ghi nhận công nợ.
- Currency: chọn loại tiền cho báo báo. Nếu không chọn hoặc chọn USD → báo cáo sẽ tổng hợp số liệu theo loại tiền USD đc quy đổi theo tỷ giá tương ứng với loại tiền USD, nếu chọn loại tiền là VND → báo cáo sẽ tổng hợp số liệu theo loại tiền VND đc quy đổi theo tỷ giá tương ứng với loại tiền VND
- <u>Lưu ý:</u> tỷ giá quy ra VND hay USD được ghi nhận mặc định tại thời điểm nhập dư liệu và sẽ được thay đổi tỷ giá lúc ghi nhận lại công nợ (là các bút toán tạo phiếu hạch toán ghi nhận công nợ phải thu/công nợ phải trả ở chức năng Accounting Management).
- More Option: → thiết lập mở rộng thêm điều kiện lọc dữ liệu

- Option Group: Job No. → tìm theo số Job file, H-B/L No. → tìm theo số H-B/L. Số Job file hoặc số H-B/L được nhập vào đối tượng nhập (combobox) bên dưới tùy chọn Job ID và H-B/L.
- S.APP: → thiết lập điều kiện lọc dữ liệu theo các lô hàng đã được approve
- Nếu checkbox được đánh dấu (□) → dữ liệu được lọc theo các file đã được approve, nếu không được đánh dấu (□) → dữ liệu được lọc theo các job file chưa được approve, nếu checkbox ở trạng thái mờ → không thiết lập điều kiện lọc
- No Invoice: → thiết lập điều kiện lọc là các phí được ghi nhận là No Invoice trong mục Other credit của các lô hàng
  - > Nếu checkbox được đánh dấu (<sup>III</sup>) → dữ liệu được lọc là các phí được ghi nhận là No Invoice.
  - ➢ Nếu không được đánh dấu (□) → dữ liệu được lọc là các phí không được ghi nhận là No Inv
  - ▶ Nếu checkbox ở trạng thái mờ ( $\boxed{\mathbb{M}}$ ) → không thiết lập điều kiện lọc
- OBH: → thiết lập điều kiện lọc dữ liệu là các phí được ghi nhận là thu/chi hộ
  - ➢ Nếu checkbox được đánh dấu (♥) → dữ liệu được lọc là các phí được ghi nhận là thu/chi hộ
  - ➢ Nếu không được đánh dấu (□) → dữ liệu được lọc là các phí không phải là thu/chi hộ.
  - > Nếu checkbox ở trạng thái mờ (<sup>III</sup>) → không thiết lập điều kiện lọc
- VAT: kết quả của báo cáo là bao gồm thuế, không bao gồm thuế hoặc là số tiền thuế sẽ tùy thuộc vào trạng thái của checkbox VAT
  - ➢ Nếu checkbox được đánh dấu (<sup>I</sup>) → Số liệu của báo cáo là số tiền thuế
  - $\succ$  Nếu không được đánh dấu ( $\Box$ ) ightarrow Số liệu của báo cáo là số tiền chưa bao gồm thuế
  - > Nếu checkbox ở trạng thái mờ (<sup>III</sup>) → Số liệu của báo cáo là số tiền đã bao gồm thuế
  - ► Lưu ý: Textbox bên tay phải của checkbox VAT là có tác dụng nhầm thiết lập điều kiện lọc dữ liệu loại thuế suất. VD: nếu muốn lọc dữ liệu các phí có thuế suất 10% → nhập 10 vào Textbox, 0% → nhập 0, không thuế → nhập NULL
- Nominated: → thiết lập điều kiện lọc dữ liệu là các lô hàng được ghi nhận là hàng chỉ định
  - ➢ Nếu checkbox được đánh dấu (<sup>III</sup>) → dữ liệu được lọc theo các file đã được ghi nhận là Nominated
  - ➢ Nếu không được đánh dấu (□) → dữ liệu được lọc theo các file không được ghi nhận là Nominated (free-hand)
  - ➢ Nếu checkbox ở trạng thái mờ (<sup>III</sup>) → không thiết lập điều kiện lọc
- Department: → thiết lập điều kiện lọc dữ liệu theo bộ phận sales → chọn bộ phận sales trong dropdown list
- Salesman: → thiết lập điều kiện lọc dữ liệu theo bộ nhân viên sales → chọn nhân viên sales trong dropdown list
- Select A Partner: → thiết lập điều kiện lọc dữ liệu theo đối tượng công nợ → chọn đối tượng ghi nhận công nợ trong dropdown list
- Lưu ý: Show separate partner
  - ➢ Nếu checkbox được đánh dấu (♥) → hiển thị kết quả báo cáo theo từng mã đối tượng công nợ phát sinh riêng biệt

- ➢ Nếu không được đánh dấu (□) → tổng hợp các phát sinh công nợ phát sinh riêng biệt vào một đối tượng có mã kết hợp (Account Reference trong danh sách khách hàng, Agents, ...)
- Nút [...] → tiện ích tìm kiếm nhanh đối tượng
- Destination: → thiết lập điều kiện lọc dữ liệu theo các lô hàng có nơi đến → chọn nơi đến trong dropdown list
- Country of Destination: → thiết lập điều kiện lọc dữ liệu theo các lô hàng có quốc gia thuộc nơi đến → chọn quốc gia của nơi đến trong dropdown list
- Not include service:
  - ➢ Nếu checkbox được đánh dấu (♥) → điều kiện được thiết lập là các loại dịch vụ không được dánh dấu trong danh sách dịch vụ
  - ➢ Nếu checkbox không được đánh dấu (□) → điều kiện được thiết lập là các loại dịch vụ được dánh dấu trong danh sách dịch vụ
- **Real time paid:** thiết lập điều kiện ngày thanh toán thực và trạng thái đã thanh toán trước hoặc sau ngày chạy báo cáo. Được dùng kết với điều kiện Paid records và mode Paid
  - Nếu checkbox Real time paid được đánh dấu (<sup>III</sup>) và checkbox Paid records được đánh dấu (<sup>III</sup>) → lọc các phí đã được ghi nhận là đã thanh toán Paid
  - ➢ Nếu checkbox Real time paid không được đánh dấu (□) → ngày thanh toán không nằm trong điều kiện lọc. <u>Ví dụ :</u> các phí đã được ghi nhận đã thanh toán vào ngày 16/12/2014 đối với các lô hàng phát sinh trước thời điểm này khi chạy báo cáo với điều kiền chưa thanh toán vào ngày 15/12/2014 thì các phí này vẫn được hiển thị trong kết quả của báo cáo.
- Logistics service rate:
  - > Include: bao gồm doanh thu và chi phí trong Logistics Charges
  - > Exclude: không bao gồm doanh thu và chi phí trong Logistics Charges
  - > Only: chỉ thể hiện kết quả doanh thu và chi phí trong Logistics Charges
- VAT issued: có 3 trạng thái xem kết quả báo cáo gồm các phí đã phát hành VAT Invoice, chưa phát hành.
  - ➢ Nếu checkbox được đánh dấu (♥) → dữ liệu được lọc theo các file đã phát hành VAT Invoice
  - ➢ Nếu không được đánh dấu (□) → dữ liệu được lọc theo các file chưa phát hành VAT invoice
  - > Nếu checkbox ở trạng thái mờ (<sup>III</sup>) → không thiết lập điều kiện lọc
- Edit voucher: có 3 trạng thái xem kết quả báo cáo gồm các phí đã phát hành phiếu hạch toán (phiếu thu/chi/hạch toán) hay chưa phát hành phiếu hạch toán.
  - ➢ Nếu checkbox được đánh dấu (♥) → dữ liệu được lọc theo các file đã phát hành phiếu hạch toán
  - ➢ Nếu không được đánh dấu (□) → dữ liệu được lọc theo các file chưa phát hành phiếu hạch toán
  - > Nếu checkbox ở trạng thái mờ (之) → không thiết lập điều kiện lọc
- P/M voucher :
  - ➢ Nếu checkbox được đánh dấu (♥) → dữ liệu được lọc theo các file đã phát hành phiếu thanh toán

- ➢ Nếu không được đánh dấu (□) → dữ liệu được lọc theo các file chưa phát hành phiếu thanh toán
- > Nếu checkbox ở trạng thái mờ (<sup>III</sup>) → không thiết lập điều kiện lọc
- Description: xem kết quả theo mô tả tên phí hoặc Account Ref.

| More                      |                  |          | Sort Option Print Options | and the second second second second second second second second second second second second second second second |
|---------------------------|------------------|----------|---------------------------|----------------------------------------------------------------------------------------------------|
| Paid records 🔽 Inv Issued | Revenue Category | Location | C      Print Function >   | Summary Preview                                                                                                  |

- Paid records: có 3 trạng thái xem kết quả báo cáo những phí I đã thanh toán hay I chưa thanh toán.
  - ➢ Nếu checkbox được đánh dấu (<sup>III</sup>) → dữ liệu được lọc theo các file đã thanh toán
  - ➢ Nếu không được đánh dấu (□) → dữ liệu được lọc theo các file chưa thanh toán
  - ➢ Nếu checkbox ở trạng thái mờ (<sup>III</sup>) → không thiết lập điều kiện lọc
- Invoice Issued: có 3 trạng thái xem kết quả báo cáo những phí <sup>III</sup> đã phát hành debit/credit note/invoice hay <sup>III</sup> chưa phát hành.
  - ➢ Nếu checkbox được đánh dấu (♥) → dữ liệu được lọc theo các file đã phát hành debit/credit note/invoice
  - ▶ Nếu không được đánh dấu ( $\Box$ ) → dữ liệu được lọc theo các file chưa phát hành
  - ➢ Nếu checkbox ở trạng thái mờ (<sup>III</sup>) → không thiết lập điều kiện lọc
- Summary: thể hiện dòng tổng từng nhóm
- Category: xem kết quả báo cáo theo Category của từng đối tượng (khách hàng, nhà cung cấp, đại lý ...)
- Location: xem kết quả báo cáo theo Location của từng đối tượng (khách hàng, nhà cung cấp, đại lý ...)
- Category, Location: được nhập trong danh sách khách hàng, đại lý, nhà cung cấp ... (xem hình)